### 1.1 General

Toshiba T1100 is a portable personal computer which is compatible with IBM PC. Hardware of the T1100, most of IC chips are C-MOS type so that the power consumption is very little ( W), and Gate Array IC chips are applied so that it is very compact and light weight (4.1 Kg, 9 lb).

The Tll00 is composed of System PCB, Keyboard, LCD (Liquid Qrystal Display), 3.5" FDD (Floppy Disk Drive), Battery and case. LCD can display 640 x 200 pixels in graphic mode and 2000 characters in character mode. 3.5" FDD have the capacity of 720KB.

As a power supply of the Tll00, Ni-Cd battery is furnished in the System Unit and it is possible to operate the Tll00 for maximum of consecutive 8 hours without rechargement. And you can drive the Tll00 by AC power through the AC Adaptor in an office. Rechargement of Ni-Cd battery within the Tll00 is done through the AC Adaptor too.

The standard memory size of the T1100 is of 256KB and it is able to extend up to 512KB with optional memory board.

Optional unit to the T1100 system are memory board (256KB) and RS-232C board are capable to be installed in the T1100 system unit. The optional external units attached to the system unit are 3.5" external FDD (storage capacity of 720KB) and 5.25" external FDD (storage capacity of 360KB) are prepared. Character type difference on the key-tops due to the Nations are applied by changing with option key-tops, and AC Adaptor is also changed with option AC Adaptor.

The T1100 has connectors for Color/Monochrome CRT Display port and printer on the back of the T1100 as well as a connector for FDD.

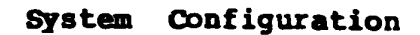

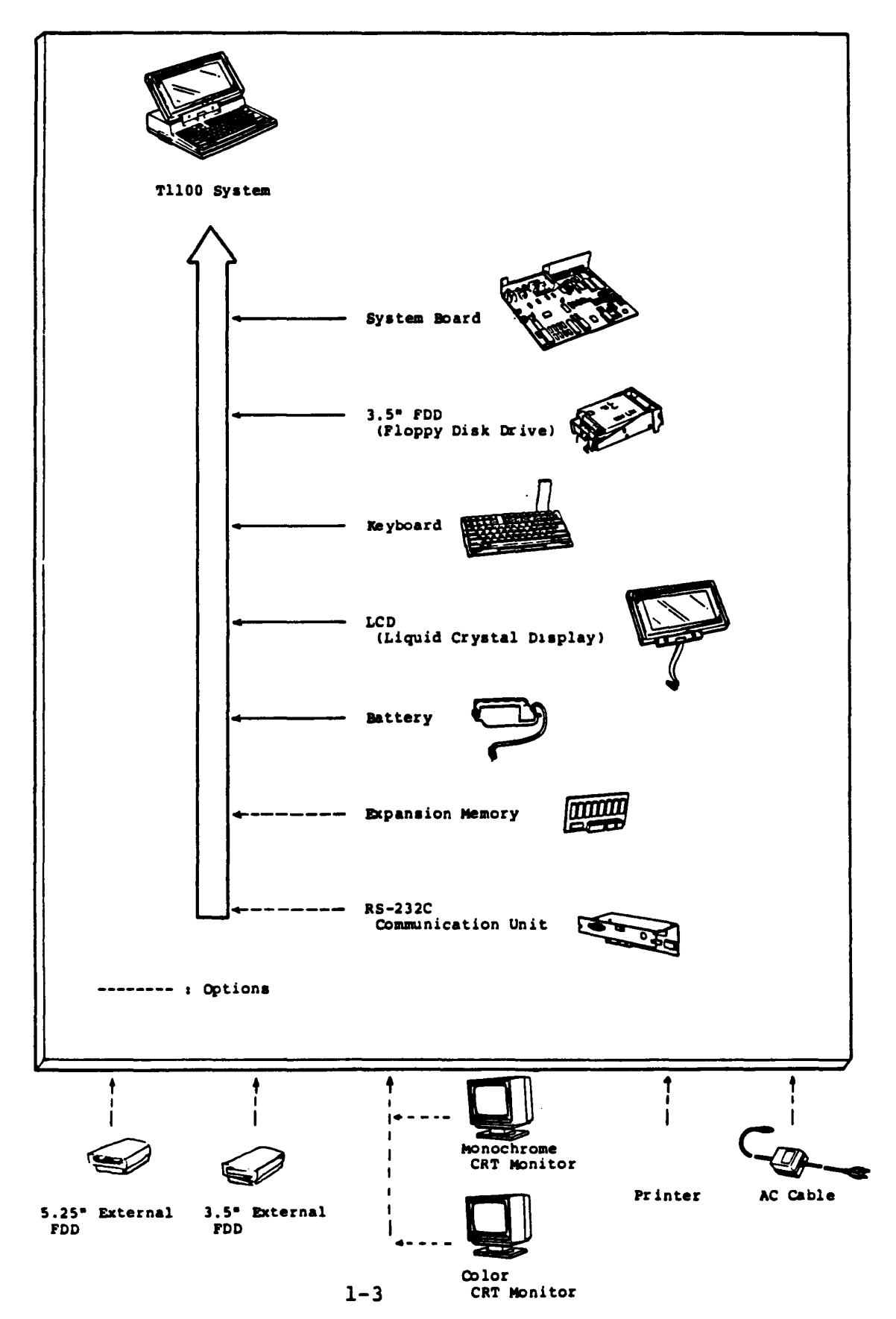

# Configuration Matrix

| Modules/Units<br>*Subsystem                                                                                                    | Standard                   | Options |
|----------------------------------------------------------------------------------------------------|----------------------------|---------|
| System Unit<br>* System Board<br>CPU<br>256KB RAM<br>Color/Graphics/LCD<br>Controller & Interface<br>Floppy Drive Controller & Interface<br>Parallel Printer Port<br>Keyboard Interface<br>* LCD (640 x 200 pixels)<br>* Keyboard (83 keys)<br>* Floppy Disk Drive (3.5")<br>* Battery (Ni-Cd)<br>* Covers | 1<br>1<br>1<br>1<br>1<br>1 |         |
| Memory Expansion Board<br>(256KB)                                                                                                    |                            | 1       |
| RS-232C Communication Board                                                                                                    |                            | 1       |
| External Floppy Disk Drive (5.25")                                                                                                    |                            | 1       |
| External Floppy Disk Drive (3.5")                                                                                                    |                            | 1       |
| AC Adaptor<br>(for System Unit, 3.5"/5.25"FDD)                                                                                                    |                            | 1       |

#### 1.2 System Unit

The T1100 System Unit is composed of subunits. All subunits of T1100 system are built in one compact System Unit case. They are System PCB, 3.5" FDD (Floppy Disk Drive), LCD (Liquid Crystal Display), Keyboard, battery (Ni-Cd) and narnesses. In a maintenance service, the faulty subunit will be replaced with good spare subunits easily. Followings are showing locations of subunits and connectors for external cables of the T1100 System Unit.

(1) Locations of subunits

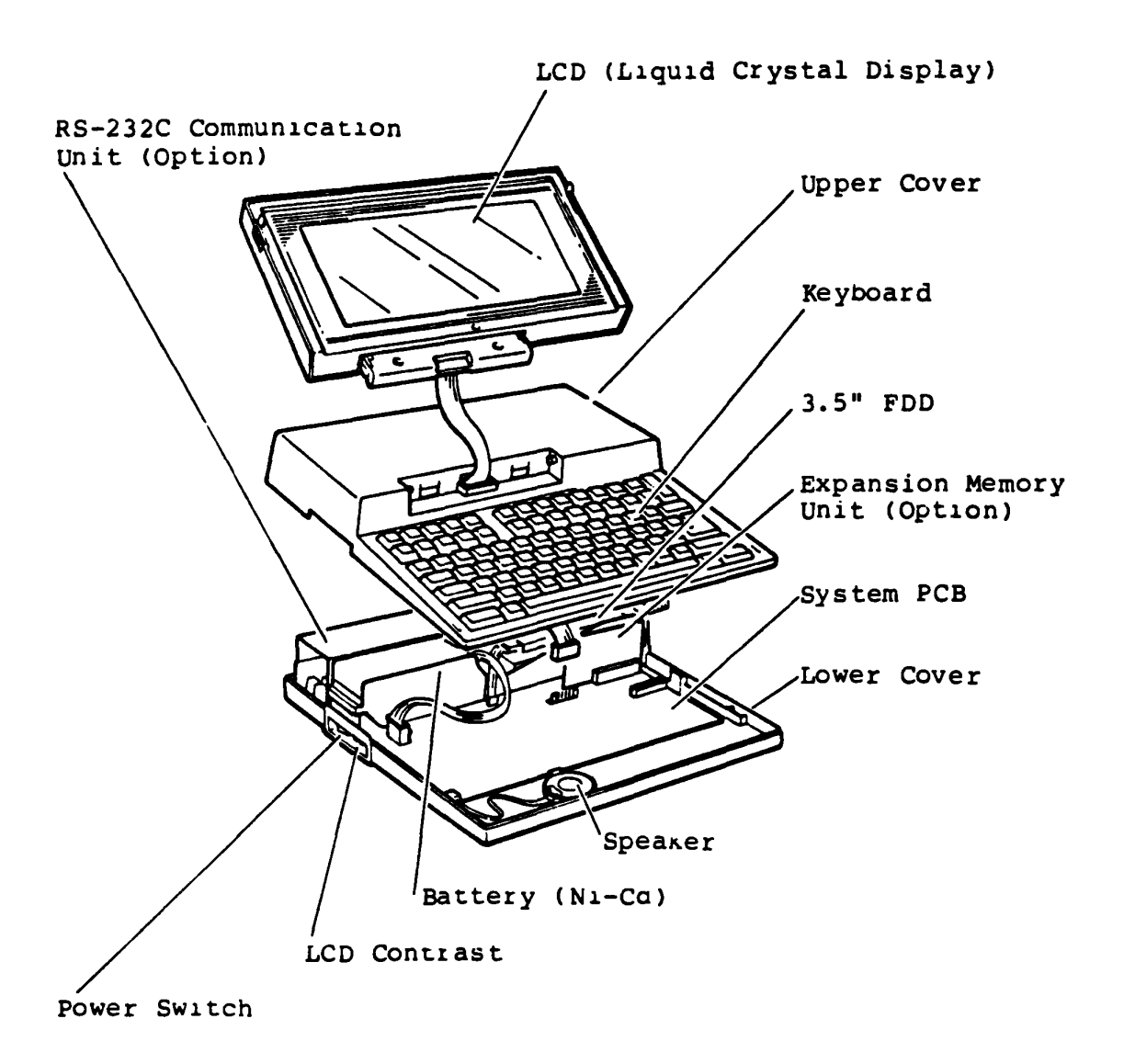

System Unit

The System Unit is to contain the following subunits

System PCB 3.5" FDD (Floppy Disk Drive) LCD (Liquid Qrystal Display) Keyboard Battery (Ni-Cd) Harnesses Covers

Option AC Adaptor is used for rechargement of the Battery and/or power source to the T1100 system indoors by plug in the DC Jack on the back of the system.

AC Adaptor Input : 220 - 240V ac, W Max. Output : 18V dc, 600mA

(2) Locations of connectors and switches

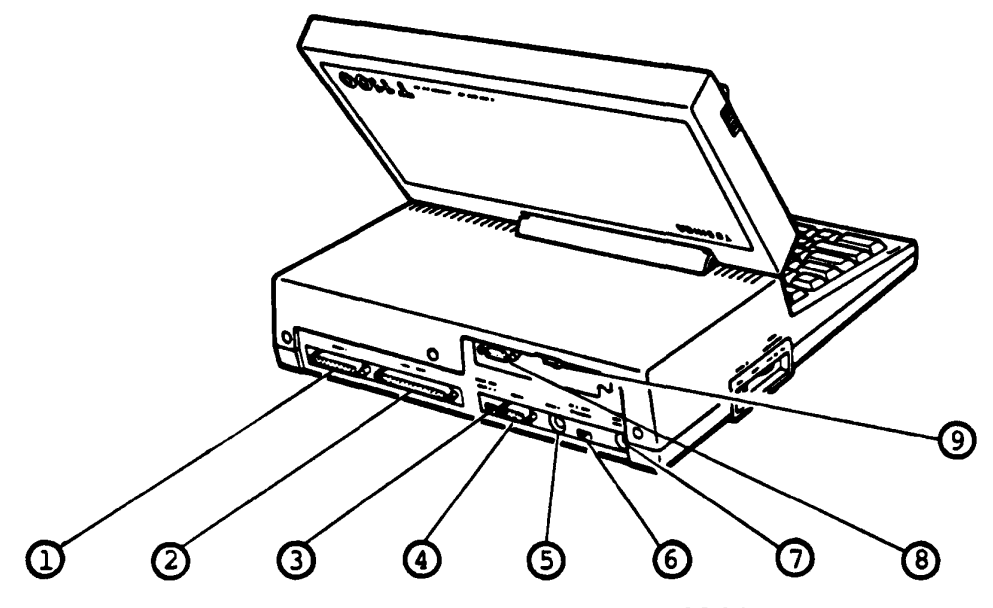

Rear view of the Tll00

1 : Printer port : External FDD port 2 : Switch for selection of Internal/External FDD 3 4 : Color CRT Display port (RGB) 5 : Monochrome CRT Display port (composite) : Switch for selection of LCD/CRT Display 6 7 : DC Jack 8 : RS-232C Connector (option) 9 : RS-232C ON/OFF switch

#### 1.2.1 System PCB

System PCB is composed of processor (i80C88), RAM Memory (256KB tor Main Memory, 16KB for Video RAM), ROM Memory (8KB tor BIOS, 8KB for Character Generater of CRTC), FDD Controller, CRT controller and Printer Adaptor. As the advanced technology, this PCB introduces three "Gate Array" packages .

The System PCB houses;

- Central Processor Unit (CPU; i80C88 compatible 16-bit Processor. 4.77 MHz)
- Main Memory 256KB dynamic RAM (as standard configuration)
- PCB connector for additional Main Memory (from 256KB to 512KB)
- Boot-strap ROM (8K-Bytes EPROM i27C64 compatible) providing Basic Logic Test and Initial Program Loader
- Programmable Interrupt Controller (PIC; i82C59A compatible)
   Providing eight-level Interrupt Register/Priority Logic, Interrupt Mask and Vector Adoress
- Programmable Interval Timer (PIT; i82C53 compatible)
- Direct Memory Access Controller (DMAC; i82C37 compatible) for Floppy Disk Controller, Hard Disk controller and serial Input/Output operation.
- DIP switch (Configuration information for Software)
- Parallel 8-bit Printer Interface port (Centronics Interface)

L.

- BUS Controller Gate Array (Bus control, Keyboard control, etc.)
- Display Controller Gate Array (LCD, RGB-CRT, Composit signal control)
- FDD/PRT Controller Gate Array (FDD, Printer control)

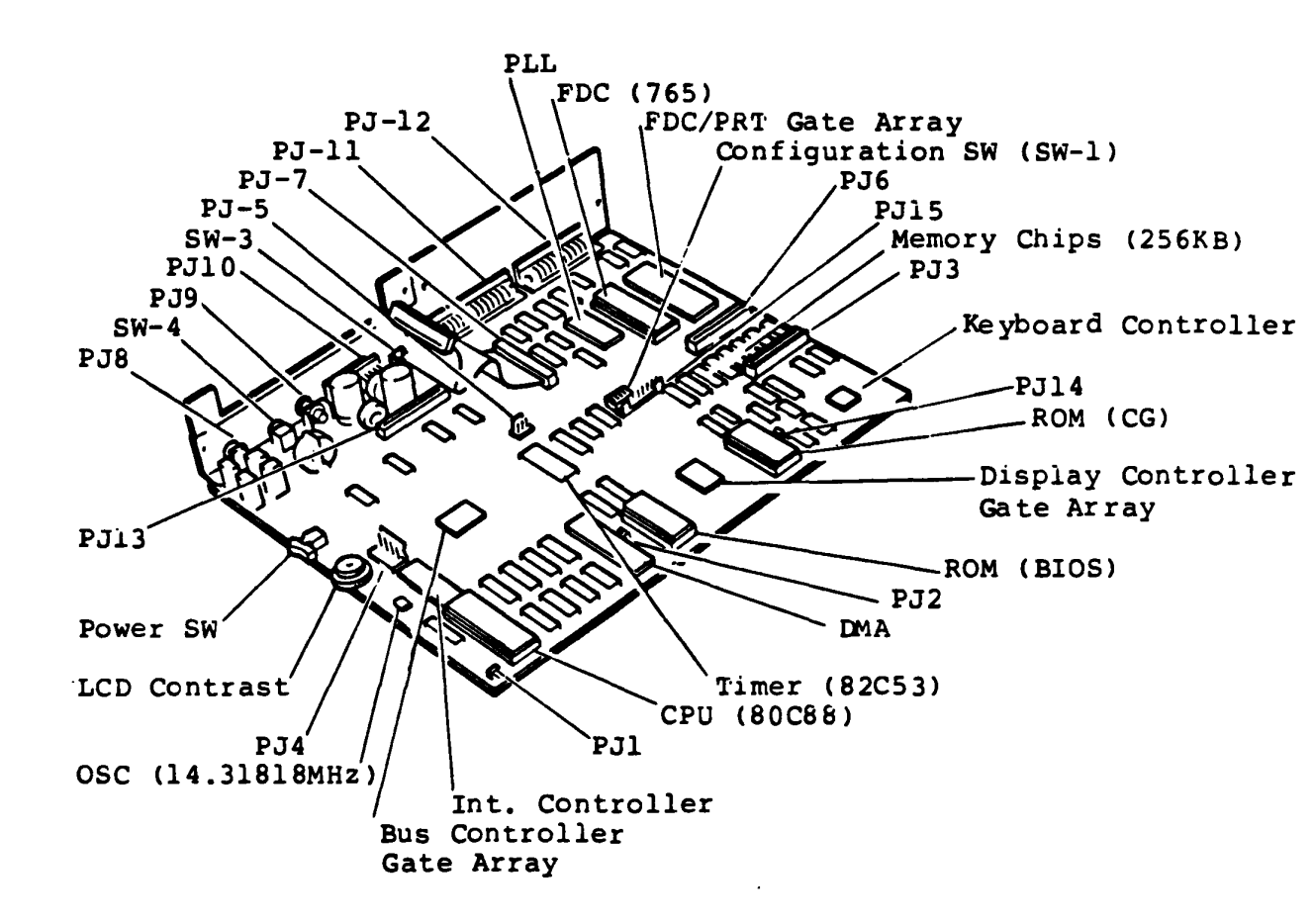

System PCB

### Connectors

| PJl  | - | Speaker Connector                 |
|------|---|-----------------------------------|
| PJ2  | - | ROM (BIOS) Address Change         |
| PJ3  | - | Keyboard Connector                |
| PJ4  | - | Battery Connector                 |
| PJ5  | - | FDD Power Supply Connector        |
| PJ6  | - | Expansion MEM Connector           |
| PJ7  | - | Internal FDD Connector            |
| PJ8  | - | DC Jack                           |
| PJ9  | - | Composit Video Connector          |
| PJ10 | - | Color CRT Display Connector (RGB) |
| PJ11 | - | External FDD Connector            |
| PJ12 | - | Printer Connector                 |
| PJ13 | - | RS-232C Connector                 |
| PJ14 | - | ROM (CG) Address Change           |
| PJ15 | - | LCD Connector                     |

Continued

### Configuration switches (SW-1, SW-3, SW-4)

### (1) Configuration DIP SW (SW-1)

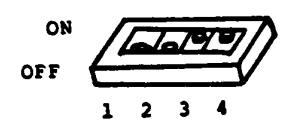

Configuration DIP Switches (SW-1)

The meanings of all Configuration DIP Switch's settings are described in the following tables.

| DIP SW |     |     |    | FUNCTION                                          | DESCRIPTION                          |
|--------|-----|-----|----|---------------------------------------------------|--------------------------------------|
| 1      | 2   | 3   | 4  | FUNCTION                                          | DESCRIPTION                          |
| -      | -   | -   | ON | Display Mode at<br>power up<br>(must be on always | assigned 80 x 25<br>(B/W) only<br>s) |
| ON     | ON  | ON  | -  | Amount of memory<br>size of System                | 128KB                                |
| OFF    | ON  | ON  | -  |                                                   | 256KB                                |
| ON     | OFF | ON  | -  |                                                   | 384KB                                |
| OFF    | OFF | ON  | -  |                                                   | 512KB                                |
| ON     | ON  | OFF | -  |                                                   | not used                             |
| OFF    | ON  | OFF | -  | not<br>not                                        | not used                             |
| ON     | OFF | OFF | -  |                                                   | not used                             |
| OFF    | OFF | OFF | -  |                                                   | not used                             |

### Configuration Table (SW-1)

### (2) DISP-SELECT SW (SW-3)

This switch selects the display unit to be used as a monitor. When you slide the switch to LCD side, only the LCD is used as the moniter, but non video signal is outputed to the RGB connector and the COMP Jack of the T1100 System Unit. If you slide the swtch to CRT side, the video signal is outputed to the RGB connector and COMP Jack, but non video signal is outputed to the LCD of the T1100 System Unit.

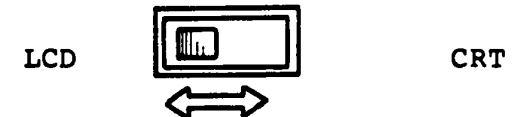

DISP-SEL SW (SW-3)

| DII    | P SW    | EUNORION        | SDOOD JOE VON                   |  |  |
|--------|---------|-----------------|---------------------------------|--|--|
| DIP SW | SETTING | FUNCTION        | DESCRIPTION                     |  |  |
| SW 3   | LCD     | Monitor Display | selects LCD                     |  |  |
|        | CRT     | selection       | selects external<br>CRT Display |  |  |

### (3) FDD-SEL SW (SW-4)

This switch assigns the FDD number (drive A, drive B) to the FDD's. When only internal FDD is used, this switch must be slided to INT side. When both of internal and external FDD's are used, FDD numbers are assigned as following table.

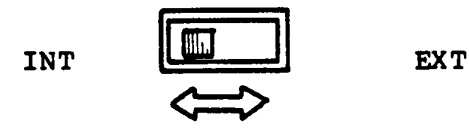

FDD-SEL SW (SW-4)

| DIP SW |         | FUNCTION                   | DESCRIPTION                          |  |  |
|--------|---------|----------------------------|--------------------------------------|--|--|
| DIP SW | SETTING |                            |                                      |  |  |
| SW A   | INT     | Drive Number<br>assignment | Drive A: int.FDD<br>Drive B: ext.FDD |  |  |
| 5W 4   | EXT     |                            | Drive A: ext.FDD<br>Drive B: int.FDD |  |  |

### 1.2.2 3.5" FDD (ND-354S)

The ND-354S is a high performance, high reliable, compact sized Floppy Disk Drive (FDD) for 3.5" floppy disks. The drive is able to read and write double density 3.5" floppy disk with IM-bytes of recording capacity (unformatted) in double side, double density and 135 TPI. T1100 system uses the ND-354S as internal FDD and external unit (option).

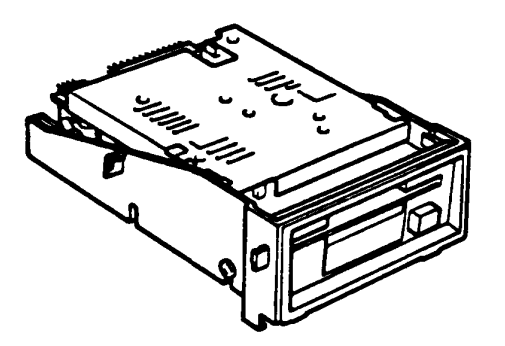

3.5"FDD (ND-354S)

۸.

### **Performance Specification of ND-354S**

| Storage Capacity<br>Unformatted<br>Formatted                                         | (K-bytes)            | 1,000<br>737       |                      |
|--------------------------------------------------------------------------------------|----------------------|--------------------|----------------------|
| Number of Heads/Drive                                                                |                      | 2                  |                      |
| Track/Surface                                                                        | (tracks)             | 80                 |                      |
| Data Transfer Rate (K-bit                                                            | s/Second)            | 250                |                      |
| Access Time<br>Per Track<br>Average (Including Se<br>Settling Time<br>Head Load Time | (ms)<br>ttling Time) | 3<br>94<br>15<br>0 | *(1)                 |
| Average Latency Time                                                                 | (ms)                 | 100                |                      |
| Recording Density (Max.)<br>Bit Density<br>Track Density                             | (BPI)<br>(TPI)       | 8,717<br>135       |                      |
| Motor Start Time                                                                     | (ms)                 | 500                |                      |
| Rotational Speed                                                                     | (RPM)                | 300                |                      |
| Recording Method                                                                     |                      | MFM                |                      |
| Recording disk                                                                       |                      | 3.5'<br>Star       | ' ANSI<br>ndard disk |

Note \*(1) : Heads have been always loaded in operation mode.

### 1.2.3 Keyboard

The keyboard consists of keytops & Keyswitches (83) and matrix circuit, and it is connected to the System PCB through signal cable.

The keyboard controller (80C49) is built in on the System PCB.

It is applied by changing the keytops with option keytops for character differences due to the Nations where the T1100 is used

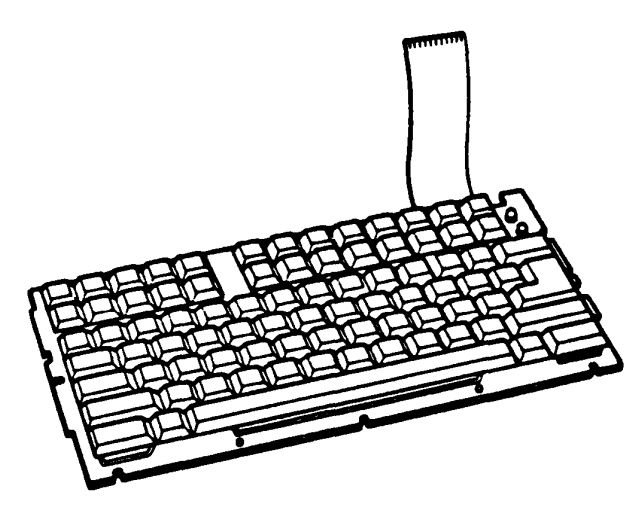

Keyboard

L.

### 1.2.4 Liquid Crystal Display (TLC-363B)

The LCD Module is flat panel 640 x 200 pixel crystal Display unit with aspect ratio of the active area of four to three. The TLC-363B can display graphic patterns, numerals, alphabets and symbols up to 2,000 charactors (8 x 8 dots charactor).

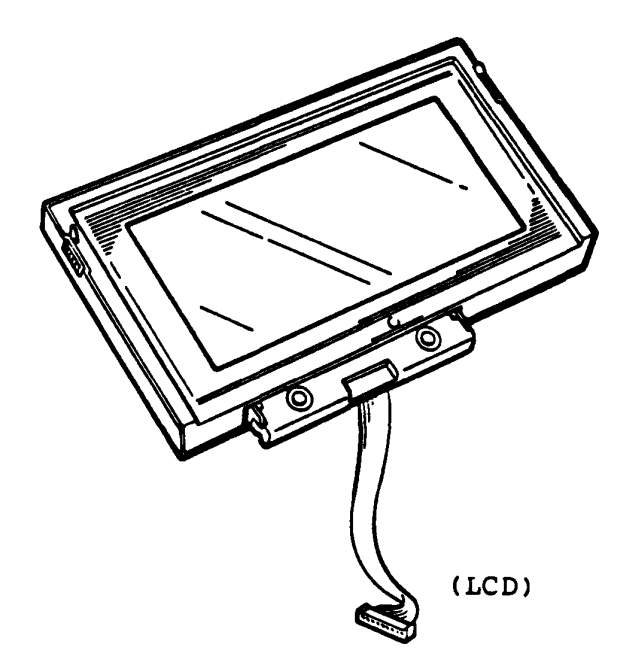

| Item                 | Description                                       |
|----------------------|---------------------------------------------------|
| Clock                | 1.92 MHz negative level                           |
| Supply Voltage       | +5V dc <u>+</u> 5%<br>-12V dc (-10V through -14V) |
| Number of Dots       | 640 (Horizontal)<br>200 (Vertical)                |
| Number of Characters | 80 x 25 (2000 characters)<br>(8x8 dot format)     |
| Dot Size             | 0.31 W x 0.45 H                                   |
| Dot Pitch            | 0.35 (Horizontal)<br>0.49 (Vertical)              |
| Power Consumption    | 400 mW                                            |

### 1.2.5 Power Supply Unit

The Power Supply Unit of the Tll00 System Unit is housed on the System PCB and it furnishes DC power, +5, -5, +12 and -12 volts for all components in the Tll00 System Unit. These power are supplyed from the Ni-Cd battery Unit or an AC Adaptor.

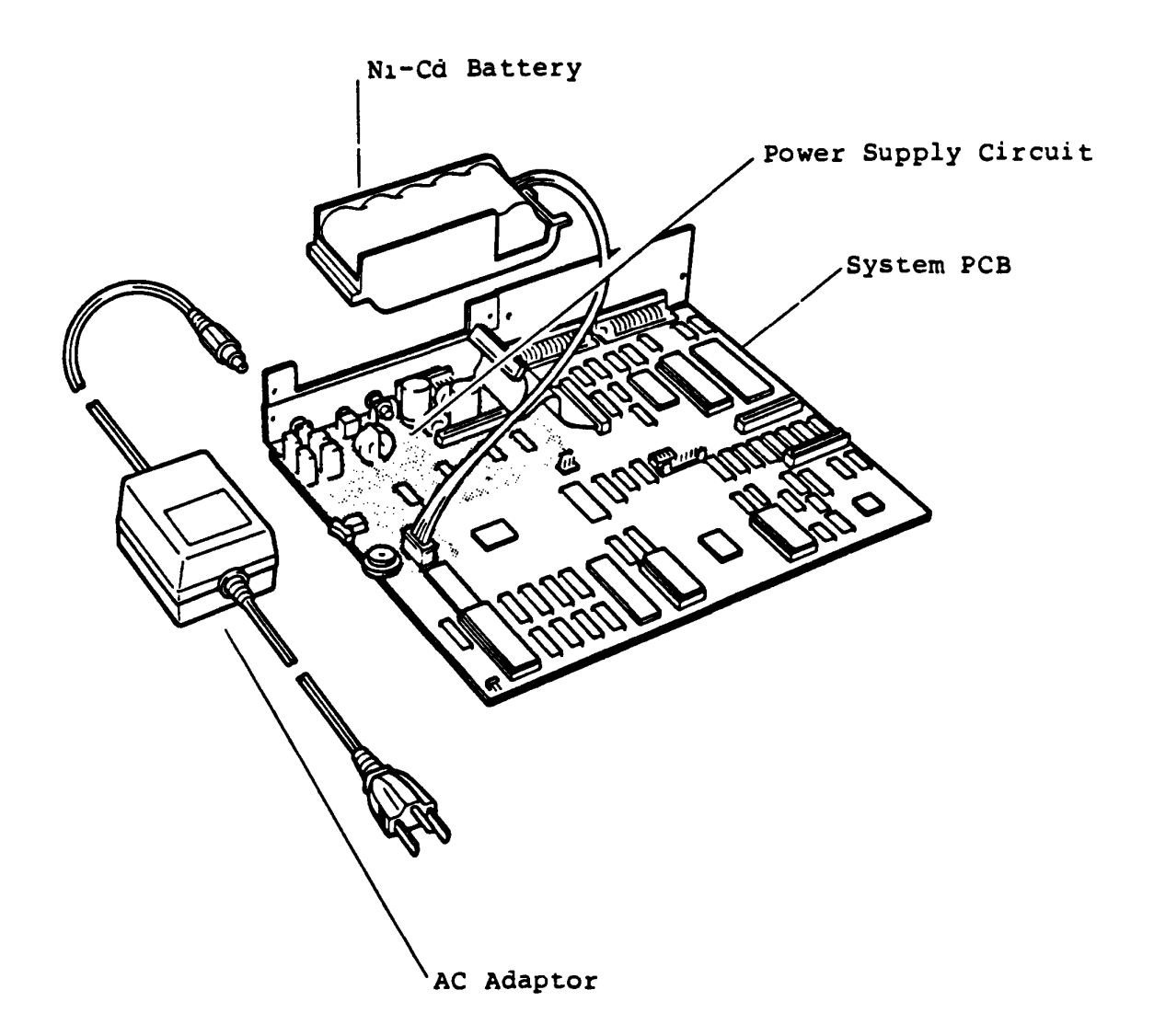

k.

| Ttom                         | 1+12 V         | 15 V   | -12 V          | -5 V          | Unit                       |
|------------------------------|----------------|--------|----------------|---------------|----------------------------|
| 26611                        |                |        |                |               |                            |
| Rating current               | 300            | 500    | 30             | <u>  10_'</u> | milliampares               |
| Voltage<br>variability       | none           | none   | +/- 2          | none          | volts                      |
| Rippie voltage               | (*1)           | 100    | 120            | 50            | millivolts<br>peak to peak |
| Voltage<br>fluctuation       | + 20           | +/- 7  | (*1)           | +/- 7         | percents                   |
| Manner of<br>stabilization   | (*2)           | (*3)   | (*3)           | (*4)          | -                          |
| Protection from over voltage | none           | (*5)   | (*6)           | none          | -                          |
| Protection from over current | (*7)           | (8*)   | (*8)           | (*9)          | -                          |
| Supplied to :                | FDD/<br>RS232C | System | LCD/<br>RS232C | MODEM         | -                          |

Notes : (\*1) undefined.

(\*2) Accords to the batteries' characteristics.

- , (\*3) Utilize the switching, pulse wiath modulation method.
  - (\*4) Utilizes a series path regulator.
  - (\*5) Detects at the +7 volts and shuts off all the DC outputs. Recovers by switching off-on the power.
  - (\*6) Detects at the -14.5 volts and automatically recovers by the switching controller when the cause disappears.
  - (\*7) Burns down a part of pattern of the printed wiring board.
  - (\*8) Detects when about two or three times of rating current flows, and shuts off all the DC outputs. Recovers by switching off-on the power.
  - (\*9) Starts the voltage drop down when about 1.5 times of rating current flows, and automatically recovers when the cause disappears.

### 1.3 Option Units

The T1100 has a variation of option units to be attached to the system. Following Units are possible to attached to the T1100 system.

- 1) Expansion Memory Unit (256KB)
- 2) RS-232C Communication Unit
- 3) 5.25" External FDD (SD-521)
- 4) 3.5" External FDD (ND-354S)
- 5) AC Adaptor
- 6) Key-top Set

N.

### 1.3.1 Expansion Memory Unit

The Expansion Memory Unit is an option momory board to be installed on the System PCB. It is installed to the T1100 System Unit just by plugging in the connector on the System PCB and expands the memory size of the T1100 system till 512KB with the basic 256KB memory.

When the Expansion Memory Unit is installed, the configuration switch must be changed properly. (reter to page 1-9)

#### NARNING

The Memory chip is very weak to a static electricity shock.

When you handle the Expansion Memory board itself, it is recommended to protect the Expansion Memory Unit with anti static electricity materials.

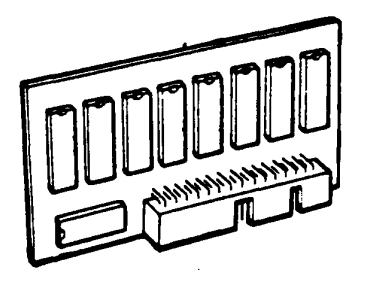

Expansion Memory Unit

### 1.3.2 RS-232C Communication Unit

The RS-232C Communication Unit is an option board which is able to be installed in the RS232C/Modem connector within the T1100 System Unit.

It is used for serial data transfer between T1100 and another external device at rate of 50 Baud through 9600 Baud.

The RS-232C Communication Unit is composed of two boards and introduces INS8250A 1C chip to control the unit. This unit has a power switch located on the back panel of the Tl100 System Unit when it is installed. It should be turnned off to prevent power consumption of RS-232C Communication Unit when the RS-232C Communication Unit is not operated.

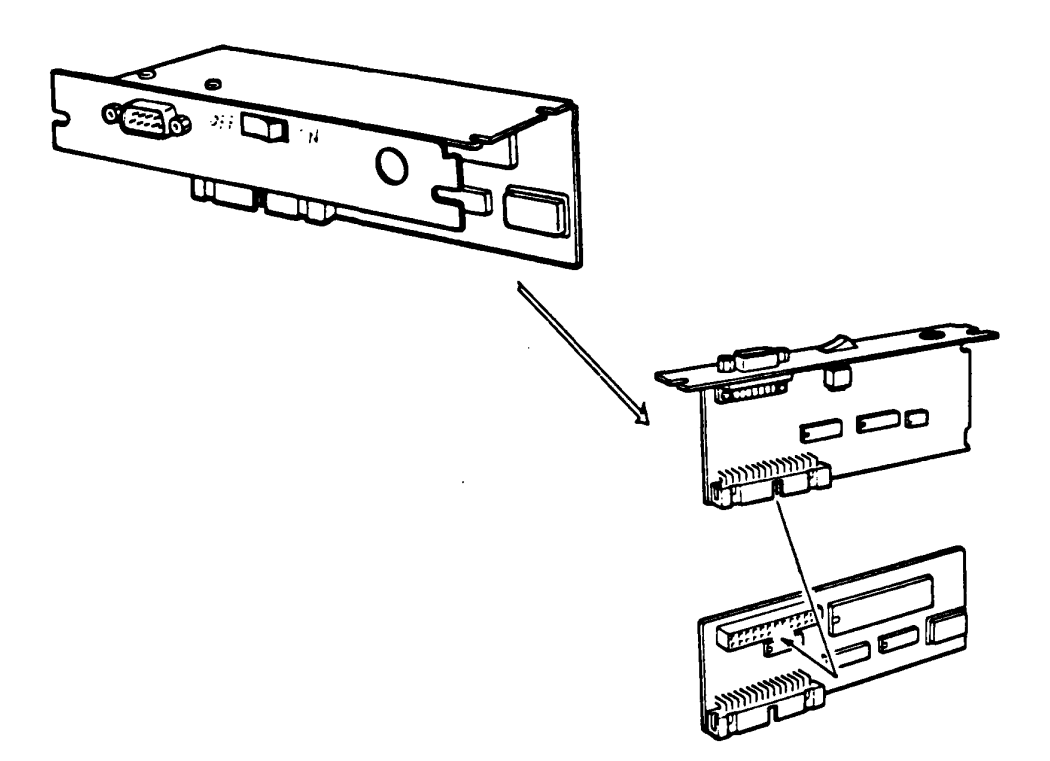

RS-232C Communication Unit

### 1.3.3 5.25" External FDD (SD-521)

The SD-521 is a high performance, high reliable, slim sized Floppy Disk Drive (FDD) for 5.25" floppy disks. The drive is able to read and write double density 5.25" floppy disk with 500KB of recording capacity (unformatted) in double side, double density and 135 TPI. Tll00 system uses the SD-521 as external 5.25" FDD unit (option).

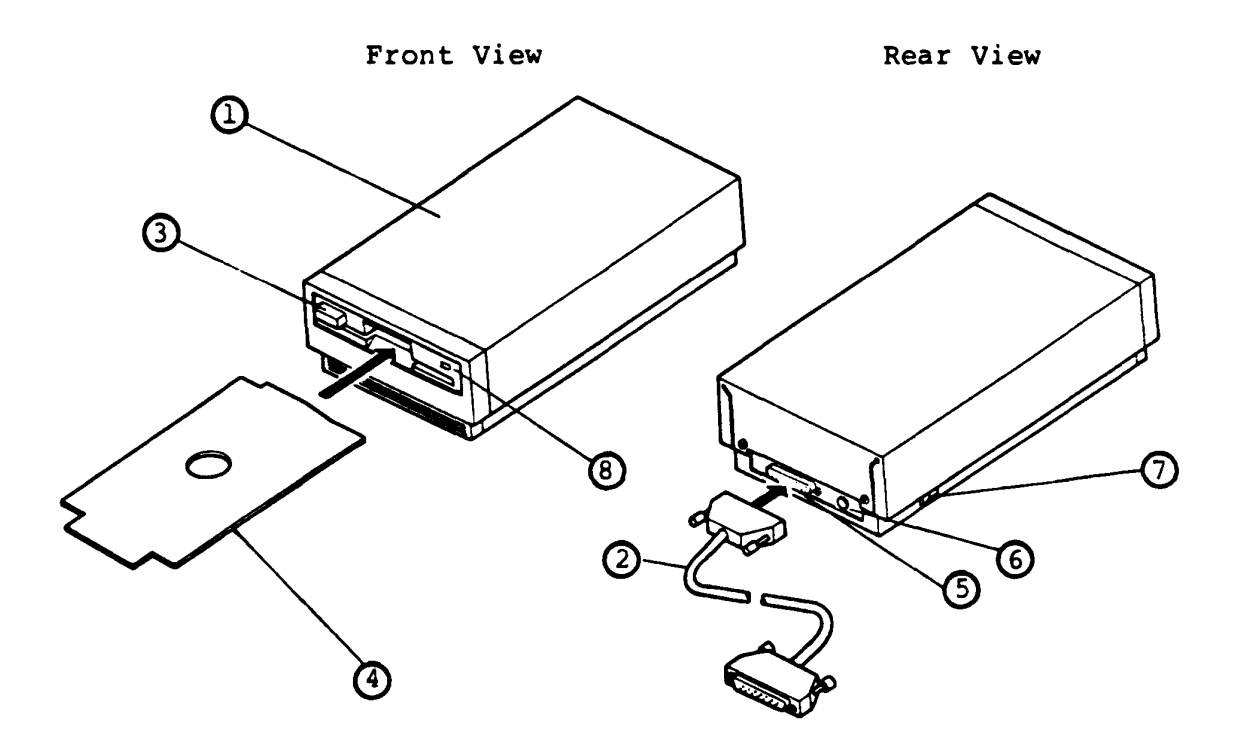

5.25" External FDD (SD-521)

Explanations on components

- 5.25" External FDD 5.25" External FDD (Floppy Disk Drive) is composed of Disk Drive and Control PCB.
- Connector Cable This cable is a signal cable between the FDD and the T1100 System Unit. 37-pin connector of the cable is to the T1100 System Unit, and 25-pin connector is to the FDD.
- 3 Disk Eject Button This button is used to set a disk to the FDD, and to remove a disk from the FDD. Push the button after inserting a disk while disk setting to the FDD, and push the button to eject a disk from the FDD.
- (4) Cardboard Protector This cardboard is used for head protection against a shock during a transportation of the FDD.
- 5 DS-Connector The DS-Connector is a 25-pin connector for the Connector Cable.
- (6) DC Jack The DC Jack is for the AC Adaptor. The required specification of AC Adaptor is Input : 220-240V ac Output : 18V dc, 600mA \* The required specification is same to the specification on AC Adaptor to the T1100 System Unit.
- (7) Power Switch Push the rear portion (ON,1) of the switch to Power ON. Push the front portion (OFF,0) of the switch to Power OFF.
- (8) Drive Unit Select Indicator It is lit while the FDD is selected to use by The T1100 system. Do not eject a disk while it is lit.

# Performance Specification of SD-521

| Storage Capacity<br>Unformatted<br>Formatted (9 Sector                 | (K-bytes)<br>rs/Track) | 500<br>368.6        |
|------------------------------------------------------------------------|------------------------|---------------------|
| Number of Heads/Drive                                                  |                        | 2                   |
| Track/Surtace                                                          | (tracks)               | 40                  |
| Data Transfer Rate (K-)                                                | 250                    |                     |
| Access Time<br>Per Track<br>Average<br>Settling Time<br>Head Load Time | (ms)                   | 6<br>97<br>15<br>50 |
| Recording Density (Max.<br>Bit Density<br>Track Density                | .)<br>(BPI)<br>(TPI)   | 5,876<br>48         |
| Motor Start Time                                                       | (s)                    | 0.5                 |
| Rotational Speed                                                       | (RPM)                  | 300                 |
| Recording Method                                                       |                        | MF M                |

.

### 1.3.4 3.5" External FDD (ND-354S)

The ND-354S is a high performance, high reliable, slim sized Floppy Disk Drive (FDD) for 3.5" floppy disks. The drive is able to read and write double density 3.5" floppy disk with IM-bytes of recording capacity (unformatted) in double side, double density and 135 TPI. T1100 system uses the ND-354S as internal FDD and external unit (option).

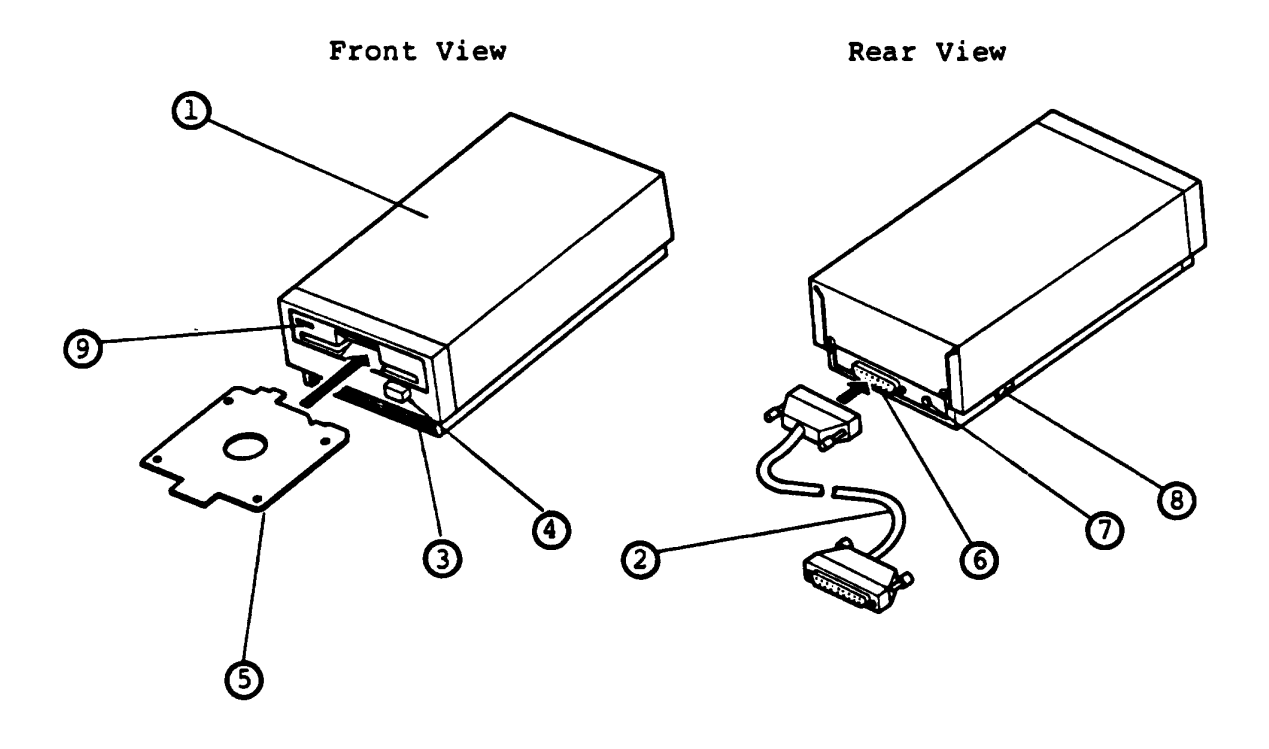

3.5" External FDD (ND-354S)

#### Explanations on components

- 3.5" External FDD
  3.5" External FDD (Floppy Disk Drive) is composed of Disk Drive, Control PCB and Ni-Cd battery.
- 2 Connector Cable This cable is a signal cable between the FDD and the T1100 System Unit. 37-pin connector of the cable is to the T1100 System Unit, and 25-pin connector is to the FDD.
- 3 Low Battery Indicator It indicates the low voltage status of the N1-Ca battery housed in. Power charge with AC Adaptor 1s need to use more.
- (4) Disk Eject Button This button is used to remove a disk from the FDD. Push the button to eject a disk from the FDD.
- (5) Cardboard Protector This cardboard is used for head protection against a shock during a transportation of the FDD.
- 6 DS-Connector The DS-Connector is a 25-pin connector for the Connector Cable.

(7) DC Jack The DC Jack is for the AC Adaptor. The required specification of AC Adaptor is Input : 220-240V ac Output : 18V dc, 600mA \* The required specification is same to the specification on AC Adaptor to the T1100 System Unit.

(8) Power Switch Push the rear portion (ON,1) of the switch to Power ON. Push the tront portion (OFF,0) of the switch to Power OFF. O Drive Unit Select Indicator It is lit while the FDD is selected to use by The T1100 system. Do not eject a disk while it is lit.

١

### Performance Specification of ND-354S

| Storage Capacity<br>Unformatted<br>Formatted                                        | (K-bytes)             | 1,000<br>737            |                      |
|-------------------------------------------------------------------------------------|-----------------------|-------------------------|----------------------|
| Number of Heads/Drive                                                               |                       | 2                       |                      |
| Track/Surface                                                                       | (tracks)              | 80                      |                      |
| Data Transter Rate (K-bi                                                            | ts/Second)            | 250                     | ,                    |
| Access Time<br>Per Track<br>Average (Including S<br>Settling Time<br>Head Load Time | (ms)<br>ettiing Time) | 3<br>94<br>15<br>0      | *(1)                 |
| Average Latency Time                                                                | (ms)                  | 100                     |                      |
| Recording Density (Max.)<br>Bit Density<br>Track Density                            | (BPI)<br>(1PI)        | 8,717<br>135            |                      |
| Motor Start Time                                                                    | (ms)                  | 500                     |                      |
| Rotational Speed                                                                    | (RPM)                 | 300                     |                      |
| Recording Method                                                                    |                       | MFM                     |                      |
| Recording disk                                                                      |                       | 3.5 <sup>4</sup><br>Sta | " ANSI<br>ndard disk |

Note \*(1) : Heads have been always loaded in operation mode.

### 1.3.5 AC Adaptor

The T1100 System Unit and 3.5" External FDD have a rechargeable Ni-Cd battery in the cabinets. These units are need to be charged after a certain running time. For the power charges or using the devices (including 5.25" External FDD) indoors, AC Adaptor are used. The required specification of AC Adaptor for the T1100 System Unit and External FDD (5.25" type and 3.5" type) are same, and are as shown below.

The required specification on AC Adaptor

| Input  | : | 220-240V ac      |   |    |
|--------|---|------------------|---|----|
| Output | : | 18V dc, 600mA    |   |    |
| -      |   | (Center polarity | : | +) |

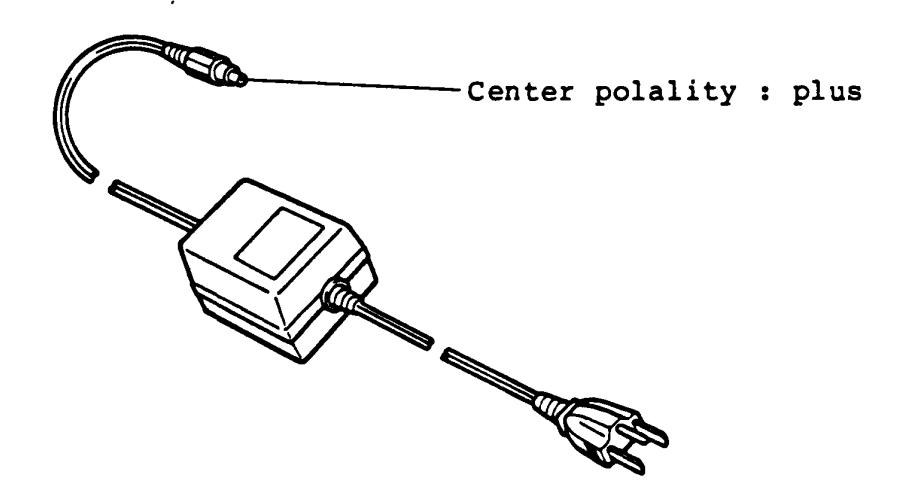

AC Adaptor

### 1.4 CRT Display Interface Connector

The T1100 system has CRT Display Interface connector on the back of T1100 System Unit. You can connect the following types of CRT Display to the T1100 System Unit.

1) Color Display Unit

640 x 200 pixel's Color CRT Display. It can be connected to T1100 System through D-Sub 9-pin (female) connector.

lines in character mode.

### 2) Monochrome Display Unit

640 x 200 pixel's Monochrome CRT Display. It can be connected to T1100 System through phone jack.

: 80 columns x 25 lines or 40 columns x 25 lines in character mode.

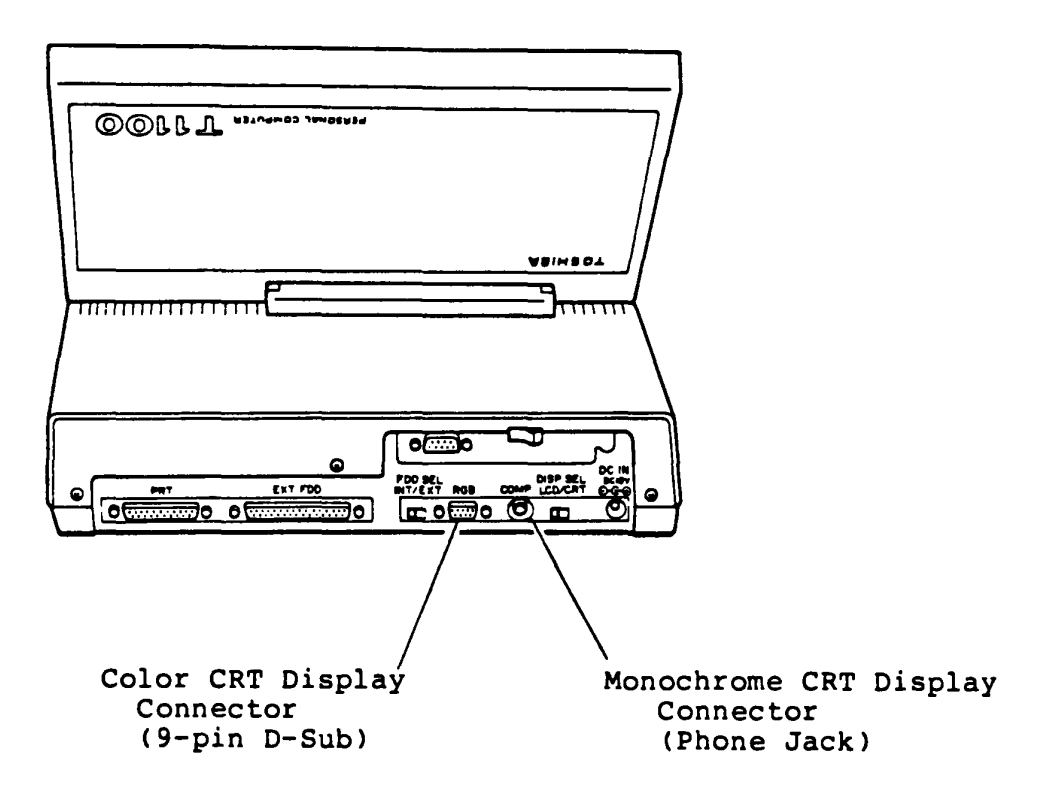

## Specification

|     | Signal               | Description                                                                                                    |
|-----|----------------------|----------------------------------------------------------------------------------------------------|
| 1.0 | Color CRT Display I  | nterface                                                                                                    |
|     | Connector            | 9-pin D-sub                                                                                                    |
|     | Video signal         | 14.3 MHz (Max)<br>Red video : Positive level<br>TTL compatible<br>Green video: Positive level<br>TTL compatibel<br>Blue video : Positive level<br>TTL compatible |
|     | Vertical drive       | 60 Hz refresh rate<br>200 scan lines displayed<br>(non-interlace)<br>Positive level, TTL compatibel                                                              |
|     | Horizontal drive     | 15.75 KHz scan rate<br>320/640 pixels displayed<br>Positive level, TTL compatible                                                                                |
| 2.1 | Monochrome CRT Disp. | lay Interface                                                                                                    |
|     | Connector            | Phone Jack type                                                                                                    |
|     | Video signal         | 14.3 MHz (Max.)<br>Positive level (1.5v peak to peak)                                                                                                    |
|     | Vertical sync        | 60 Hz refresh rate<br>200 scan lines displayed<br>(non-interlace)<br>524 scan lines interlaced total                                                             |
|     | Horizontal sync      | 15.750 KHz scan rate<br>320/640 pixels displayed                                                                                                    |

#### PART 2 TROUBLE ISOLATION PROCEDURE

This PART is a Trouble Isolation Procedures (TIP's) for the T1100 system in the First Level.

It is based on the FRU (Field Replaceable Unit) which is defined in PART 4. The target of this Trouble Isolation Procedures is to isolate the faulty unit from the system and replace it in the field.

The required tools for this trouble-shooting are as follows.

- 1). System Disk (including T&D program)
- 2). Multimeter
- Screwdrivers (blade screwdriver and Phillips screwdriver)
- 4). Printer port LED

For the trouble-shooting, you are required to read the T&D operation procedure of PART 5 of this manual.

The faultiy unit which is isolated according to this PART, will be repaired in the service center according to the Second Level maintenance manual (Maintenance Manual II).

You will follow the Trouble Isolation Procedures (TIP's) to isolate the failing Field Replaceable Unit (FRU) in case you met a failure on the FRU of the TOSHIBA Personal Computer System T1100.

The [ENTRY] is the isolation procedure of which TIP should be taken for the trouble. Another TIP's are of the units which will be given by [ENTRY], or the suspected units. Start from **ENTRY**, from next page, for any trouble shooting.

### ENTRY

### Fault Component (FRU) is identified already ?

1. If fault component (FRU) is identified already, or obvious problem such as unusual noise or damageed part on a component, go to the appropriate TIP (Trouble Isolation Procedure).

| TIP                          | Page |
|------------------------------|------|
| Power Supply Unit            | 2-14 |
| System PCB                   | 2-21 |
| FDD (3.5" Int. FDD)          | 2-26 |
| Keyboard                     | 2-36 |
| LCD (Liquid Crystal Display) | 2-41 |
| External FDD (5.25" & 3.5")  | 2-58 |
|                              |      |

 It fault component (FRU) is not identified, go to Entry-1.

N

### ENTRY-1

#### Set up the system to standard for checking.

Set up the system to standard for checking.

- i. Remove all connectors connected to the Tll00 System Unit.
- 2. Set the FDD SEL switch to INT position, and set the DISP SEL switch to LCD position.
- 3. Open the LCD Unit by sliding the LCD Locking TAB's on both side of the T1100 System Unit.
- Rotate the LCD CONTRAST CONTROL tully to the direction of "High" then turn on the Power switch of the Tll00 System Unit.

LCD Unit

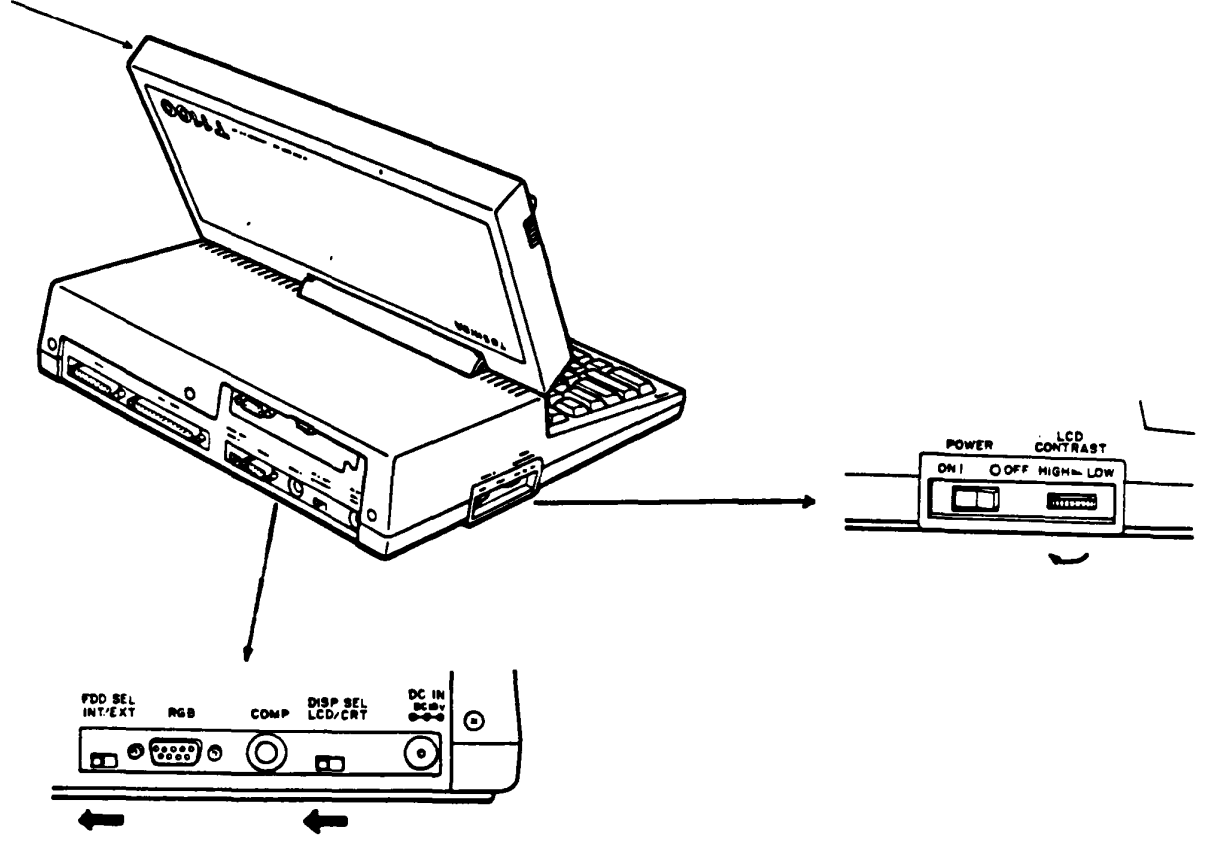

Go to Entry-2.

#### ENTRY-2

#### Normal process to run the T&D programs

- Power-On Diagnostic programs which are stored in the ROM of BIOS runs first after the power on of the T1100 System Unit. If any error occurs during this stage, error status is outputted to the printer port of the T1100 system.
- 2. During memory test in these Diagnostic programs the message of **MRMORY TEST XXX KB** is displayed on the LCD.
- 3. You can hear the beep at end of the Power-On Diagnostic.
- 4. The TliOO system starts to read the system disk in the Int. FDD.
- If there is non-disk in Int. FDD the following message will be displayed on the LCD. You need to responce to the messages as following example.

Place system disk in drive and press any key when ready...

Dose the above message appear?

Yes: Turn off the Power switch of the Til00 system unit, and remove the Printer Port LED. Go to Entry-5.

No: An error occurred in the Power-On Diagnostics. Go to **Entry-3** 

#### Trouble in Power-On Diagnostic

- !. Turn off the Power switch of the Tl100 Sytem Unit.
- Connect the Printer Port LED (Maintenance tool) to printer connector of the Tll00 System Unit (rear side) as shown below.
- 3. Turn on the Power switch of the Tll00 System Unit to run the Power-On Diagnostics.

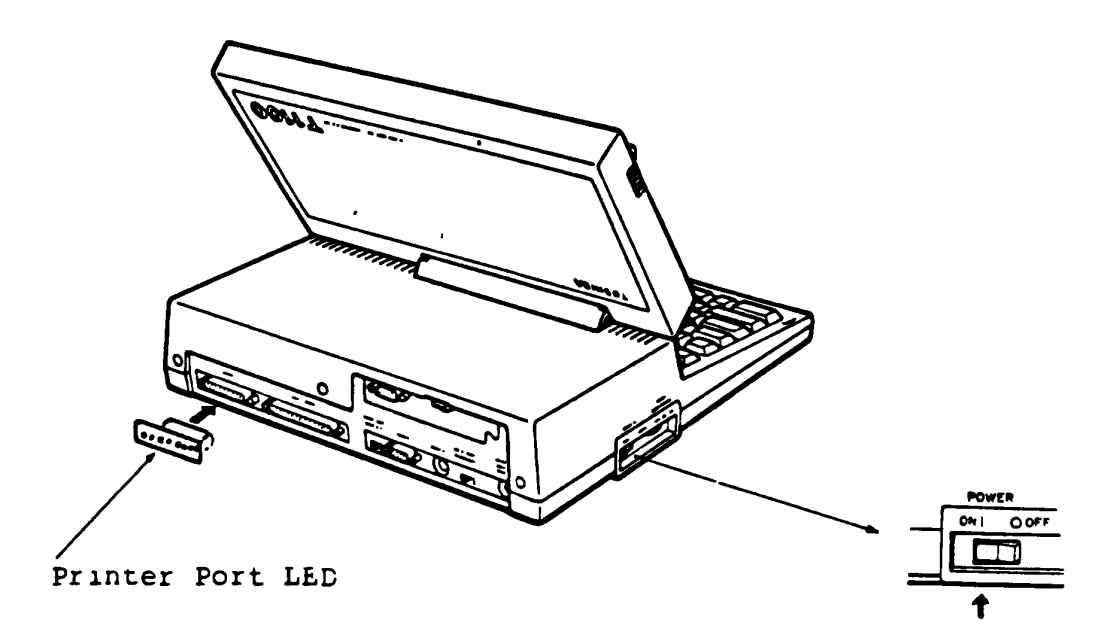

Connection of Printer Port LED

Is any error status indicated on the Printer Port LED?

- Yes: An error occurred in the Power-On Diagnostics. Go to Entry-4
  - No: Turn off the Power switch of the Til00 system unit, and remove the Printer Port LED. Go to Power or Sytem .

#### ENTRY-4

#### Read error status and isolate the failure component.

.

You may have an error condition in the Power-On Diagnostics, and the error status has been indicated on the Printer Port LED.

- 1. Read the error status on the Printer Port LED.
- 2. Isolate the railure component in accordance with the following flow chart of Power-On Diagnostics.

ex. : Error status = OA [H]

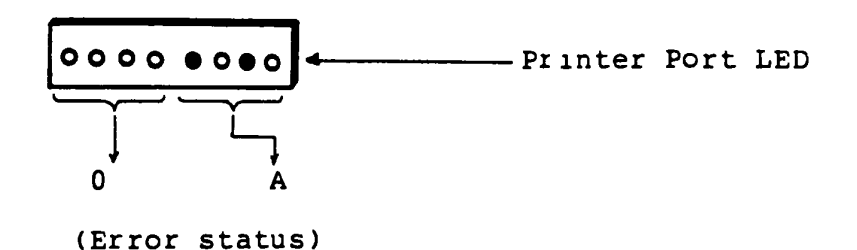

3. In the following flow chart of the Power-On Diagnostics, sequence of the subtest executions is shown by arrow marks. In each subtest, all possible error status and information corresponding the error are described as below.

Continues to next page.

### Read error status and isolate the failure component. (continued)

0 Test Base 3 •  $\odot$ Intermediate Action / Description / Phenomenon / TIP Status Interrupt Controller (PIC 8259) Test / Beep & Halt / System PCB \* OS(E) / IMR could not be set or reset \* 69(E) / Interrupt occurred / Beep & Halt / System PCB in interrupt inhibit mode / Beep & Halt / System PCB • QA(H) / No TMR channel interrupt in specific time / TMR channel inter- / Beep & Halt / System PCB + OB(E) rupt occurred too fast Video RAM & V/H Sync Test / System PCB \* OC(E) / V-RAM compare error / Beep and Go to next : Subtest name Test Name : Error status possible to occur in the Error Status subtest : Reason of the error Description : Phenomenon when error stop occurs Phenomenon

TIP : Trouble Isolation Procedure to go
# Power-On Diagnostics

.

•

| Test Name            | <u> </u>                                                    |                 | ······                       |
|----------------------|-------------------------------------------------------------|-----------------|------------------------------|
| Error<br>Status      | / Description                                               | / Phenomenon    | / TIP                        |
| <u>CPU Test</u>      |                                                             |                 |                              |
| ļ                    |                                                             |                 | / Power Supply<br>System PCB |
| <u>lnıtıalize C</u>  | RT Controller                                               |                 |                              |
| ţ                    |                                                             |                 | / Power Supply<br>System PCB |
| KOM Checksum         | Test                                                        |                 |                              |
| <b>* AA(H)</b>       | / Checksum Error                                            | / Beep & Halt   | / System PCB                 |
| <u>l'imer (8253)</u> | Test & Initialize                                           |                 |                              |
| * 02(H)              | / DRAM refresh TMR is too fast                              | 6 / Beep & Halt | . / System PCB               |
| * 03(H)              | / DRAM refresh TMR is<br>too slow                           | ; / Beep & Halt | : / System PCB               |
| DMAC (8237)          | Test                                                        |                 |                              |
| * 04(H)              | / Word CTR & Word Aad<br>(LSB) could not be<br>set or reset | i∕Beep & Halt   | : / System PCB               |
| * 05(H)              | / Word CTR & Word Add<br>(MSB) could not be<br>set or reset | ł∕Beep & Halt   | . / System PCB               |
| RAM R/W Test         | for First 64K-bytes                                         |                 |                              |
| * 06(H)              | / Compare error in<br>Address:<br>00000 - OfFFF(H)          | / Beep & Halt   | z / System PCB               |
| * 07(H)              | / Parity error in<br>Address:<br>00000 - 0FFFF(H)           | / Beep & Halt   | / System PCB •               |
| Continues t          | o next page                                                 |                 |                              |

Test Name **B**rror / Description / Phenomenon / TIP Status Interrupt Controller (P1C 8259) Test \* 08(H) / IMR could not be / Beep & Halt / System PCB set or reset \* 09(H) / Interrupt occurred / Beep & Halt / System PCB in interrupt inhibit mode \* OA(H) / No TMR channel / Beep & Halt / System PCB interrupt in specific time \* OB(H) / TMR channel inter- / Beep & Halt / System PCB rupt occurred too tast Video RAM & V/H Sync Test **\* OC(H)** / V-RAM compare error / Beep and / System PCB Go to next / Beep and \* OD(B) / V/H Sync signal / System PCB from CRTC(6845) coud Go to next not high level / No level-transition / Beep and \* OE(H) / System PCB (High - Low) of V/H Go to next Sync signal

 OP(H) / No level-transition / Beep and / System PCB (Low - High) of V/h Go to next Sync signal

Determine Configuration

\* OPTION ROM ER (on LCD or CRT) / Checksum error in / Beep and / System PCB option ROM Go to next

Continues to next page

| Test Name             |                                                                                                    |                |                                                       |        |             |
|-----------------------|----------------------------------------------------------------------------------------------------|----------------|-------------------------------------------------------|--------|-------------|
| Error /<br>Status     | Description                                                                                                    | 1              | Phenomenon                                            | /      | <b>TI</b> P |
| * EXPANSIO            | N BR (on LCD or CRT)<br>Data or Address<br>error on the bus<br>between Extender &<br>Receiver                                    | /              | Beep and<br>Go to next                                | /      | System PCB  |
| Additional Memo       | ory Test                                                                                                    |                |                                                       |        |             |
| * <b>BRROR XX</b>     | KXX:DD (on LCD or CR<br>Error bit<br>pattern<br>Error address<br>R/W compare error in<br>additional Memory<br>Address: 10000(H)- | <b>r)</b><br>s | Change Mem.<br>configuratio<br>, Beep & go<br>to next | /<br>n | System PCB  |
| Keyboard Attac        | hment Test                                                                                                    |                |                                                       |        |             |
| * NO KEYBO            | ARD (on LCD or CRT)<br>No keyboard is<br>connected                                                                               | /              | Go to next                                            | /      | Keyboard    |
| FDD Attachment        | Test                                                                                                    |                |                                                       |        |             |
| * <b>FDD-BRR</b><br>/ | ( <b>on LCD or CRT)</b><br>FDC(uPD765) could<br>not be reset                                                                     | 1              |                                                       | /      | System PCB  |

•

#### BNTRY-5

#### Run T&D program (RUNNING TEST) for trouble isolation.

- 1. Turn off the Power On switch of the System Unit.
- Connect a printer wraparound connector to the Til00 System Unit, and connect RS-232C wraparound connector if attached. (RS-232C unit is a option).
- 3. Insert the system disk (including the T&D program) into the Int. FDD.
- 4. Turn on the Power switch of the Til00 System Unit.

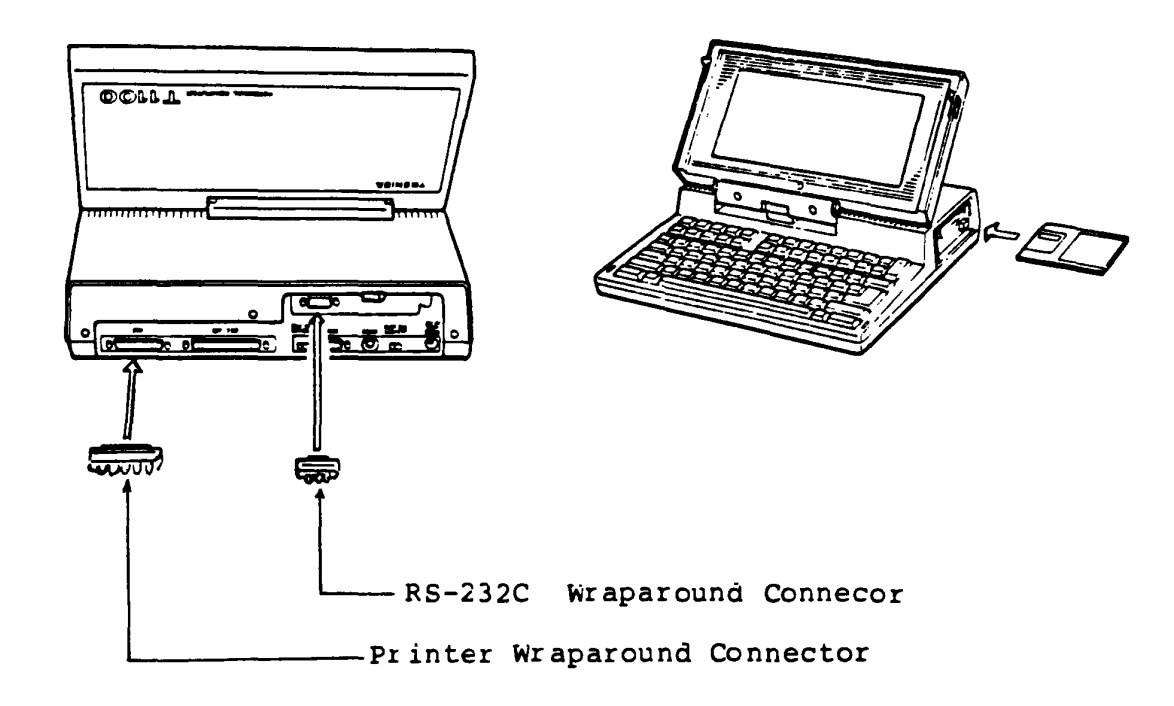

Rear view

Front view

Continues to next page.

Continued

5. After the Power-On Diagnostics has been completed successfully, the following screen will be displayed.

Toshiba Personal Computer (R1150EN) Copyright 1984,85 Toshiba Corporation MS-DDS Ver 2.11 Copyright 1983,84 Microsoft Corp. Command Ver 2.11 Current date is Tue 1-01-1980 Enter new date : <u>03-04-85</u> Current time is 0:00:27.02 Enter new time : <u>15:15</u> A)<u>testce</u>

Key-in the current day and time then file name of T&D program as testce to the underlined portion. "ENTER" key should be pressed after the each of key-in message without failure.

### Is the above message displayed?

N.

Yes: Go to Step 6.

No: Go to FDD.

Continued

 The Til00 system starts to read the T&D file then following screen will be displayed.

The TOSHIBA personal computer DIAGNOSTICS version 1.00 (c) copyright TOSHIBA Corp 1985 DIAGNOSTICS MENU : 1 - DIAGNOSTIC TEST 4 - HEAD CLEANING 5 - LOG UTILITIES 6 - RUNNING TEST 8 - SYSTEM CONFIGURATION 9 - EXIT TO MS-DOS PRESS [10-[9] KEY

7. Key-in "6" and gepress "ENTER" key for RUNNING TEST".

The "RUNNING TEST" is composed of following subtests. If an error occurs in a specific subtest, go to appropriate TIP (Trouble Isolation Procedure).

| 1).<br>2).<br>3).<br>4).<br>5). | System Test<br>Memory Test<br>Display Test<br>FDD Test<br>Printer Test<br>RS232C Test |  | System PCB<br>System PCB<br>Display Unit<br>FDD<br>System PCB<br>System PCB | (LCD | or | CRT | Display) |
|---------------------------------|---------------------------------------------------------------------------------------|--|-----------------------------------------------------------------------------|------|----|-----|----------|
|---------------------------------|---------------------------------------------------------------------------------------|--|-----------------------------------------------------------------------------|------|----|-----|----------|

## POWER (Power Supply Unit)

You have reached this TIP since the Power Supply Unit is suspected of the cause of failure.

The symptom may be one of follows.

| Symptom                                                        | TIP     |
|----------------------------------------------------------------|---------|
| 1) No character is on the LCD                                  | PONER-1 |
| 2) Error occurs in Power-On Diagnostics                        | POMER-1 |
| <ol> <li>Low Battery indicator could not<br/>be off</li> </ol> | POWBR-4 |

## Remove all separated units

- 1. Turn off the Power switch of the System Unit.
- 2. Disconnect all connectors connected to the System Unit.
- 3. Turn on the Power switch of the System Unit then run T&D program (Running Test).
- 4. If the symptom disappears after the disconnection, connect the each unit one by one to isolate the faulty unit. Turn off all unit powers before the each connection for safety.

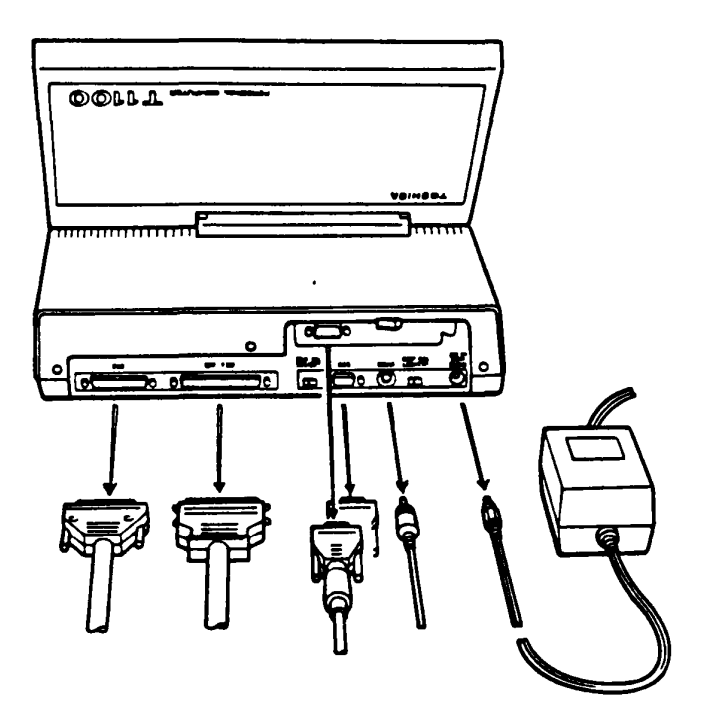

Is the faulty unit isolated.

- Yes: Go to the TIP of faulty unit. (Replace the faulty unit)
  - No: Go to POMER-5.

#### **Option PCB removal**

- 1. Turn off the Power switch of the System Unit.
- Remove all option PCB's (Expansion Memory Unit and RS-232C Unit).
- 3. Turn on the Power switch then run T&D program (Running Test).
- 4. If the symptom disappears after the removals, reinstall the each option PCB one by one to isolate the faulty PCB. Turn off the Power switch of the System Unit before the each installation for safety.

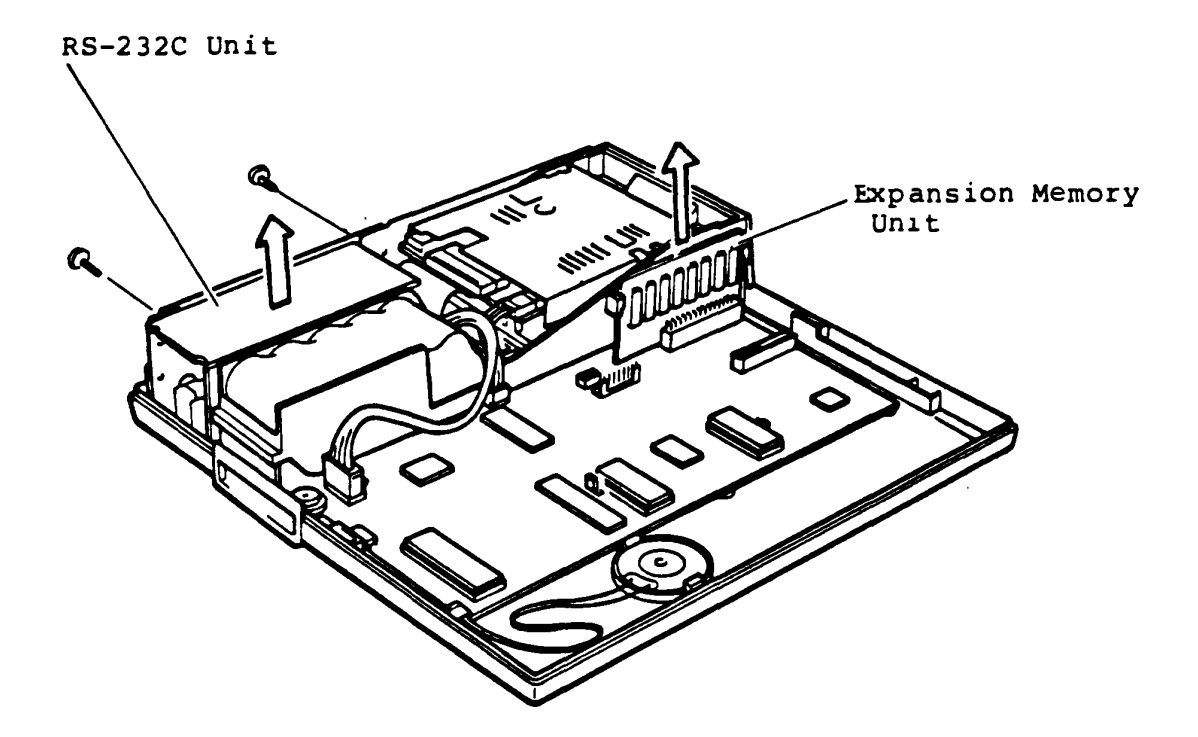

Is the faulty PCB isolated?

- Yes: Replace the faulty PCB then run T&D program (Running Test) after the replacement.
  - No: Go to PONBR-6.

Voltage check

- 1. Turn off the Power switch of the System Unit.
- 2. Remove the System Unit Cover. (Refer to PART 3)
- 3. Remove all option Units from the System Unit.
- 4. Turn on the Power switch of the System Unit.
- 5. Check all output voltage of +5V, -12V, +12V and -5V dc at the following connector pins.

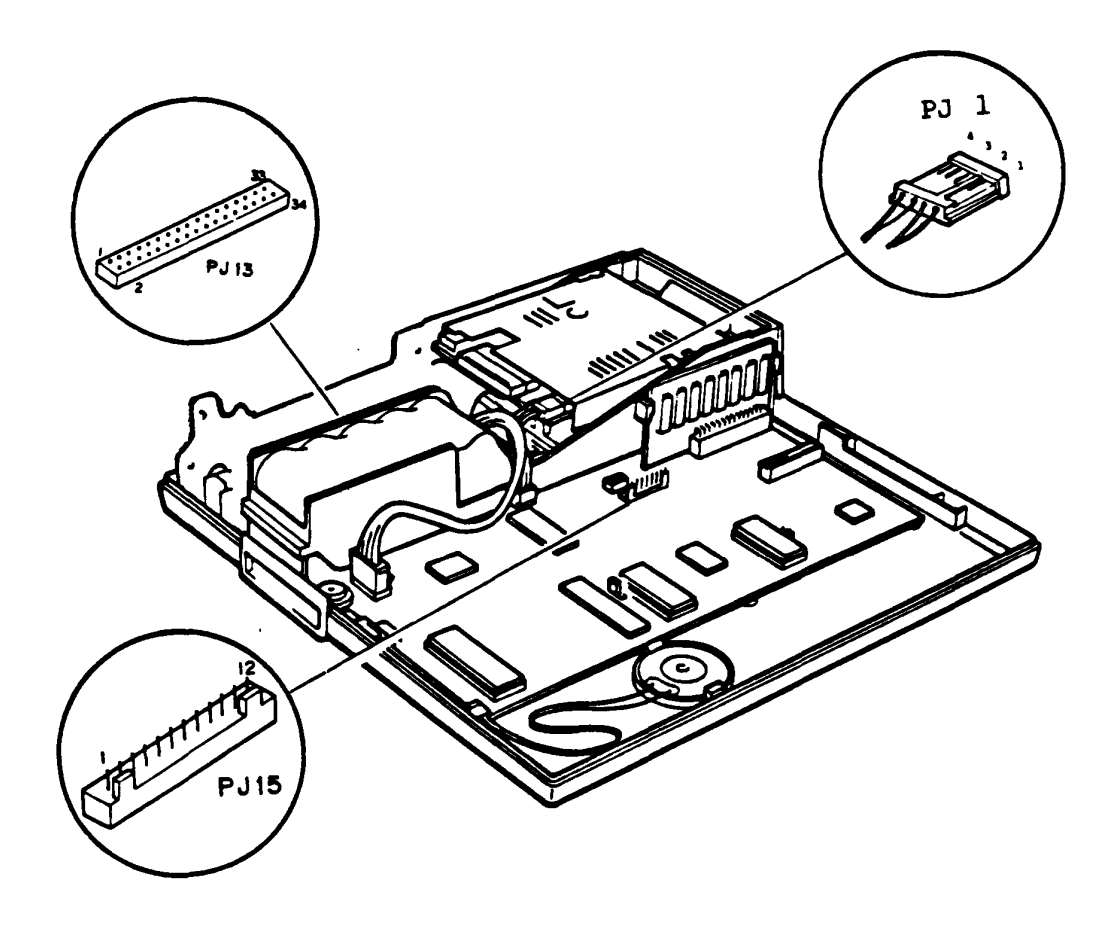

continues to next page.

# Voltage check (continued)

6. The voltages should be in tolerance as following table.

| Connector | Pin   |       | Voltage    |         |         |
|-----------|-------|-------|------------|---------|---------|
| Connector | +Lead | -Lead | Normal Vdc | Min Vdc | Max Vdc |
| PJ15      | 11    |       | + 5        | + 4.7   | + 5.3   |
| PJ15      | 12    | CND   | -12        | -10.0   | -14.0   |
| PJ1       | 4     | GND   | +12        | +11.5   | +14.5   |
| PJ13      | 32    |       | - 5        | - 4.7   | - 5.3   |

Voltage Tolerances

Are the voltages in tolerance?

.

Yes: The Power Supply is good.

No: Go to POWER-4.

## Input voltage check

- 1. Turn oif the Power switch of the System Unit.
- 2. Disconnect the Battery connector PJ4 of the System Unit.
- 3. Plug in the jack of AC adaptor to the System Unit and AC plug of the AC adaptor to a wall outlet.
- 4. Cneck the input voltage at the pin 1 and pin 5.

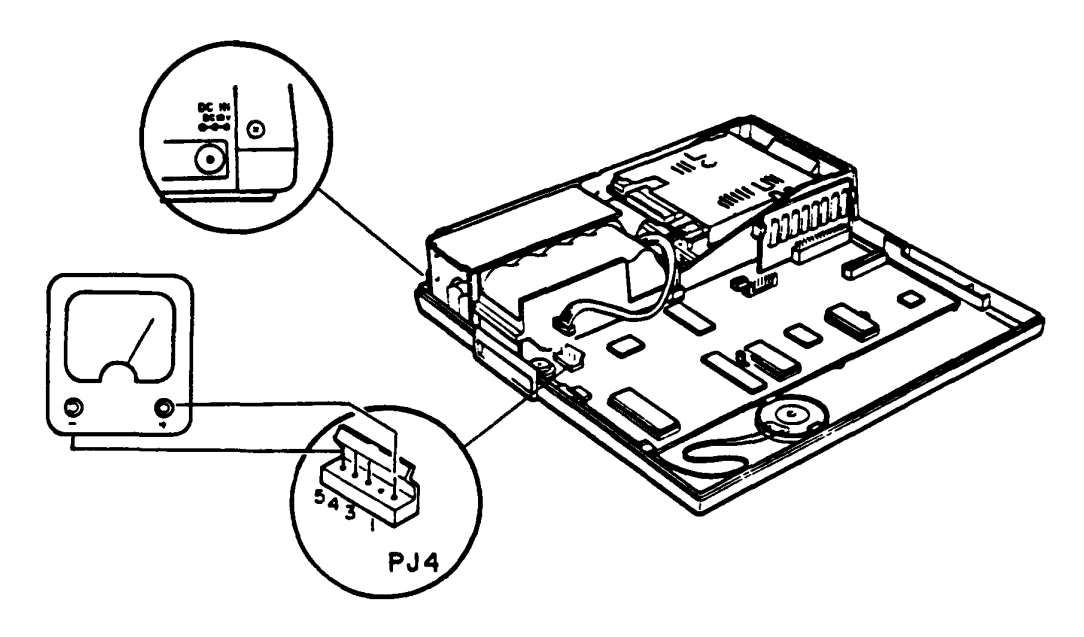

Voltage Tolerance

| Connector | P:    | in    | Voltage    |         |         |  |
|-----------|-------|-------|------------|---------|---------|--|
| connector | +Lead | -Lead | Normal Vdc | Min Vac | Max Vdc |  |
| PJ4       | 1     | 5     | +20        | +18     | +22     |  |

Is the voltage in tolerance.

- Yes: Poewer regurator of the System PCB is faulty. Replace the System PCB.
  - No: Go to POWER-5.

#### AC adaptor output voltage check

- 1. Turn off the Power switch of the System Unit.
- 2. Disconnect the AC adaptor from the System Unit.
- 3. Plug in the jack of AC adaptor to the System Unit and AC plug of the AC adaptor to a wall outlet.
- 4. Check the AC adaptor output voltage at the pin 1 and pin 2 of PJ8.

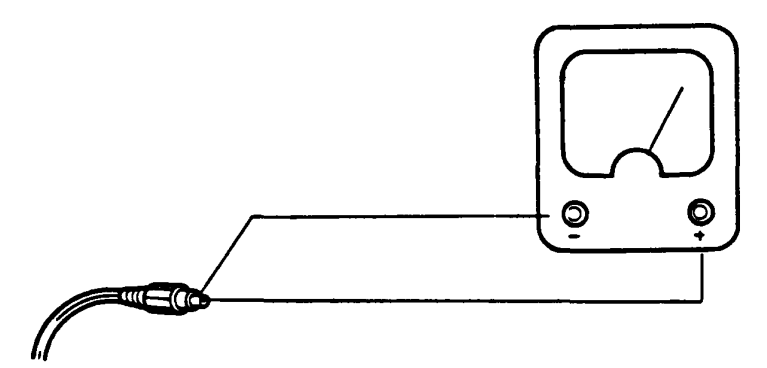

AC Adaptor Jack

Voltage Tolerances

| Conneter              | P     | in    | Voltage    |         |         |
|-----------------------|-------|-------|------------|---------|---------|
| Connector             | +Lead | -Lead | Normal Vdc | Min Vac | Max Vdc |
| AC<br>Adaptor<br>Jack | 1     | 2     | +20        | +18     | +22     |

Is the voltage in tolerance.

- Yes: The Power Supply circuit of the System PCB is faulty. Repplace the System PCB.
  - No: The AC adaptor is fauity. Replace the AC adaptor.

You have reached this TIP since the System PCB is suspected of the cause of failure.

The symptom may be one of rollows.

- The Power-On Diagnostics could not run at all. No error status is indicated on the Printer LED.
- 2) An error status has been indicated on the Printer LED during the Power-On Diagnostics.

Go to SYSTEM-1 for the trouble shooting of above symptoms.

#### Remove all separated units

- 1. Turn off the Power switch of all units of the system.
- 2. Disconnect all connectors connected to the System Unit except Printer Port LED.
- 3. Connect the Printer Port LED to the printer connector of the System Unit.
- 4. Turn on the Power switch of the System Unit.
- 5. Check whether the symptom disappears or not.

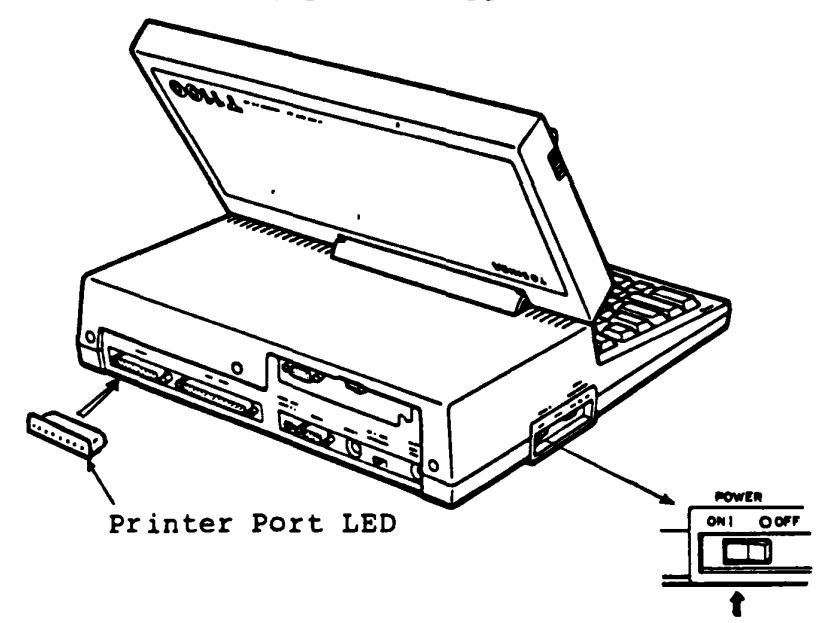

Does the symptom disappear?

Yes: Failure is the one of separated units.

Connect each separated unit one by one to the System Unit and run Power-On Diagnostics for the failure unit isolation. Turn off the Power switch of all units before making disconnection and connection of each connector.

No: Go to SYSTEM PCB-2.

## Remove all option PCB(s)

- 1. Turn off the Power switch of the System Unit.
- 2. Remove all option PCB(s) (Expansion Memory Unit and RS-232C Communication Unit).
- 3. Turn on the Power switch of the System Unit then check the error status on the Printer LED.

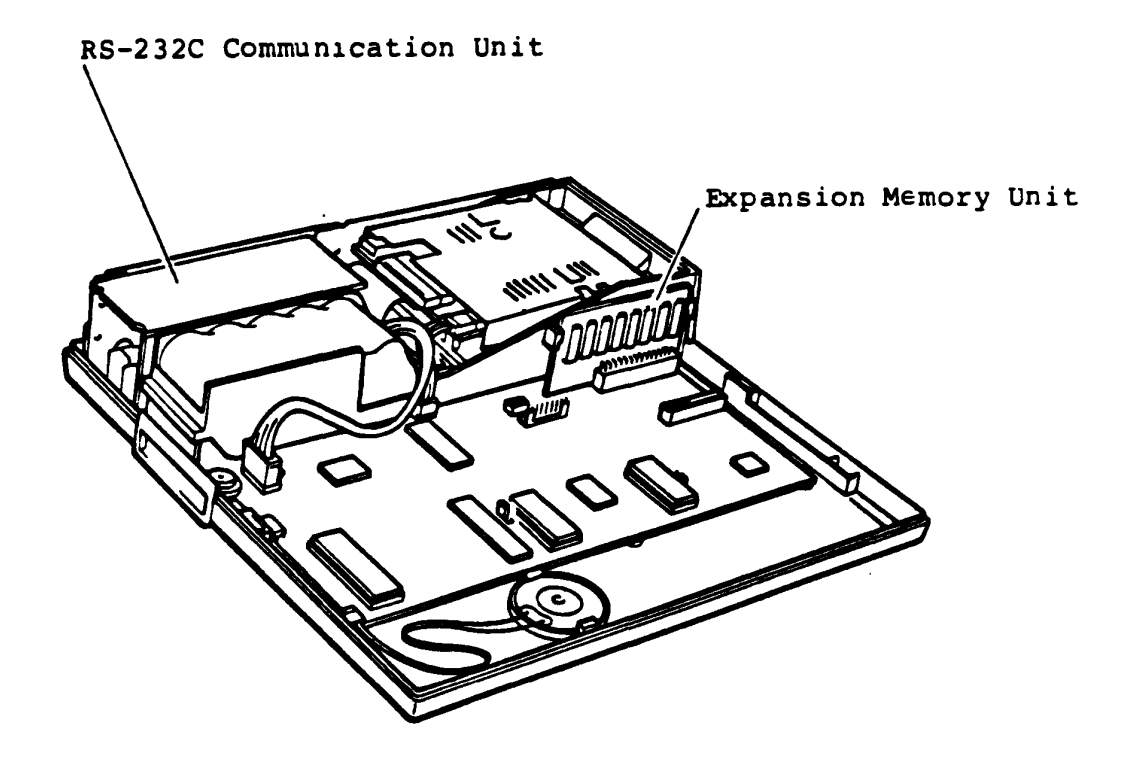

Does the symptom disappear?

Yes: Failure is the one of option PCB(s).

Reinstall each option PCB one by one to the System Unit and run Power-On Diagnostics for the failure PCB isolation. Turn off the Power switch of the System Unit before making removal and reinstallation of each option PCB.

No: Go to SYSTEM PCB-3.

## Disconnect all signal cables

- 1. Turn off the Power switch of the System Unit.
- Disconnect all signal cable connectors of Int. FDD, LCD, Keyboard.
- 3. Turn on the Power switch of the System Unit then check the error status on the Printer LED.

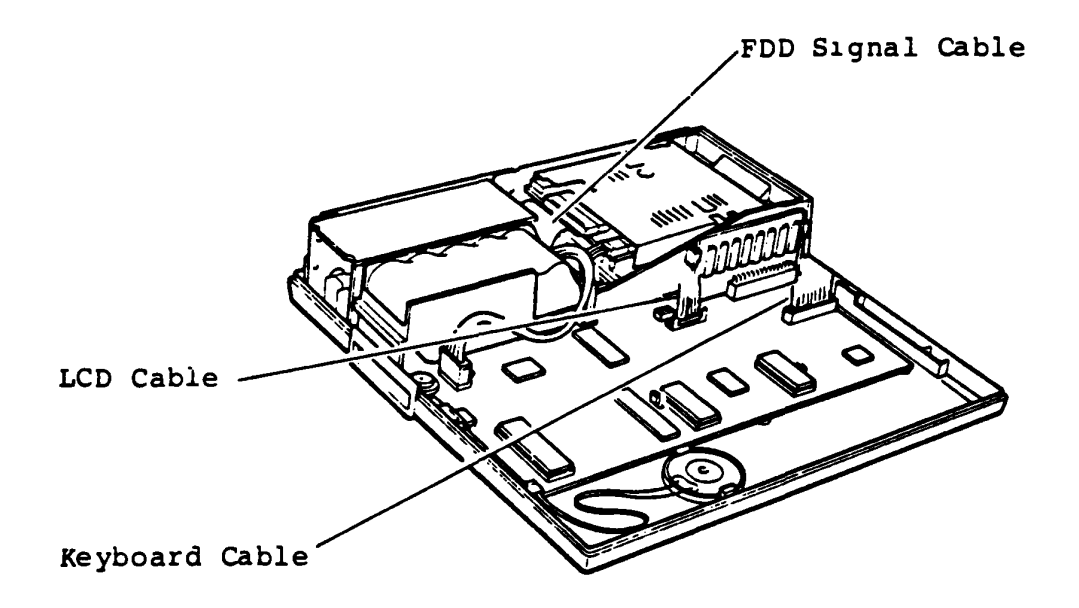

Does the symptom disappear?

Yes: Falure is one of Int. FDD, LCD or Keyboard. Connect each unit of them one by one to the System Unit and run Power-On Diagnostics for failure unit. Turn off the Power switch of the System Unit before each disconnection and connection of unit.

No: Go to SYSTEM PCB-4.

## Check the +5V

- 1. Turn on the Power switch of the System Unit.
- 2. Check the voltages of +5V at the Pin 11 of PJ15 of the System PCB.

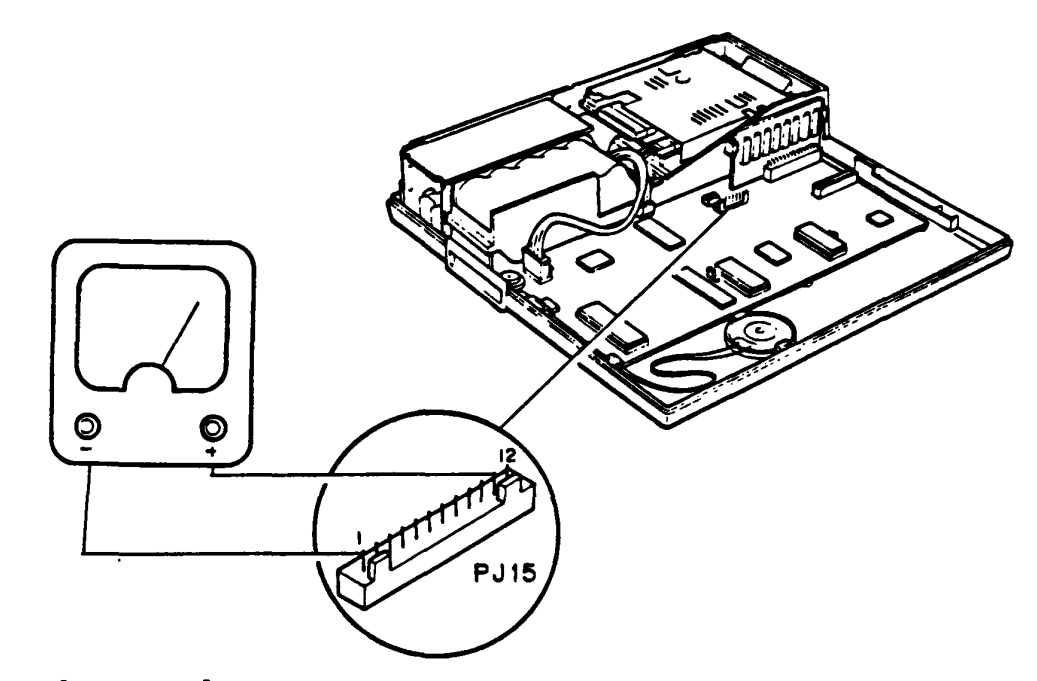

Voltage Tolerance

| Connector | P:    | in    | Voltage    |         |         |  |
|-----------|-------|-------|------------|---------|---------|--|
| Connector | +Lead | -Lead | Normal Vdc | Min Vdc | Max Vdc |  |
| PJ15      | 11    | 1     | + 5        | + 4.7   | + 5.3   |  |

Is the voltage in tolerance?

Yes: System PCB is Faulty. Replace the System PCB. Restore the system then run T&D program for verification.

No: Go to POWER.

## FDD (3.5" Intarnal Floppy Disk Drive)

You have reached this TIP since FDD is suspected of the cause of the tailure. For the trouble shooting, you will need one good spair 3.5" Int. FDD for the replacement.

Befor the trouble-shooting, confirm that FDD SEL switch of the T1100 System Unit is set to INT position.

۱.

FDD-1

- 1. Turn off the Power switch of the System Unit.
- 2. Insert the system disk to the Int. FDD.
- 3. Turn on the Power switch of the System Unit.
- 4. A short time after the power on (15 seconds for 256KB memory or 30 seconds for 512KB memory), the "In use LED" of FDD on the Keyboard and the FDD panel are lit in a short time.
- 5. The following messages will appear on the LCD.

Toshiba Personal Computer (R1150EN) Copyright 1984,85 Toshiba Corporation MS-DOS Ver 2.11 Copyright 1983,84 Microsoft Corp. Command Ver 2.11 Current date is Tue 1-01-1980 Enter new date : <u>03-04-85</u> Current time is <u>0:00:27.02</u> Enter new time : <u>15:15</u> A)<u>testce</u>

Key-in the current **day** and **time** then file name of T&D program as **testce** to the underlined portion. "ENTER" key should be pressed after the each of key-in message without failure.

## Is the above message displayed?

Yes: Go to FDD-2.

No: Go to Step 6.

FDD-1

6. Confirm that one of following screen appears on the LED.

Place system disk in drive Press any key when ready

(2)

Non-system disk or disk error Replace and press any key when ready

Does one of above screens appear on the LCD?

Yes: If the screen was (1) 1) No disk is in the FDD. 2) FDD is suspected. If the screen was (2) 1) The disk in the FDD is not system disk. 2) The system disk is damaged. 3) FDD is suspected. No: Go to SYSTEM PCB.

- 1. After the T&D program loading, following Diagnostic Memu will appears on the LCD.
- 2. Depress "1" then "ENTER" keys to display the Diagnostic Test Menu.

| The T(<br>versio                | DSHIBA personal computer DIAGNOSTICS<br>on 1.00 (c) copyright TOSHIBA Corp 1985                             |
|---------------------------------|----------------------------------------------------------------------------------------------------|
| DIAGN                           | DSTICS MENU :                                                                                               |
| 1 -<br>4 -<br>5 -<br>8 -<br>9 - | DIAGNOSTIC TEST<br>HEAD CLEANING<br>LOG UTILITIES<br>RUNNING TEST<br>SYSTEM CONFIGURATION<br>EXIT TO MS-DOS |
|                                 |                                                                                                    |
| PRESS                           | [1]-[9] KEY                                                                                                 |

Is the above message displayed?

Yes: Go to Step 3.

No: You may use a damaged disk. Prepare the other T&D system disk then repeat the operation to verify. If the replacement led you here again, go to FDD-5.

### FDD-2

(continued)

- 3. Confirm that following Diagnostic Test Menu will appears on the LCD.
- 4. Depress "5" then "ENTER" keys to select the Floppy Disk Test.

| The TOSHIBA personal computer DIAGNOSTICS version 1.00 (c) copyright TOSHIBA Corp 1985                                                                                     |
|----------------------------------------------------------------------------------------------------|
| DIAGNOSTIC TEST MENU :                                                                                                    |
| 1 - SYSTEM TEST<br>2 - MEMORY TEST<br>3 - KEYBOARD TEST<br>4 - DISPLAY TEST<br>5 - FLOPPY DISK TEST<br>6 - PRINTER TEST<br>7 - ASYNC TEST<br>99 - EXIT TO DIAGNOSTICS MENU |
|                                                                                                    |
|                                                                                                    |
|                                                                                                    |
| Select display type (1:LCD/2:COLOR CRT/3:MONO CRT) ?                                                                                                    |
| PRESS [1]-[9] KEY 4                                                                                                    |

Is the above message displayed?

Yes: Go to FDD-3.

No: You may use a damaged disk. Prepare the other T&D system disk then repeat the operation to verify. If the replacement led you here again, go to **FDD-5**.

١

#### Floppy Disk Test Menu

- Confirm that the Floppy Disk Test Menu is displayed as shown below.
- 2. Execute each sub-test in accordance with T&D operation procedures in PART 5.

```
XXXXXXX
FLOPPY DISK
SUB-TEST : XX
PASS COUNT: XXXX
WRITE DATA: XX
                       ERROR COUNT: XXXX
READ DATA : XX
         : XXXXX
                                  : XXX
ADDRESS
                       STATUS
SUB-TEST MENU :
*1 - Sequential read
*2 - Sequential read/write
*3 - Random address/data
*4 - Write specified address
*5 - Read specified address
99 - Exit to DIAGNOSTIC TEST MENU
*= 1:FDD1 2:FDD2 0:FDD1&2
SELECT SUB-TEST NUMBER ?
```

Is any error message displayed?

Yes: Go to FDD-4.

No: FDD is good. Another Unit may be suspected.

## FDD-4

## Voltage check

- 1. Turn off the Power switch of the System Unit.
- 2. Remove the Upper Cover of the System Unit. (Refer to PART 3)
- 3. Turn on the Power switch of the System Unit then check the voltages for the Int. FDD at the connector PJl on the Int. FDD Unit with a multimeter.

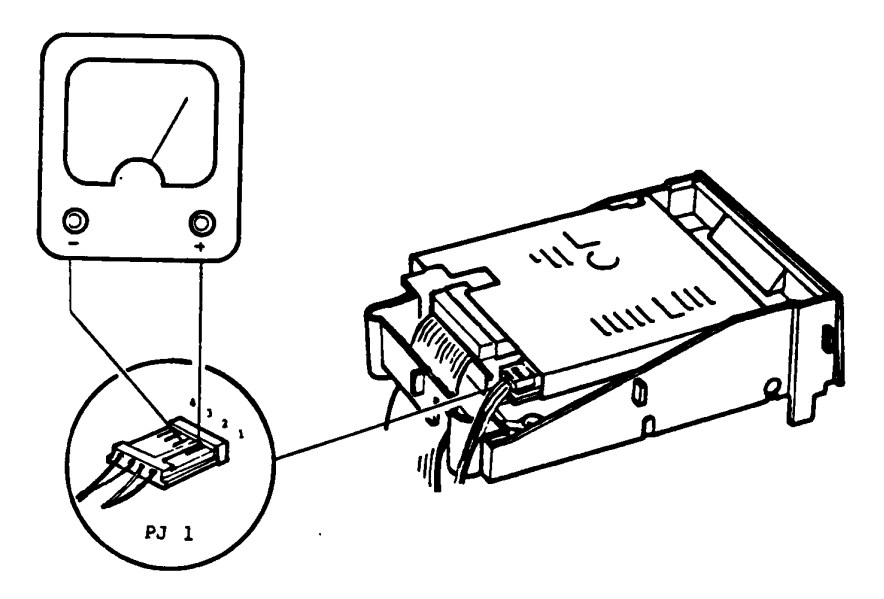

Voltage Tolerances

| Connector | Pin   |       | Voltage    |         |         |  |
|-----------|-------|-------|------------|---------|---------|--|
| connector | +Lead | -Lead | Normal Vdc | Min Vdc | Max Vdc |  |
| PJ1       | 1     |       | + 5        | + 4.7   | + 5.3   |  |
|           | 4     | 2,3   | +12        | +11.5   | +14.5   |  |

## Are the voltages within the torelance.

```
Yes: Go to FDD-5.
```

No: Power Supply is suspected. Go t **POWER**.

## Check the connectors

 Ail connectors of the suspected fDD is connected properly and securely?

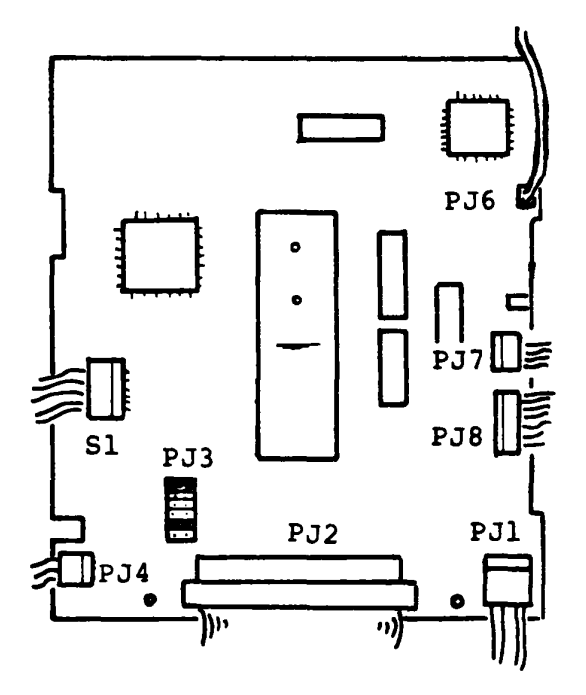

Are the connectors free of damage and installed properly?

Yes: Go to PDD-6.

No: Repair the damaged connector or mount the connector properly then repeat the T&D operation to verity.

FDD-6

## Check the Jumper Straps

1. Check the Jumper Strap settings on the FDD Unit PCB. The Jumper Strap settings must be as shown below.

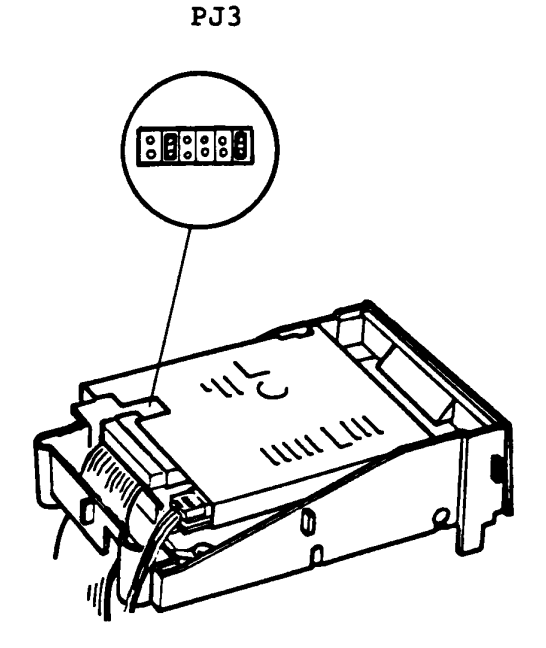

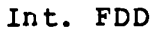

Are straps set properly?

١

Yes: Go to FDD-7.

No: Set the Jumper Straps properly.

## Replace the FDD

- Replace the FDD with good spare FDD and plug in all connectors which has been disconnected. (refer to PART 3)
- 2. Set the Jumper Straps properly.
- 3. Run the T&D program to verity.

Dose the failure remain?

Yes: System PCB is suspected. Replace the System PCB then repeat the T&D operation to verify.

No: Suspected FDD is faulty.

You have reached this TIP scince Keyboard is suspected of the cause of the failure.

The symptom may be one of follows.

•

- 1. Character(s) are lost or changed incorrectly during key-in operation.
- 2. Excessive character(s) are transferred from the Keyboard to the System Unit.

Go to "KEYBOARD-1" for the symptom 1 and 2 of the above.

## **TED Operation**

- 1. Turn off the Power switch of the System Unit.
- 2. Insert the T&D program disk to the Int. FDD Unit of the System Unit.
- 3. Turn on the Power switch of the System Unit.
- 4. Execute the T&D program of keyboard in accordance with the T&D operation procedure of "PART 5".

| KEYBOARD TEST IN I | PROGRESS 301000                  |        |
|--------------------|----------------------------------|--------|
| 00                 |                                  |        |
| 00                 |                                  |        |
|                    |                                  |        |
| סס                 |                                  |        |
|                    |                                  |        |
|                    |                                  |        |
| IF :               | TEST OK, PRESS [DEL] THEN [ENTER | R] KEY |

Does all key-in operation function correctly.

Yes: Another unit is suspected.

No: Go to KEYBOARD-2.

## Keyboard connector check

- 1. Turn off the Power switch of the System Unit.
- Remove the Upper Cover of the System Unit, but Keyboard cable. (reter to PART 3)
- 3. Check the Keyboard cable and connectors for dammage or connection. Keyboard cable is connected to the connector on the System PCB with a pusher plate. If the pusher plate is not set securely or the disconnection of signal line will occur.

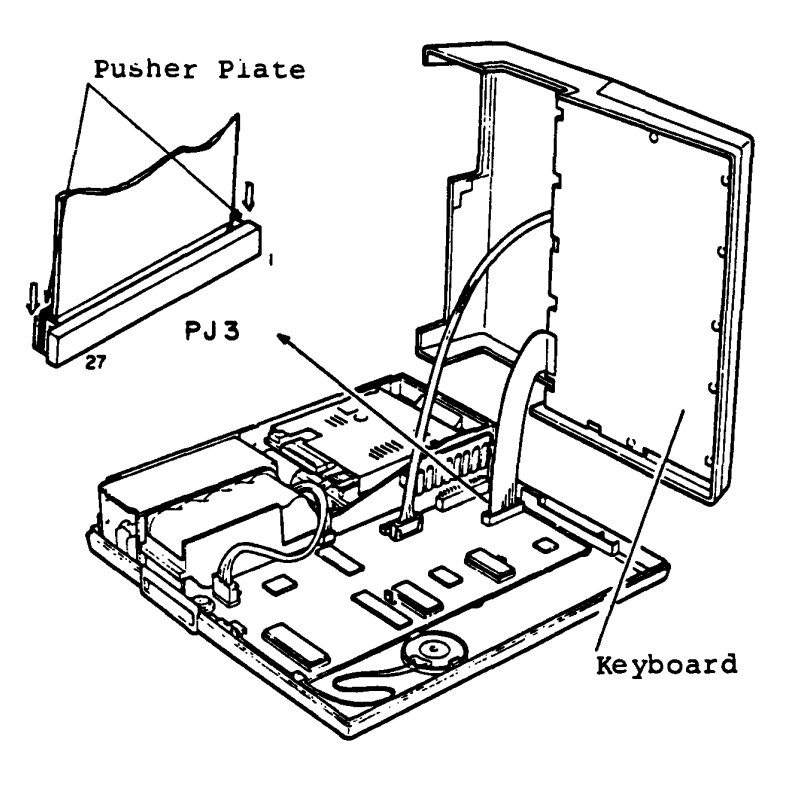

Is there any damage on the Keyboard cable or disconnection with the connector? correctly.

Yes: Correct the damaged one or the connection. No: Go to **KEYBOARD-3**.

## Voltage Check

- 1. Turn off the Power switch of the System Unit.
- 2. Check the power voltage at the keyboard connector on the Keyboard PCB for the appropriate voltage with a multimeter.

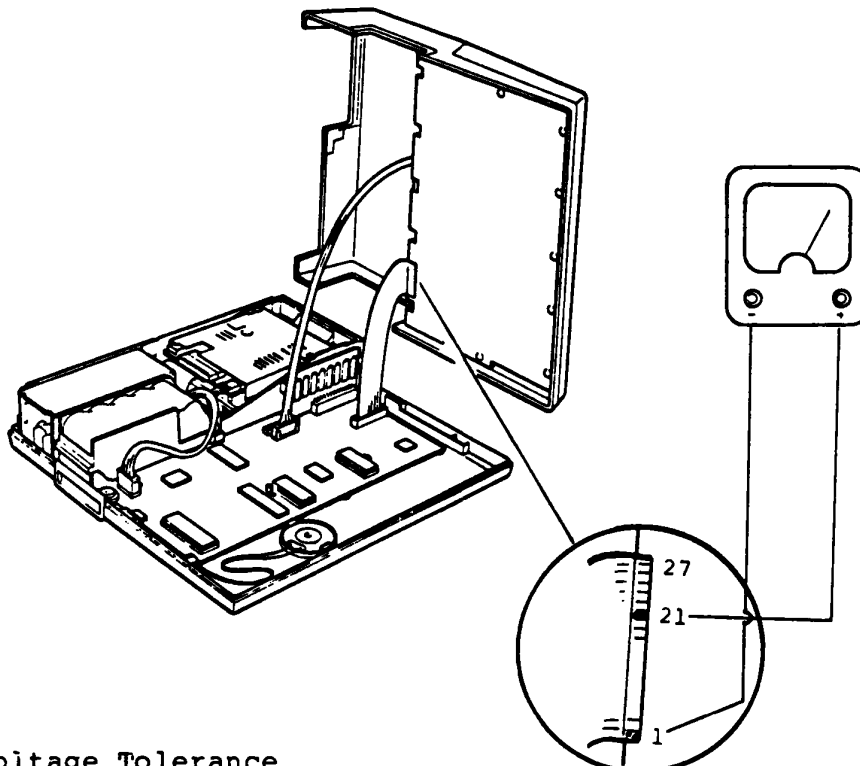

Voltage Tolerance

| Connector | Pin   |       | Voltage    |         |         |
|-----------|-------|-------|------------|---------|---------|
|           | +Lead | -Lead | Normal Vdc | Min Vdc | Max Vdc |
|           | 21    | 1     | + 5        | + 4.7   | + 5.3   |

Is the voltage within the tolerance.

Yes: Go to KEYBOARD-4.

No: Go to SYSTEM PCB.

## Keyboard replacement

- 1. Turn off the Power switch of the System Unit.
- 2. Unplug the Keyboard cable from the connector on the System Unit.
- 3. Replace the Keyboard and Keyboard Cable with good spare ones.
- 4. Turn on the Power switch of the System Unit.
- 5. Run the T&D program of Keyboard for verification.

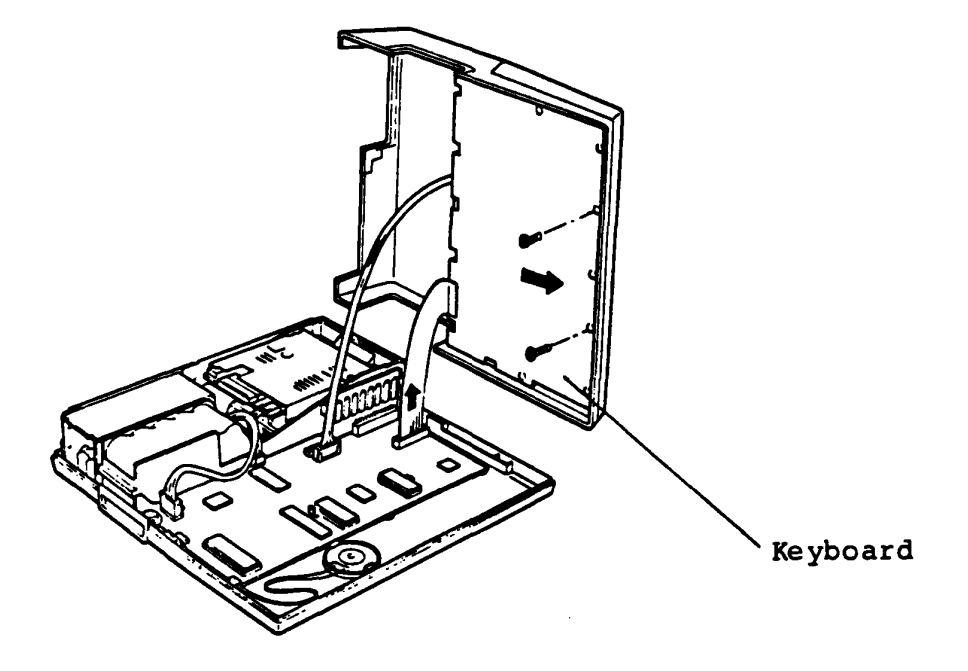

Does the symptom disappear?

Yes: The Keyboard is tailure.

No: Another unit should be suspected.

You have reached this TIP since LCD is suspected of the cause of the failure.

Before to enter the troubleshoot, confirm that the system is fully charged, and LCD CONTRAST is fully rotated to the direction to HIGH.

The symptom may be one of the follows.

- Niether of character and graph appear on Go to LCD-1 the LCD while the system is running.
- 2. Upper half or lower half of the LCD is Go to LCD-3 unable to display a character or graph.
- 3. Extra dots or missing dots appear on Go to LCD-5 a certain colum.
- 4. Extra dot(s) or missing dot(s) appear Go to LCD-6 on a certain character.

For the checking of above symptoms, run the T&D program of LCD according to the LCD-7 to LCD-16 if necessary.

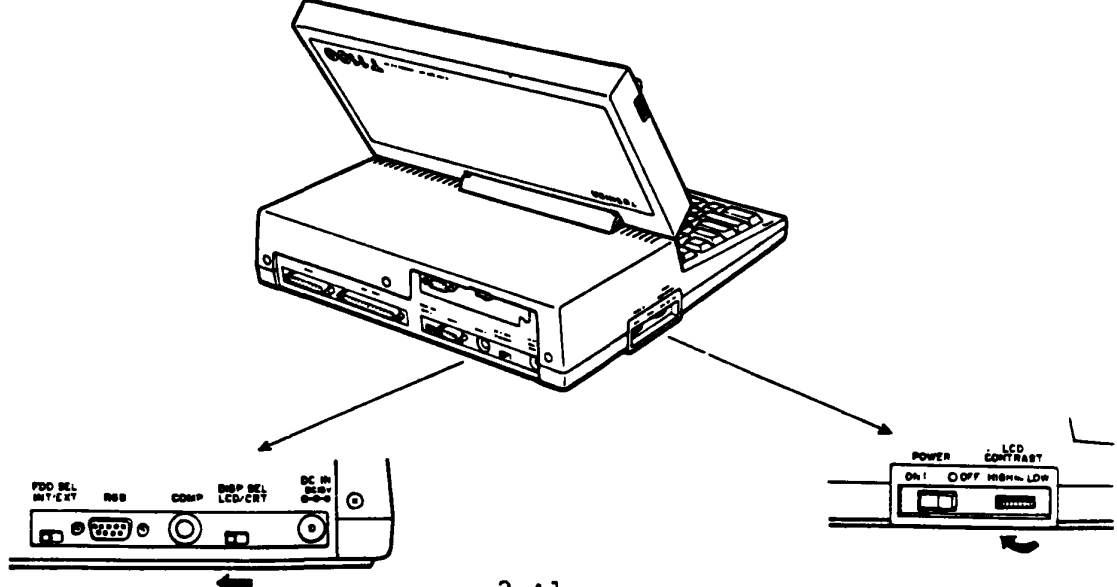

2-41

### LCD-1

## Screen check at the start up time

- 1. Turn the LCD CONTRAST CONTROL to the direction to HIGH.
- 2. Turn on the Power switch of the System Unit. Screen of the LCD will be dark for a momemt.
- 3. After a while ( 6 or 7 seconds), the message of MENORY TEST XXX KB will be displayed.

MEMORY TEST XXX KB

Dose the above message appear?

Yes: Go to LCD-7.

No: Go to LCD-2.

## Non of character is displayed on the LCD

- 1. Turn off the Power switch of the System Unit.
- 2. Disassemble the LCD Unit. (refer to PART 3).
- 3. Check the voltages at the LCD connector with a multimeter. The -12V dc is varried according to the turning of LCD CONTRAST CONTROL. When you turn the LCD CONTRAST CONTROL fully to HIGH, it becomes to be -14V dc.

LCD connector

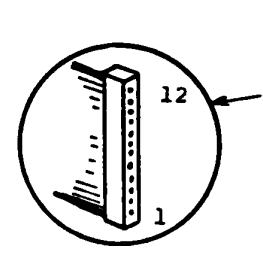

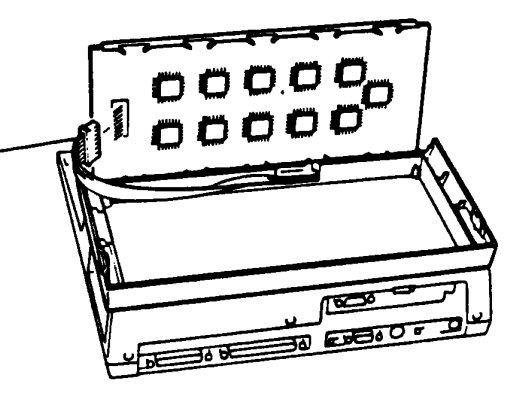

Voltage Tolerances

| Pin   |       | Voltage    |         |         |  |
|-------|-------|------------|---------|---------|--|
| +Lead | -Lead | Normal Vdc | Min Vdc | Max Vdc |  |
| 11    |       | + 5        | + 4.7   | + 5.3   |  |
| 12    | CND   | -12        | -10.0   | -14.0   |  |
| 4     | GND   | + 2.5      | + 2.2   | + 2.8   |  |
| 4     |       | + 0.05     | + 0.04  | + 0.06  |  |
| 4     |       | +          |         |         |  |
| 32    |       | + 2.5      | + 2.2   | + 2.8   |  |

Are the voltages in tolerance?

Yes: Go to LCD-3.

No: Replace the LCD cable. If it leads you here again, replace the System PCB.
# Upper/Lower half screen is not displayed ?

Check for no displaying screen on upper or lower laif of the LCD.

- 1. Turn on the Power switch of the System Unit.
- 2. Turn LCD CONTRAST CONTROL Fully to HIGH.
- 3. Check the LCD screen for whether a half of LCD screen is unable to display as following figure.

(A)

(B)

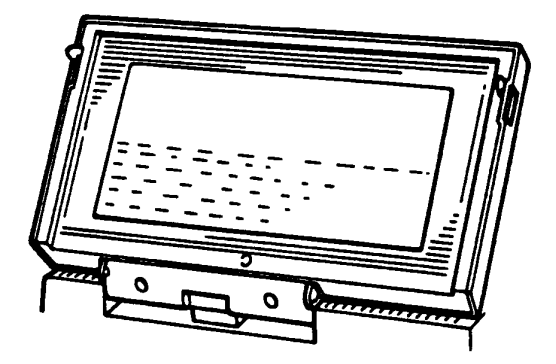

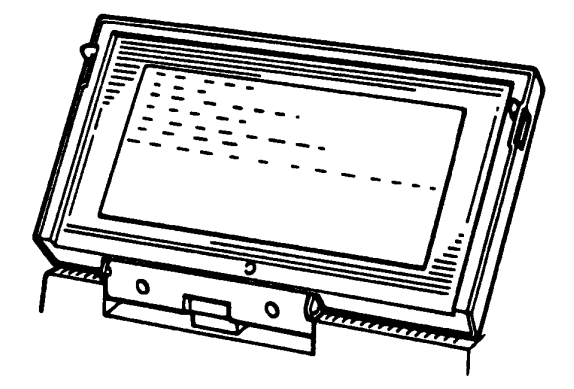

١

Dose above symptom appear?

Yes: Go to LCD-4.

NO: GO LO LCD-5.

### Voltage check

You have reached this TIP since a half of the LCD screen is unable to display character or graph.

- 1. Turn off the Power switch of the System Unit.
- 2. Disassemble the LCD unit. (refer to PART 3)
- 3. Turn on the Power switch of the System Unit then check the voltages at LCD connector on the LCD board.

LCD connector

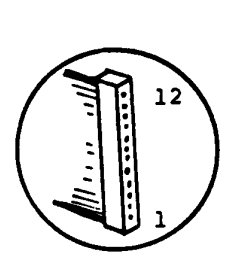

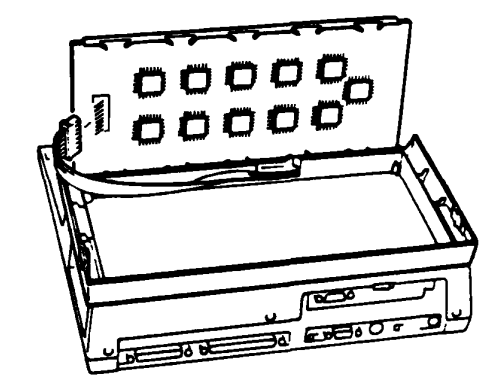

Voltage Tolerances

| Cumpton | P            | in    |                                   |                                                                                |
|---------|--------------|-------|-----------------------------------|--------------------------------------------------------------------------------|
| Symptom | +Lead        | -Lead | Voltage                           |                                                                                |
| (A)     | 09<br><br>08 | 01    | +4.2V to<br>+5.0V                 | Depends on a volume<br>of displayed characters<br>on the upper half of<br>LCD. |
| (B)     | 07<br>06     | 01    | +4.2 <b>V to</b><br>+5.0 <b>V</b> | Depends on a volume<br>of displayed characters<br>on the lower half of<br>LCD  |

Are the voltages in tolerance?

Yes: LCD is faulty, replace the LCD.

No: Replace the LCD cable. If it leads you here again, replace the System PCB.

# Extra dots or missing dots on a certain column ?

Check for extra dots and missing dots on a certain column.

- 1. Turn on the Power switch of the System Unit.
- 2. Turn the LCD CONTRAST CONTROL tully to **BIGB.**
- 3. Check the extra dots and missing dots on a certain column.

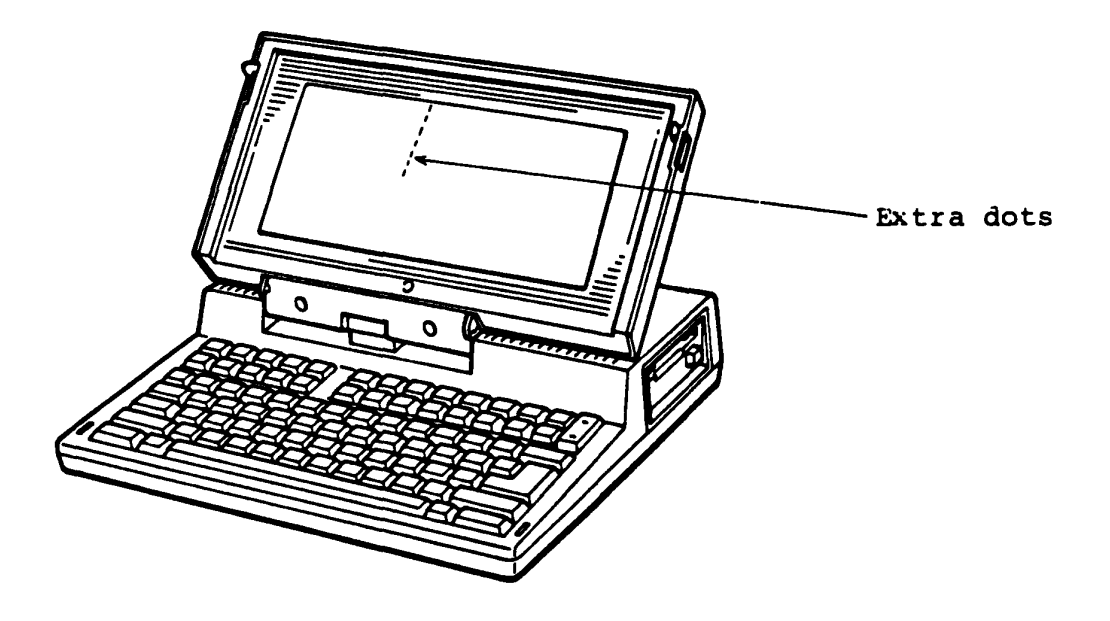

Are there any extra or missing dots?

Yes: Replace the LCD. (refer to PART 3) No: Go to LCD-6.

# Extra dot(s) or missing dot(s) on a certain character?

Check for extra dot(s) and missing dot(s) on a displayed character by running T&D program according to the LCD-7 through LCD-16.

- 1. Turn on the Power switch of the System Unit.
- 2. Turn the LCD CONTRAST CONTROL fully to HIGH.
- 3. Check the extra dot(s) and missing dot(s) on a cetain character by running the T&D program for LCD according to LCD-7 through LCD-16.

Is there any extra or missing dot?

Yes: Replace the System PCB. (reter to PART 3) No: Go to LCD-7 for running Display Test Program.

### **T&D** running

- 1. Turn off the Power switch of the System Unit.
- 2. Insert the system disk to the Int. FDD.
- Turn on the Power switch of the System Unit and load the T&D program. After the loading, following screen will appear on the LCD.

The TOSHIBA personal computer DIAGNOSTICS version 1.00 (c) copyright TOSHIBA Corp 1985 DIAGNOSTICS MENU : 1 - DIAGNOSTIC TEST 4 - HEAD CLEANING 5 - LOG UTILITIES 6 - RUNNING TEST 8 - SYSTEM CONFIGURATION 9 - EXIT TO MS-DOS PRESS [1]-[9] KEY

Does the above screen appear?

Yes: Go to LCD-8.

### Diagnostic Test Menu

 Press 1 then ENTER keys for selecting Diagnostic Test Menu. The Diagnostic Test Menu will be displayed as follows after the key-in.

> The TOSHIBA personal computer DIAGNOSTICS version 1.00 (c) copyright TOSHIBA Corp 1985 DIAGNOSTIC TEST MENU : 1 - SYSTEM TEST 2 - MEMORY TEST 3 - KEYBOARD TEST 4 - DISPLAY TEST 5 - FLOPPY DISK TEST 6 - PRINTER TEST 7 - ASYNC TEST 99 - EXIT TO DIAGNOSTICS MENU Select display type (1:LCD/2:COLOR CPT/3:MONO CRT) ? PRESS [1]-[9] KEY 4

> > Does the above screen appear?

Yes: Go to LCD-9.

### Sub-test Menu

1. Press 4 then **ENTER** keys for selecting the Display Test. The Display Sub-test Menu will be displayed as follows.

> DISPLAY TEST XXXXXXX SUB-TEST : XX PASS COUNT: XXXX ERROR COUNT: XXXX WRITE DATA: READ DATA : XX XX ADDRESS : XXXXX STATUS XXX : SUB-TEST MENU : 01 - VRAM read/write 02 - Character attributes 03 - Character set 04 - 80 \* 25 Character displlay 05 - Graphics display (color set 0/1) 06 - 640 \* 200 Graphics display 07 - Display page 08 - "H" Pattern display 99 - Exit to DIAGNOSTIC TEST MENU SELECT SUB-TEST NUMBER ? TEST LOOP (1:YES/2:NO) ? ERROR STOP (1:YES/2:NO) ?

> > Is the above message displayed?

Yes: Run the Sub-tests (01 - 08) of the Display Test. Go to LCD-10 for running sub-tests.

No: System Unit is suspected. Go to the **EVIRY**.

# (01) VRAM read/write

1. Press **01** then **ENTER** keys on the Display Test Menu. The following message will appear on the screen for very short time, then it returns to the Display Test Menu.

|                           | XXXXXXX                                 |                                                       |  |
|---------------------------|-----------------------------------------|-------------------------------------------------------|--|
| XX<br>XXXX<br>XX<br>XXXXX | ERROR COUNT:<br>READ DATA :<br>STATUS : | XXXX<br>XX<br>XXX                                     |  |
|                           |                                         |                                                       |  |
|                           |                                         |                                                       |  |
|                           |                                         |                                                       |  |
|                           | XXXX<br>XX<br>XXXXX                     | XXXX ERROR COUNT:<br>XX READ DATA :<br>XXXXX STATUS : |  |

Does the error message appear?

Yes: System PCB is faulty. Replace the System PCB. (reter to PART 3)

No: Go to LCD-11.

### ICD-11

### (02) Character attributes

- 1. Press **02** then **ENTRR** keys on the Display Test Menu. The following pattern will appear on the screen.
- 2. Press ENTER key to return to the Display Test Menu.

CHARACTER ATTRIBUTES

PRESS (ENTER) KEY\_

Is the above pattern displayed correctly?

Yes: Go to LCD-12.

# (03) Character set

- 1. Press **03** then **ENTER** keys on the Display Test Menu, then the following pattern will appear on the screen.
- 2. Press ENTER key to return to the Display Test Menu.

| CHARA | CTER | SET   | IN   | 40 | х | 25 |  |  |  |
|-------|------|-------|------|----|---|----|--|--|--|
|       |      |       |      |    |   |    |  |  |  |
|       |      |       |      |    |   |    |  |  |  |
|       | ·    |       |      |    |   |    |  |  |  |
|       |      |       |      |    |   |    |  |  |  |
|       |      |       |      |    |   |    |  |  |  |
|       |      |       |      |    |   |    |  |  |  |
|       |      |       |      |    |   |    |  |  |  |
| PRESS | (ENT | ER) I | KEY_ | -  |   |    |  |  |  |

Is the above pattern displayed correctly?

Yes: Go to LCD-13.

### (04) 80 X 25 Character display

- 1. Press 04 then **ENTER** keys on the Display Test Menu. The following pattern will appear on the screen.
- 2. Press EFTER key to return to the Display Test Menu.

80 X 25 CHARACTER DISPLAY D12345678901234567890123456789 345678901234567890123456789 !"#\$%%'()#+:-./0123456789::<- UVWXY2(¥)^\_abcdetshijklmnop "#\$%%'()#+:-./0123456789::<-> UVWXY2(¥)^\_abcdetshijklmnop #\$%%'()#+:-./0123456789::<-> UVWXY2(¥)^\_abcdetshijklmnop #\$%%'()#+:-./0123456789::<-> UVXY2(¥)^\_abcdetshijklmnop #\$%%'()#+:-./0123456789::<-> UVXY2(¥)^\_abcdetshijklmnop #\$%%'()#+:-./0123456789::<-> UXY2(¥)^\_abcdetshijklmnop #\$%%'()#+:-./0123456789::<-> UXY2(¥)^\_abcdetshijklmnop #\$%%'()#+:-./0123456789::<-> UXY2(¥)^\_abcdetshijklmnop #\$%%'()#+:-./0123456789::<-> OABCLE ... \*\*\*:-./0123456789::<-> OABCLE ... \*\*\*:-./0123456789::<-> OABCDEFGH \*\*\*:-./0123456789::<-> OABCDEFGH \*\*\*:-./0123456789::<-> OABCDE

Is the above pattern displayed correctly?

Yes: Go to LCD-14.

# (05) Graphics display (color set 0/1)

- 1. Press 05 then ENTER keys on the Display Test Menu. The following pattern will appear on the screen.
- 2. Press ENTER key to return to the Display Test Menu.

| 320 * 200 GRAPH<br>COLOR SET (0/1) | ICS DISPLAY    |                 |
|------------------------------------|----------------|-----------------|
| GREEN<br>CYAN                      | RED<br>MAGENTA | YELLOW<br>WHITE |
|                                    |                |                 |
|                                    |                |                 |
|                                    |                |                 |
| PRESS (ENTER) K                    | EY_            |                 |

Is the above pattern displayed correctly?

Yes: Go to LCD-15.

(06) 640 \* 200 Graphics display

- 1. Press **06** then **ENTRR** keys on the Display Test Menu. The following pattern will appear on the screen.
- 2. Press ENTER key to return to the Display Test Menu.

| 640 * 200  | GRAPHICS D | DISPLAY |       |  |
|------------|------------|---------|-------|--|
| [          |            |         | <br>] |  |
|            |            |         |       |  |
|            |            |         |       |  |
|            |            |         |       |  |
|            |            |         |       |  |
| PRESS (ENI | ER) KEY_   |         |       |  |

Is the above pattern displayed correctly?

Yes: Go to LCD-16.

# (07) Display page

- 1. Press 07 then ENTER keys on the Display Test Menu. The following pattern will appear on the screen.
- 2. Press ENTER key to return to the Display Test Menu.

DISPLAY PAG (0 - 7)PRESS (ENTER) KEY

Is the above pattern displayed correctly?

Yes: End

### Ext. FDD (5.25" & 3.5" External Floppy Disk Drive)

You have reached this TIP since Ext. FDD (External FDD) is suspected of the cause of the failure. For the trouble shooting,you will need one good spair 5.25" Ext. FDD or 3.5" Ext. FDD for the replacement.

External FDD is composed of following components. You will isolate the faulty component from them in this TIP.

External FDD components (5.25" type & 3.5" type)

- \* FDD assembly
- \* FDD PCB (FDD5Cl for 5.25"type, FDD3Cl for 3.5" type)
- \* Ni-Cd Battery Unit
- \* AC Adaptor (common to 5.25", 3.5" type Ext.FDD's and Tli00 System Unit)
- \* Ext. FDD Cable (common to 5.25", 3.5" type Ext. FDD's)

You need to prepair the following tools for this TIP.

Tools

- \* multimeter
- \* MS-DOS Disk (including T&D program file)
- \* Work Disk (5.25" or 3.5", formatted)
- \* Spair Ext. FDD Unit and Ext. FDD Cable
- \* Cleaning Disk (5.25" or 3.5")
- \* Screwdriver ((phillips screwdriver)

You can apply this TIP to both of 5.25" type and 3.5" type External FDD. Start from **Ext. FDD-1** for any trouble-shooting of Ext. FDD.

Set up for the FDD test

- 1. Connect the Ext. FDD cable to the Tll00 System and the Ext. FDD.
- 2. Connect the AC adaptor to the Ext. FDD, and plug in AC plug of the AC adaptor to a wall-outlet.
- 3. Set the FDD SEL switch of the Tl100 System to INT. position.
- 4. Insert the MS-DOS disk (including T&D program file) to the Int. FDD of the T1100 System.
- 5. Turn on the power switches of the Tll00 System & the Ext. FDD then run the FDD test program according to the operation procedure of T&D (PART 5: TEST & DIAGNOSTICS).

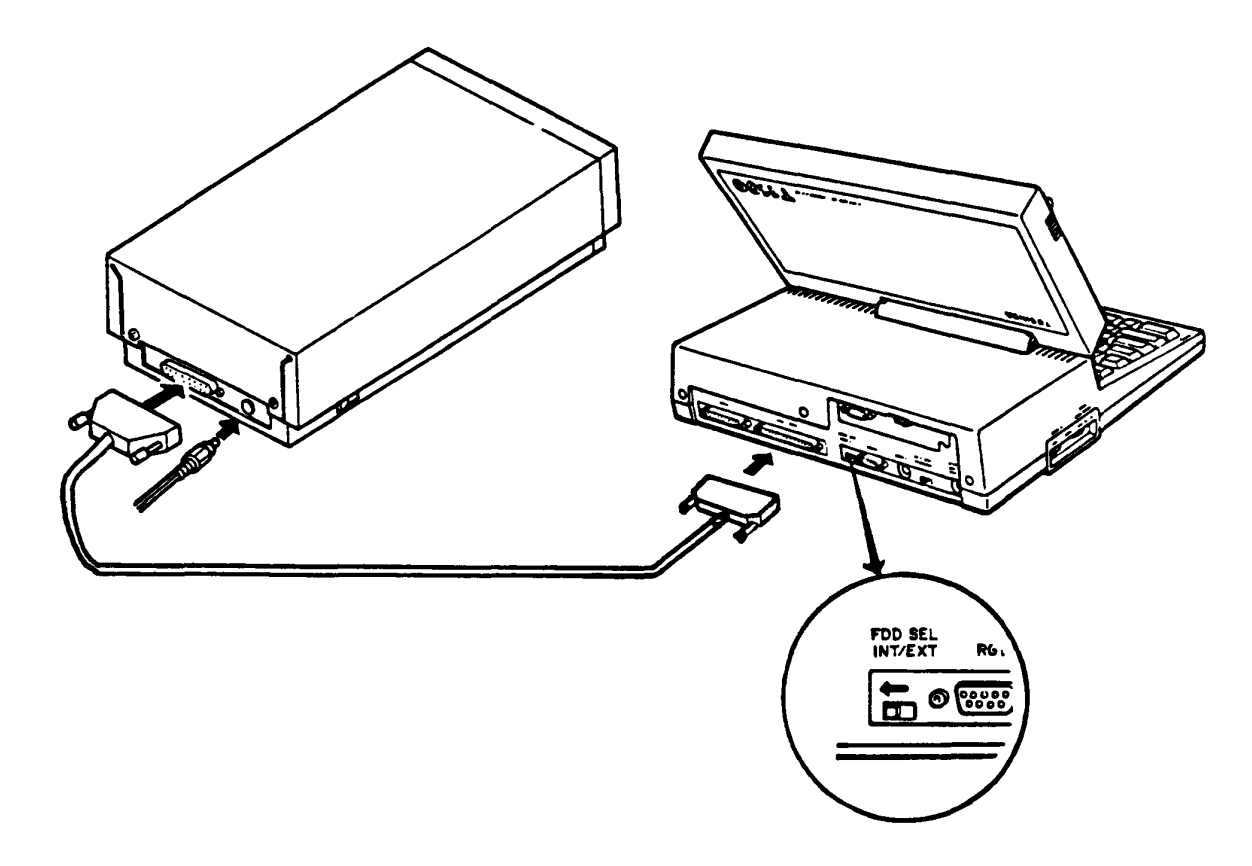

Go to Ext. FDD-2.

FDD test menu

- Proceed the T&D program to FDD test menu (FDD test menu is as follow).
- 2. Insert the good work disk (error free) into the Ext. FDD.
- 3. Run all subtests of the FDD test program according to the T&D program operation procedure. (refer to PART5: TEST & DIAGNOSTICS)

Following figure is an example screen of FDD Test program.

| FLOPPY DISK                                                                     |                                                 | 5                                                 | 21000             |
|---------------------------------------------------------------------------------|-------------------------------------------------|---------------------------------------------------|-------------------|
| SUB-TEST :<br>PASS COUNT:<br>WRITE DATA:<br>ADDRESS :                           | 21<br>0000<br>00<br>00000                       | ERROR COUNT:<br>READ DATA :<br>STATUS :           | 0000<br>00<br>000 |
| SUB-TEST MEN                                                                    | U:                                              |                                                   |                   |
| *2 - Sequent<br>*3 - Random 4<br>*4 - Unite se<br>*5 - Read set<br>99 - Exit to | al read<br>address/da<br>pecified a<br>DIAGNOST | urite<br>Eta<br>address<br>cdress<br>IC TEST MENU |                   |
|                                                                                 | FDD2 9:FDU                                      | .182                                              |                   |
| SELECT SUB-TI<br>TEST LOOP (<br>ERROR STOP ()                                   | EST NUMBEI<br>1:YES/2:N<br>1:YES/2:N            | R ? <u>21</u><br>D) ? <u>1</u><br>D) ? <u>1</u>   |                   |

Does any error message apperar?

Yes: Clean the Read/Write head of the Ext. FDD with cleaning disk. For head cleaning, insert a cleaning disk to the Ext. FDD then select "HEAD CLEANING" on a DIAGNOSTIC MENU of T&D program. (refer to PART 5: TEST & DIAGNOSTICS) If it leads you here again, go to Ext. FDD-3.

No: The Ext. FDD 1s good.

# Voltage check

Check the voltages of the Ext. FDD as following.

- 1. Turn off the Power switches of the T1100 System Unit and Ext. FDD.
- 2. Open the upper cover of the Ext. FDD. (Refer to PART 3: REPLACEMENT/ADJUSTMENT)
- 3. Turn on the Power switch of the Ext. FDD then check the voltages for the FDD assembly by a multimeter. (All check points are shown in the Tables on next page.)

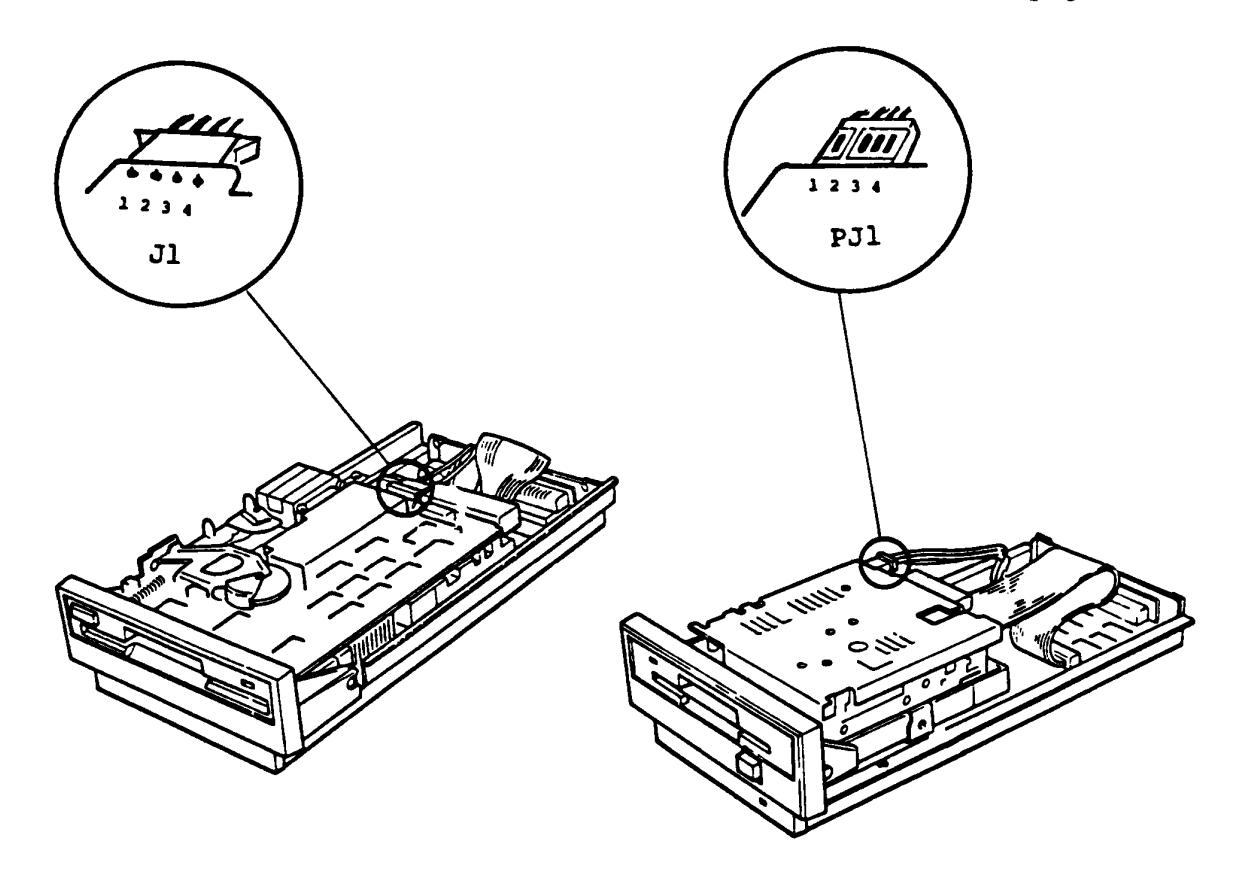

5.25" type

3.5" type

Continues to next page.

# Voltage check (continued)

# Voltage Tolerances

5.25" type

|           | Pin   |       | Voltage    |         |         |
|-----------|-------|-------|------------|---------|---------|
| Connector | +Lead | -Lead | Normal Vdc | Min Vdc | Max Vdc |
|           | 1     | 2,3   | +12        | +11.5   | +14.5   |
| JT        | 4     |       | 5          | + 4.5   | + 5.3   |

3.5" type

| Connector | Pin   |       | Voltage    |         |         |
|-----------|-------|-------|------------|---------|---------|
| connector | +Lead | -Lead | Normal Vdc | Min Vdc | Max Vdc |
| ודת       | 1     | 2.2   | + 5        | + 4.7   | + 5.3   |
| PJI       | 4     | 2,3   | +12        | +11.5   | +14.5   |

Are the voltages within the torelance.

Yes: Go to Ext. FDD-5

No: Go to Ext. FDD-4.

# Voltage check

If the voltages to FDD assembly are not in tolerance, one of the AC adaptor, FDD PCB or Ni-Cd battery is suspected. Check all of them by a multimeter as follows.

Note: Ni-Cd batter must be charged at least for an hour before the check.

- 1. Turn off the Power switch of the Ext. FDD then pull out the DC plug of the AC adaptor from the Ext. FDD.
- 2. Check the voltage at the battery connector on the FDD PCB. (All check points are shown in the tables on next page.)
- 3. Check the output voltage of the AC adaptor at DC plug.

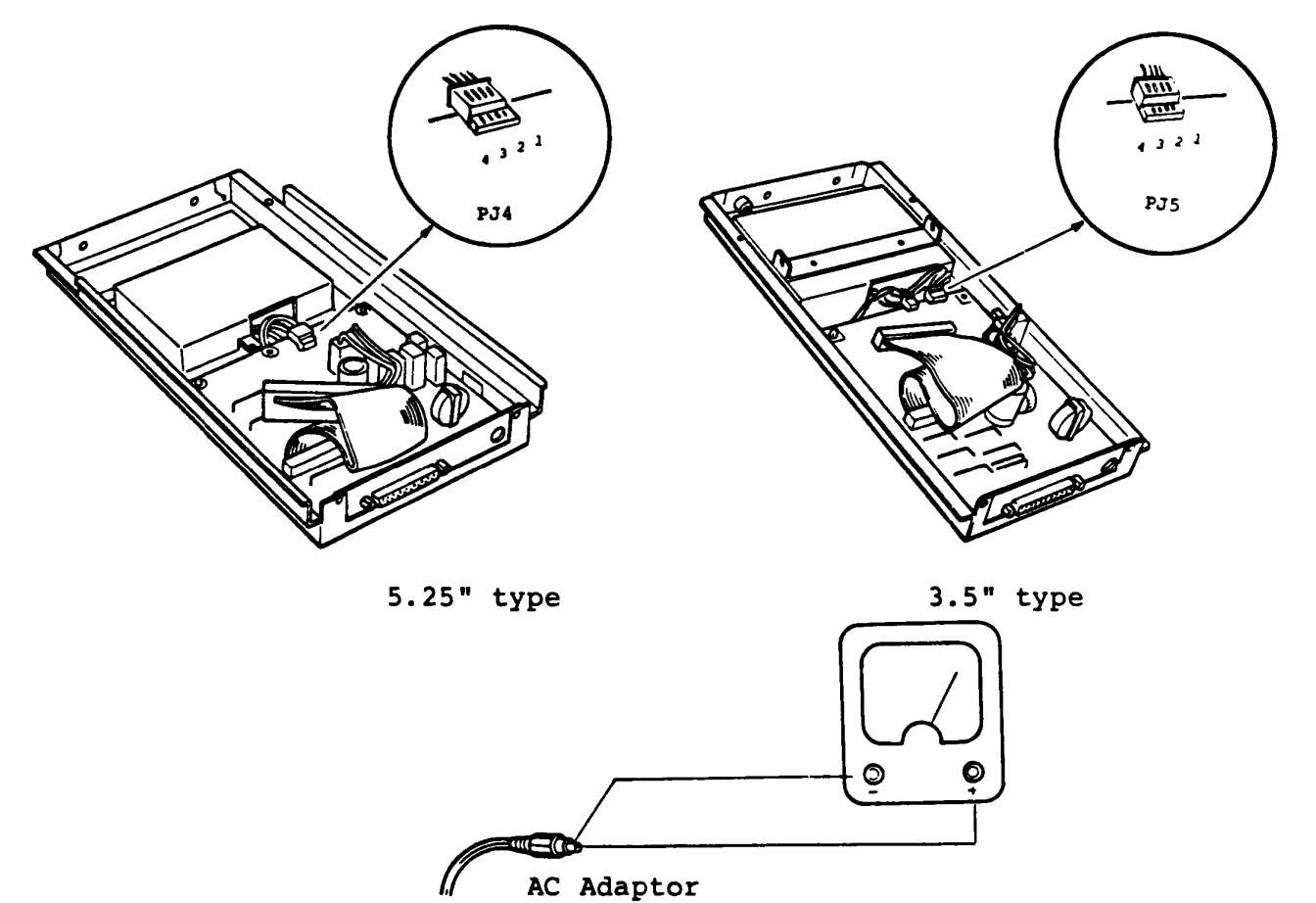

Continues to next page.

# Voltage check (continued)

# Voltage Tolerances

Output of Ni-Cd Battery (5.25" type)

| Genneter  | Pin   |       | Voltage          |
|-----------|-------|-------|------------------|
| Connector | +Lead | -Lead | -                |
| PJ4       | 1,2   | 3,4   | More than 12 Vdc |

Output of Ni-Cd Battery (3.5" type)

| Connector | P     | in    | Voltage          |
|-----------|-------|-------|------------------|
| Connector | +Lead | -Lead | -                |
| PJ5       | 1,2   | 3,4   | More than 12 Vdc |

Output of AC adaptor

| Pi      | n       | V          | /oltage |         |
|---------|---------|------------|---------|---------|
| +Lead   | -lead   | Normal Vdc | Min Vac | Max Vdc |
| Inner   | Outer   | +20        | ±19     | +22     |
| Contact | Contact | 120        |         | + 4 2   |

- If output voltage of N1-Cd battery is out of tolerance: ——> Change the battery.
- If output voltage of AC adaptor is out of tolerance: ---> Change the AC adaptor.
- If both output voltages of the battery & the AC adaptor are in the tolerance:

---> Change the FDD PCB.

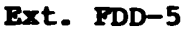

### Connector & jumper strap check

- 1. Check all connectors of the suspected FDD assembly whether they are connected properly and securely.
- 2. Check the jumper strap settings on the FDD assembly PCB.

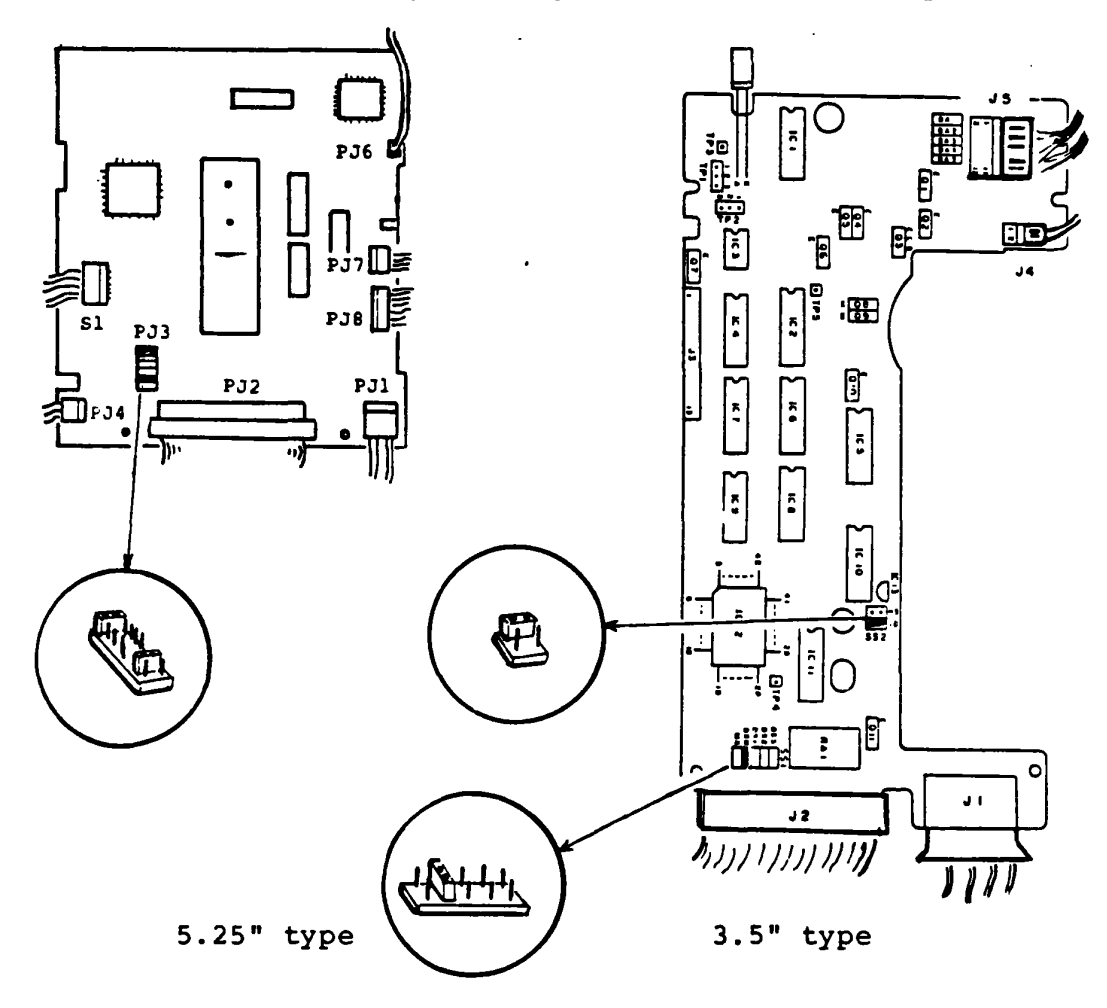

Are the connectors and jumper straps set properly?

### Yes: Go to Ext. FDD-6.

No: Set the connector or the jumper strap properly then repeat to run FDD test program to verify. If it leads you here again, go to Ext. FDD-6.

### FDD change

- Turn off the power switches of the Ext. FDD & the T1100 System Unit.
- 2. Change the FDD assembly with a good one for checking.
- 3. Run FDD test program for the Ext. FDD. If an error occurs again, the FDD PCB (FFD5Cl for 5.25" type, FFD3Cl for 3.5" type) or Ext. FDD cable are suspected.

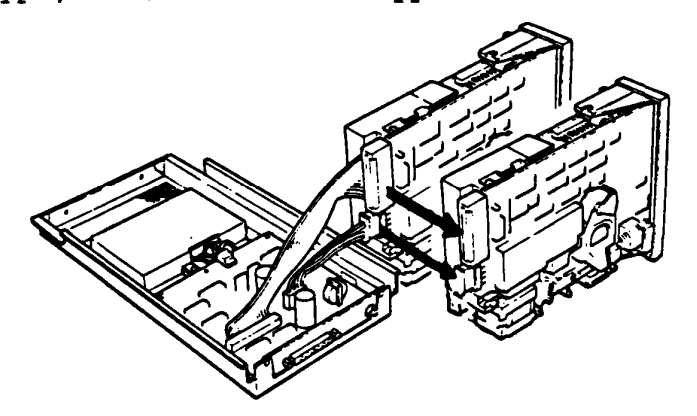

5.25" type

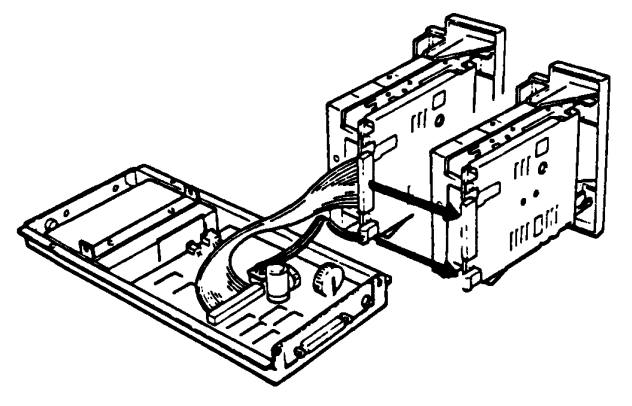

3.5" type

Does any error occurs?

# Yes: Go to Ext. FDD-7.

No: The FDD assembly is faulty. Change the FDD assembly with spair one.

### **FDD cable change**

The FDD PCB and EXT. FDD cable are still suspected. In this entry, you will isolate the faulty component from them.

- Turn off the power switches of the Ext. FDD & the T1100 System Unit.
- 2. Change the Ext. FDD cable with good one for checking.
- 3. Turn on the power switches of the Ext. FDD and the T1100 System Unit then run the FDD test program for Ext. FDD.

External FDD Unit (5.25" type/3.5" type)

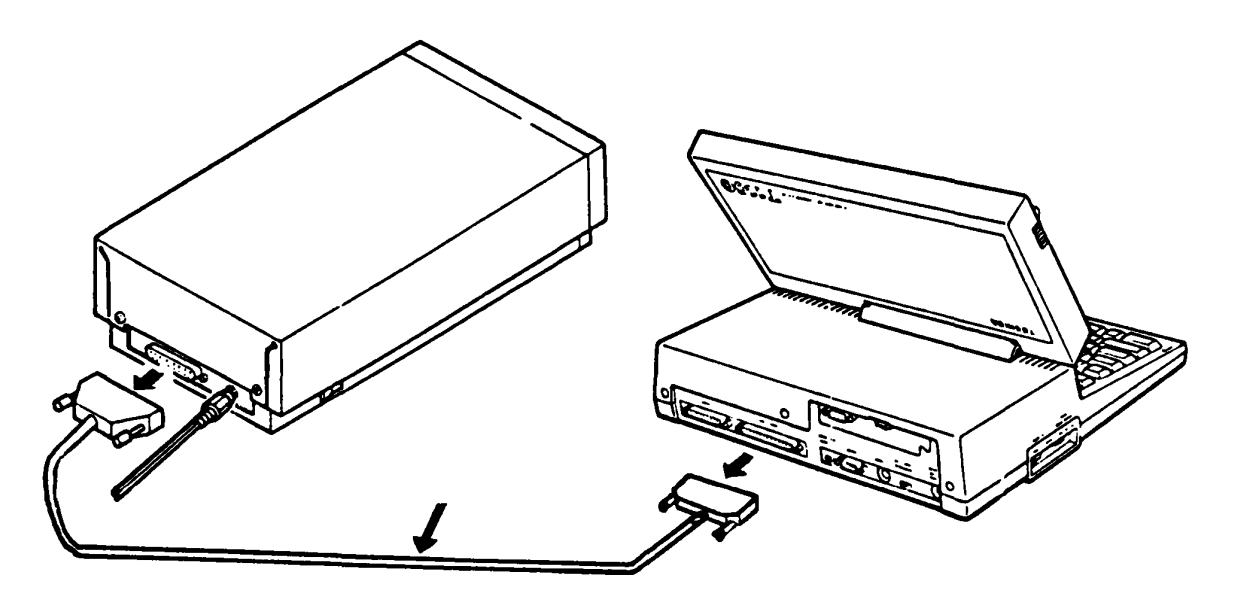

Does any error occurs?

Yes: Go to Ext. FDD-8.

No: The Ext. FDD cable is faulty. Change the Ext. FDD cable with spair one.

#### FDD PCB change

The FDD PCB is suspected. Change the FDD PCB (FFD5Cl for 5.25" type,FFD3Cl for 3.5" type) refering to PART 3: REPLACEMENT/ADJUSTMENT.

- 1. Turn off the power switches of the Ext. FDD and the T1100 System Unit.
- 2. Replace the Ext. FDD PCB then run FDD test program for the Ext. FDD.

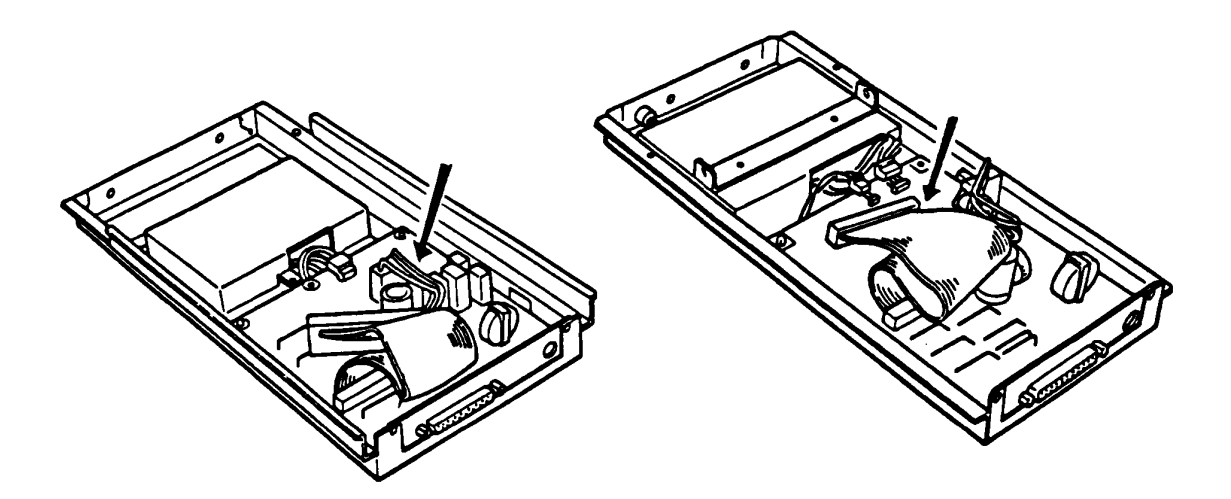

5.25" type

3.5" type

Does any error occurs?

- Yes: Ext. FDD UNIT is good. The System board of the T1100 System Unit is suspected. Go to the TIP of System PCB.
  - No: The FDD PCB of the Ext. FDD is faulty. Change the FDD PCB.

### 3.1 UPPER COVER REMOVAL/REPLACEMENT

REMOVAL

- 1. Turn off the Power switch of the System Unit then remove all connecotrs on the rear panel of the Tll00 System Unit.
- 2. Remove three mounting screws (A) on the rear panel of the T1100 System Unit.
- 3. Turn the Tll00 System Unit upside down then remove three mounting screws (B) on the Lower Cover.

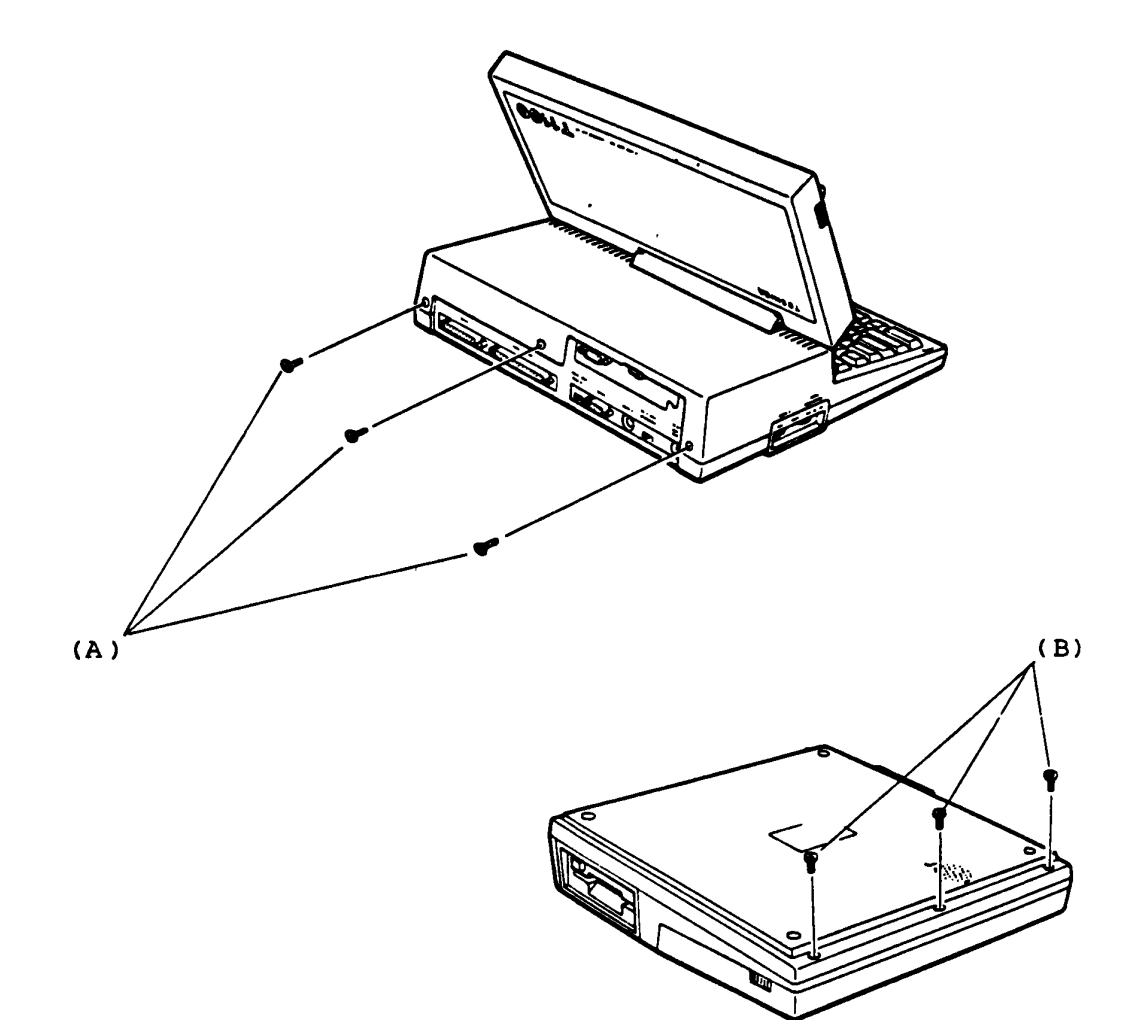

Continues to next page

### 3.1 UPPER COVER REMOVAL/REPLACEMENT (continued)

- 4. Turn the Tll00 System Unit to nomarl position then lift up the Upper Cover for 2 inches by holding the both sides of the Upper Cover.
  - \* The LCD cable and the keyboard cable are still connected to the System PCB.
- 5. Unplug the LCD connector (C) and keyboard connector (D) to separate the upper cover from the lower cover. The upper part and lower part of the Tll00 System Unit have been separated.

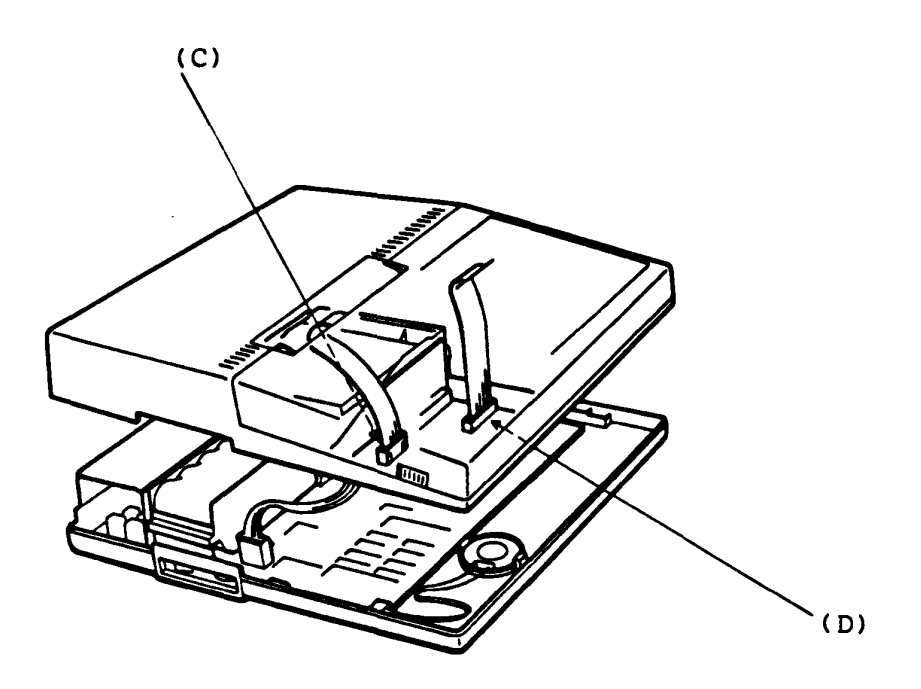

### REPLACEMENT

Have a reverse procedure.

The keyboard cable (flat cable) is fixed to the key board connector with pressure plate. For the connection of the keyboard connector, depress the pressure plate securely.

- Open the Upper Cover of the T1100 System Unit according to the procedure of UPPER COVER REMOVAL/REPLACEMENT. (refer to page 3-2)
- 2. Unplug the Expansion Memory Unit (A) from the connector (B) on the System PCB.
- 3. If the memory size of the Tll00 system is changed, you must change the setting of configuration DIP switch (C).

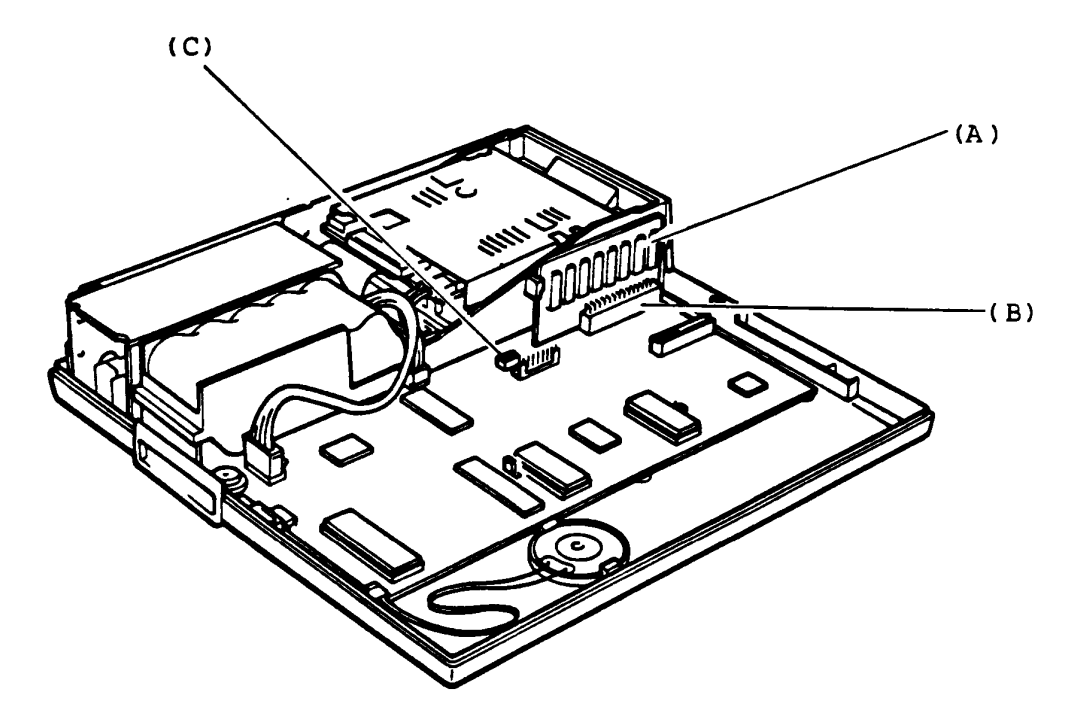

REPLACEMENT

# 3.3 RS-232C COMMUNICATION UNIT REMOVAL/REPLACEMENT (Option)

REMOVAL

- Open the Upper Cover of the T1100 System Unit according to the procedure of UPPER COVER REMOVAL/REPLACEMENT. (refer to page 3-2)
- Remove two mounting screws (A) of the RS-232C Communication Unit (B) from the rear panel of the T1100 System Unit.
- 3. Unplug the RS-232C Communication Unit from the System PCB.

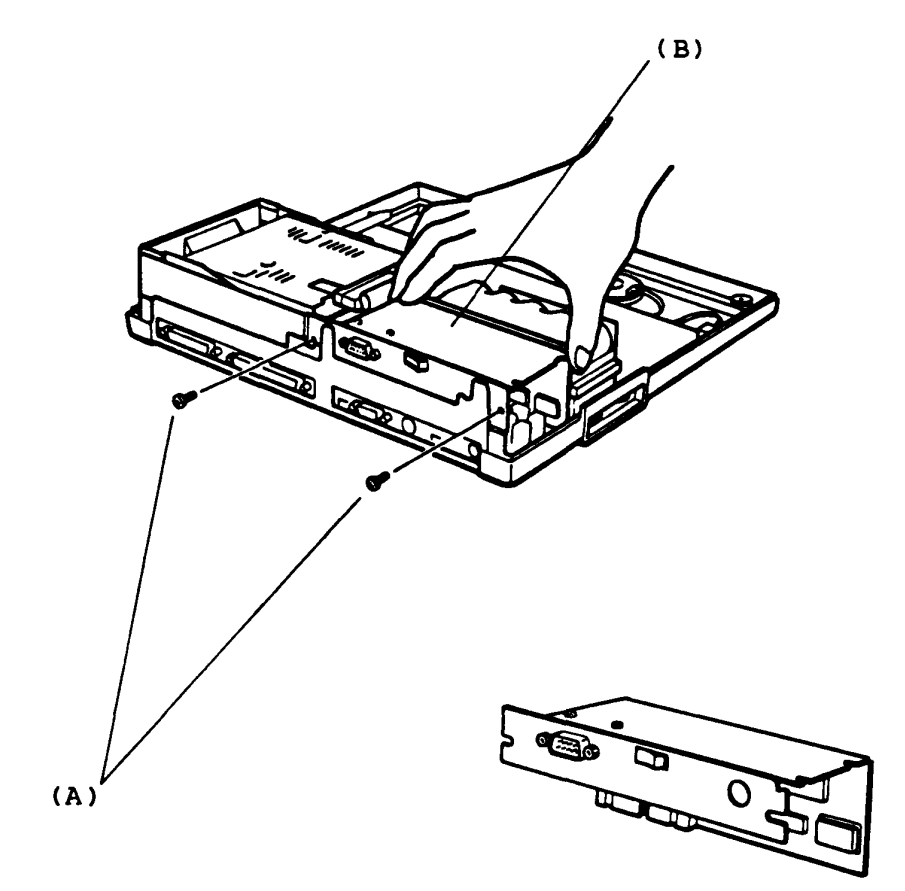

REPLACEMENT

- Open the Upper Cover of the T1100 System Unit according to the procedure of UPPER COVER REMOVAL/REPLACEMENT. (refer to page 3-2)
- 2. Unplug the battery connector (A) from the System PCB.
- 3. Pushing the battery locking lever (B) to battery side, lift up the battery unit (C) to remove.

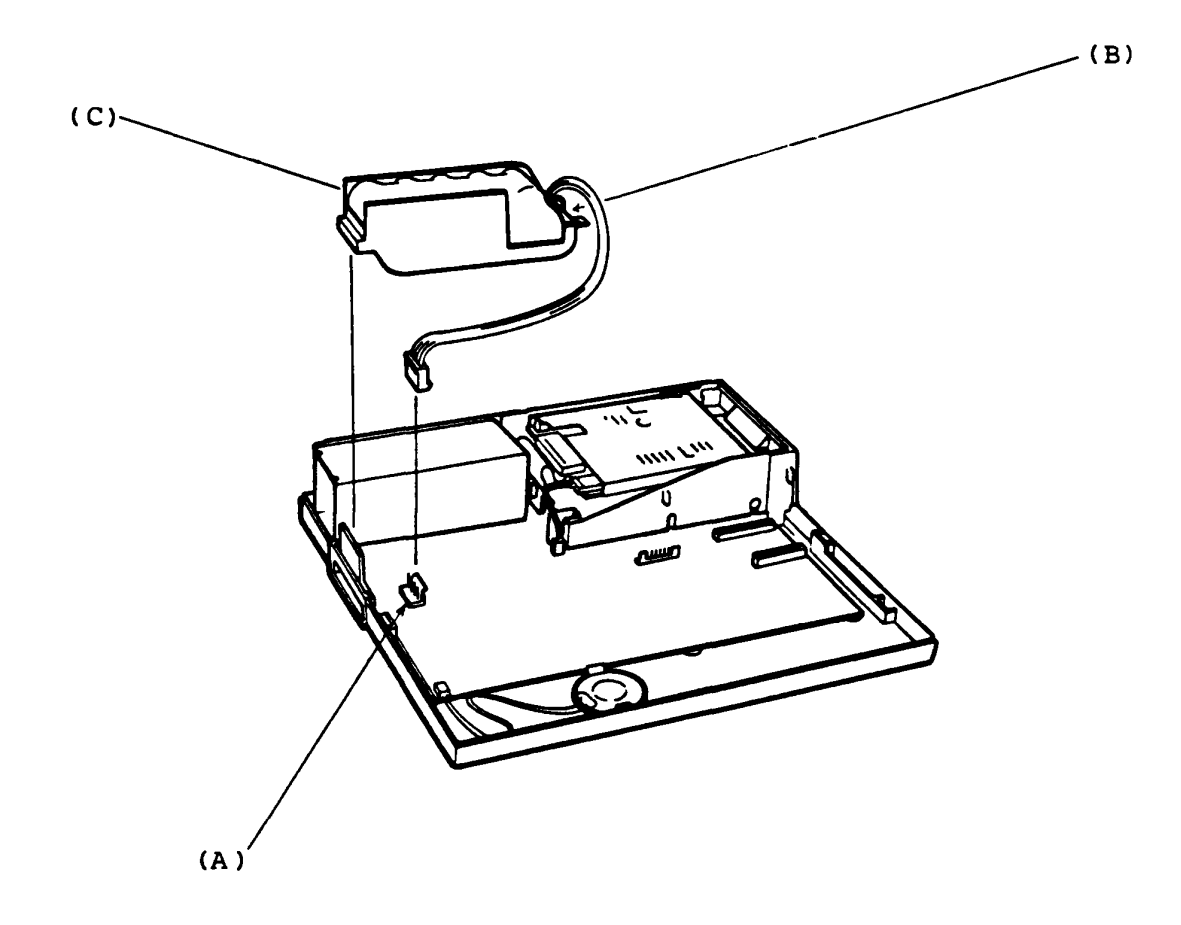

REPLACEMENT

### 3.5 3.5" INTERNAL FDD REMOVAL/REPLACEMENT

REMOVAL

- Open the Upper Cover of the T1100 System Unit according to the procedure of UPPER COVER REMOVAL/REPLACEMENT. (refer to page 3-2)
- Remove the Expansion Memory Unit according to the procedure of EXPANSION MEMORY UNIT REMOVAL/REPLACEMENT. (refer to page 3-4)
- 3. Remove the Battery Unit according to the procedure of BATTERY UNIT REMOVAL/REPLACEMENT. (refer to page 3-6)
- 4. Remove all connectors from the FDD Unit: signal cable connector (A), power connector (B) and ground line connector (C).
- 5. Remove two FDD mounting screws (D).

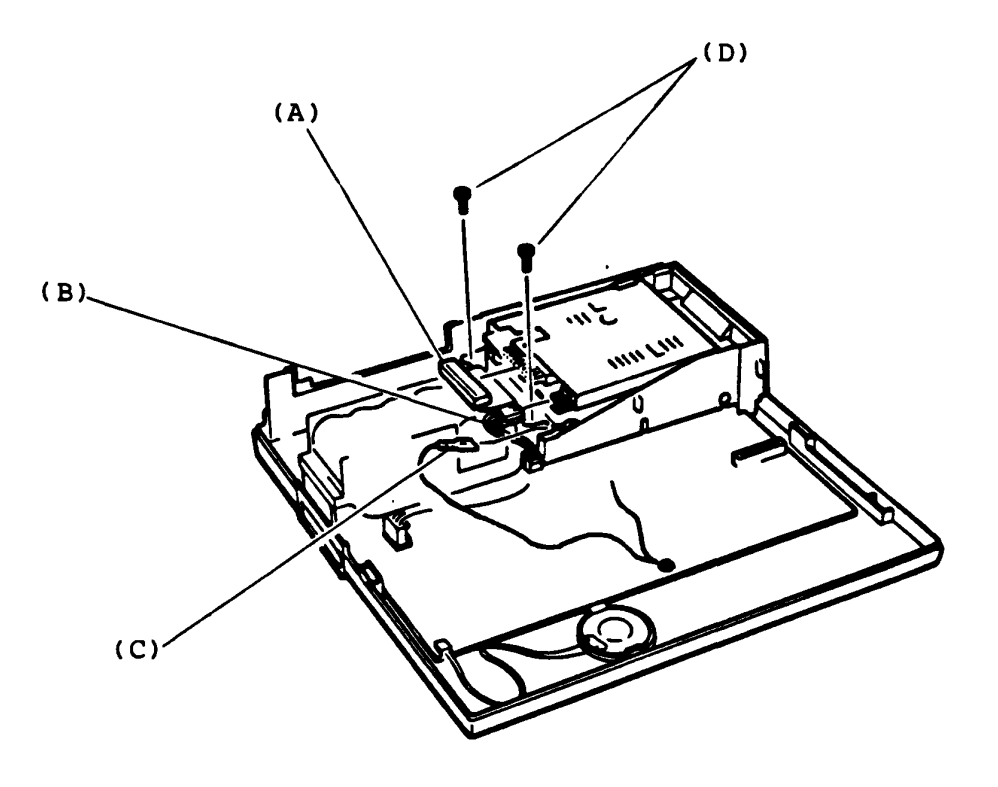

Continues to next page

- 6. Slide the FDD Unit (E) to the right side a little then lift up the FDD Unit to remove.
- 7. Remove two mounting screws (F) on the both sides of the FDD case (G) to remove the FDD Assembly from the case.

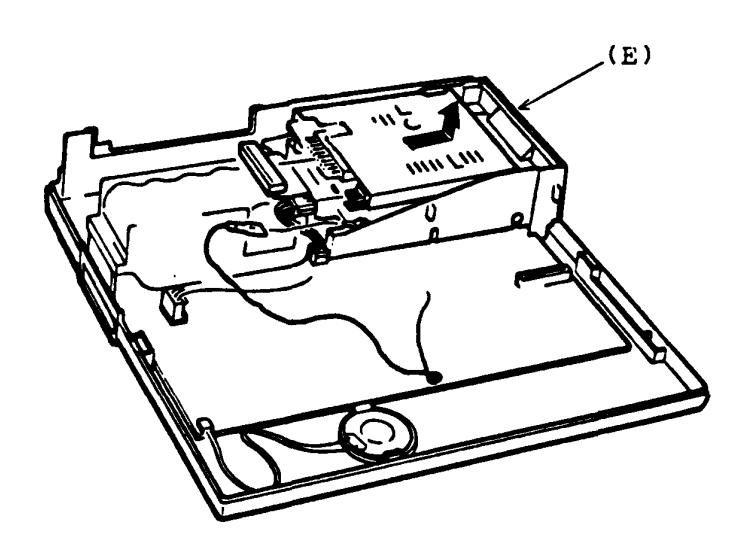

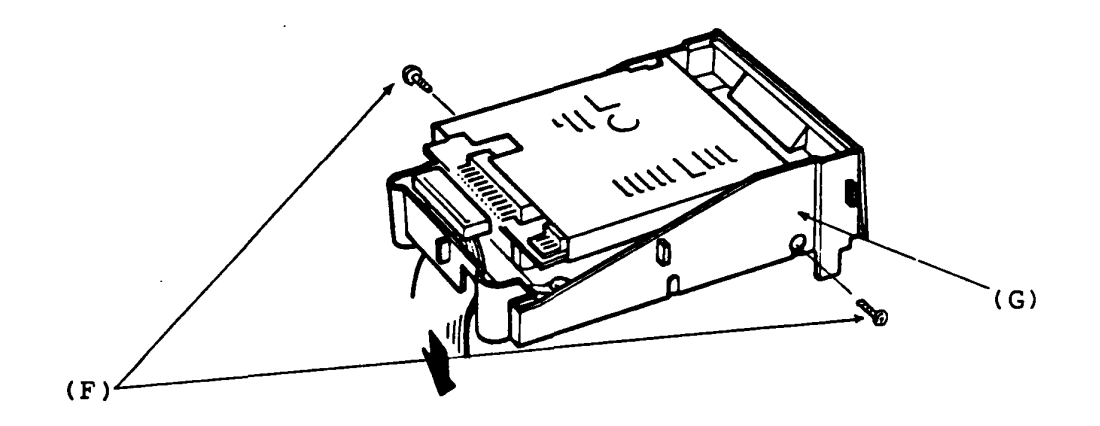

### REPLACEMENT

- Open the Upper Cover of the T1100 System Unit according to the procedure of UPPER COVER REMOVAL/REPLACEMENT. (refer to page 3-2)
- Remove the Expansion Memory Unit according to the procedure of EXPANSION MEMORY UNIT REMOVAL/REPLACEMENT. (refer to page 3-4)
- 3. Remove the Battery Unit according to the procedure of **BATTERY UNIT REMOVAL/REPLACEMENT. (refer to page 3-6)**
- Remove the RS-232C Communication Unit according to the procedure of RS-232C COMMUNICATION UNIT REMOVAL/REPLACEMENT. (refer to page 3-5)
- 5. The System PCB (A) is mounted to the Lower Cover (B) of the T1100 System Unit with four mounting screws (C). Remove the three mounting screws to remove the System PCB.
- 6. Lift up the System PCB toremove.

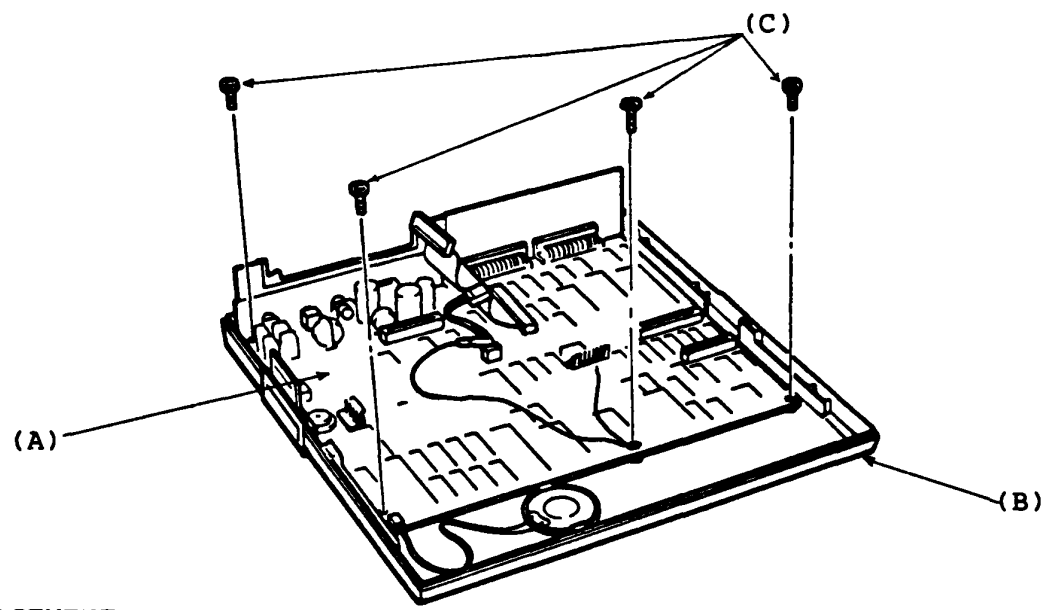

REPLACEMENT

Have a reverse procedure. You need to set the DIP switch of new System PCB properly after replacement. (Refer to page 1-9 "Configuration DIP Switch")

- Open the Upper Cover of the Til00 System Unit according to the procedure of UPPER COVER REMOVAL/REPLACEMENT. (refer to page 3-2)
- 2. Unplug the speaker connector (A) from the System PCB.
- 3. The speaker (B) is mounted to the lower cover (C) with a locking lever (D). Push the locking lever so that the speaker is free to move then pull out the speaker from the lower cover.

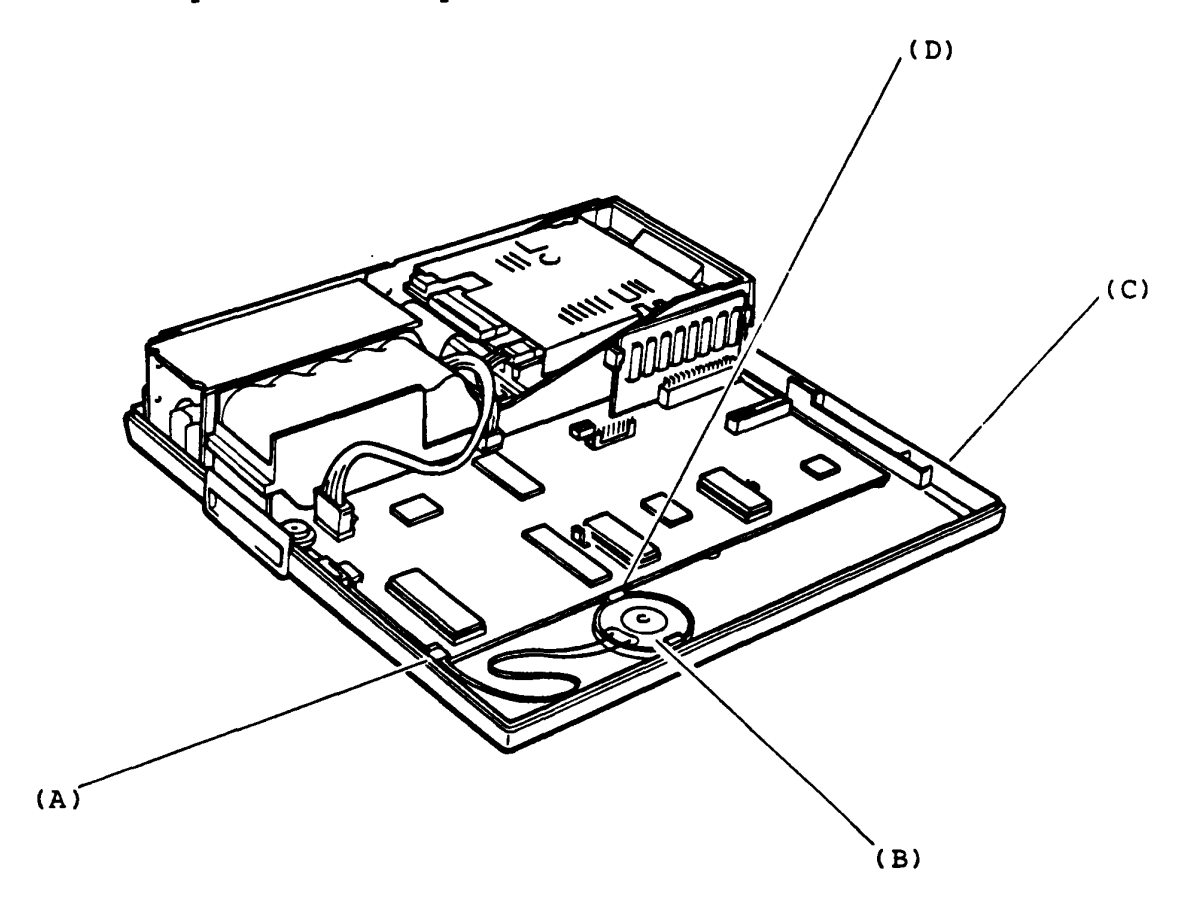

REPLACEMENT

- Open the Upper Cover of the T1100 System Unit according to the procedure of UPPER COVER REMOVAL/REPLACEMENT. (refer to page 3-2)
- 2. Open the LCD Unit by sliding the LCD Lock TAB's to the front side.
- 3. Peel the two seals (A) on the LCD hinge then remove two mounting screws (B).

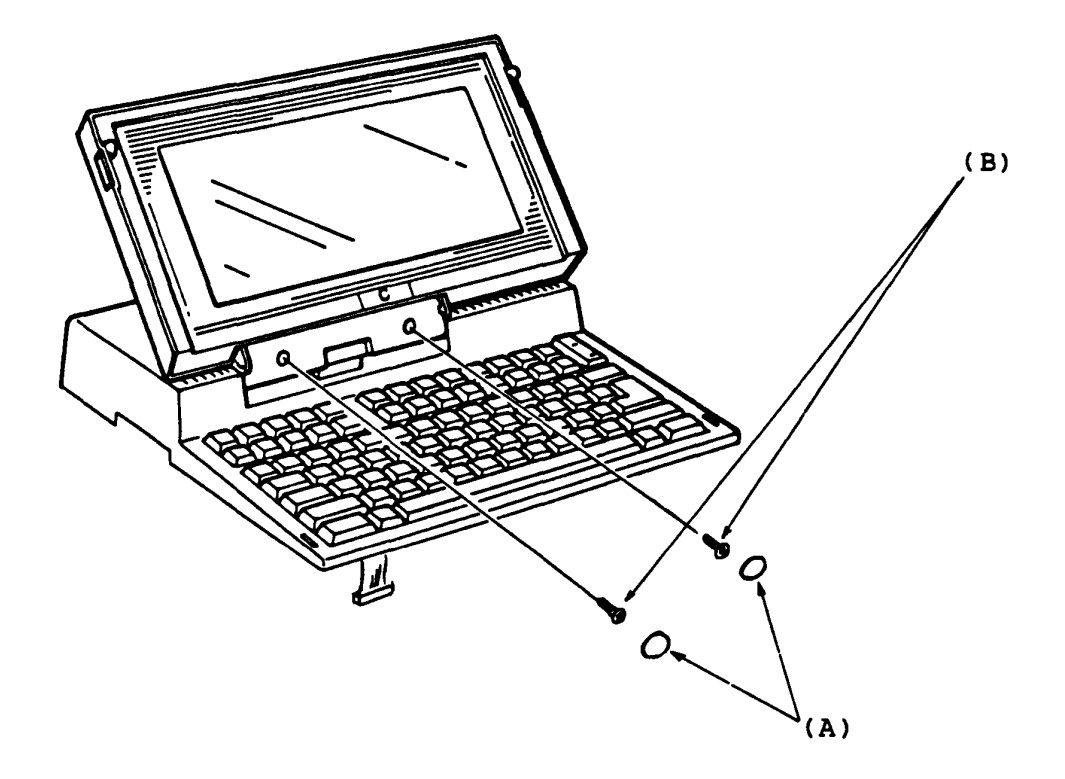

Continues to next page.

# 3.8 LCD UNIT REMOVAL/REPLACEMENT (continued)

- 4. Lower the LCD Unit to access the back side of the LCD hinge, and open the hinge cover (C) then separate the LCD Unit from the Upper Cover of the T1100 System Unit.
- 5. Pull out the LCD cable (D) from the hole of the Upper Cover of the T1100 System Unit.

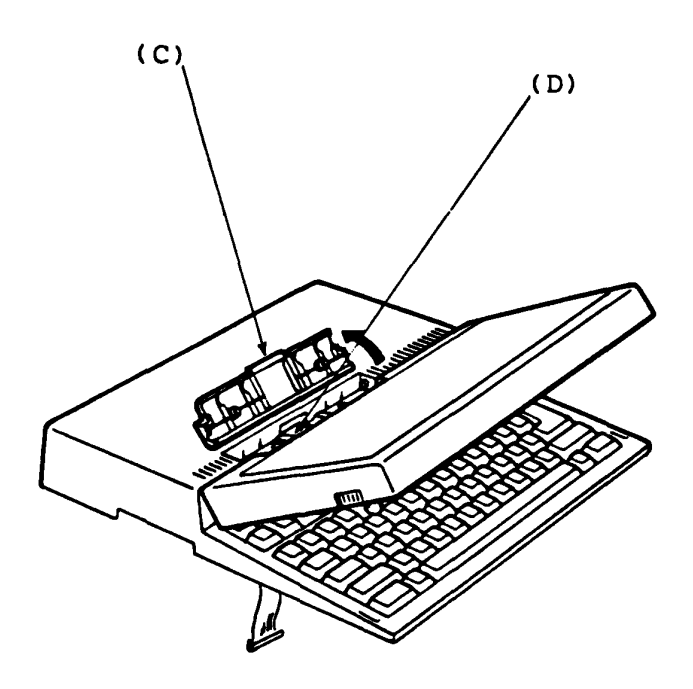

REPLACEMENT
# 3.9 LCD BOARD REMOVAL/REPLACEMENT

REMOVAL

- 1. Turn off the Power Switch of the Tll00 System Unit.
- 2. Open the LCD Unit by sliding the LCD Lock TAB's to the front side.
- 3. Peel the seal (A) on the LCD front panel (B) and remove the flat head screw (C).
- 4. Slide the LCD front panel to the flont side until the click then lift up the LCD flont panel to remove.

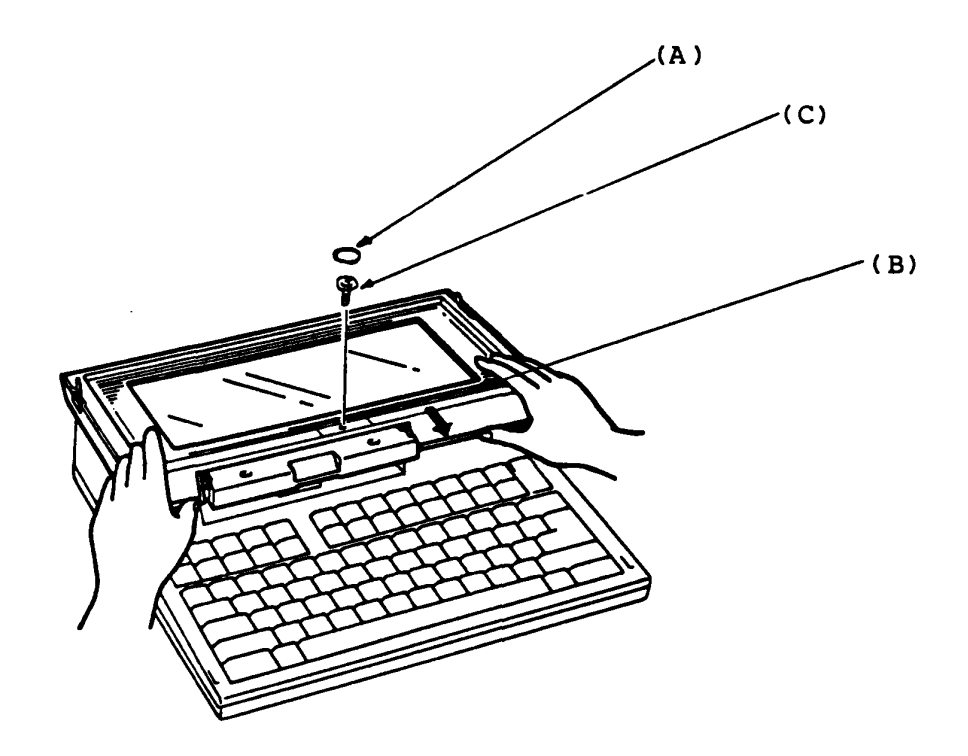

Continues to next page.

# 3.9 LCD BOARD REMOVAL/REPLACEMENT (continued)

- 5. Remove two mounting screws (D) on the LCD board (E) then lift up the LCD board to remove.
- 6. Unplug the LCD cable connector (F) from the back of the LCD board.

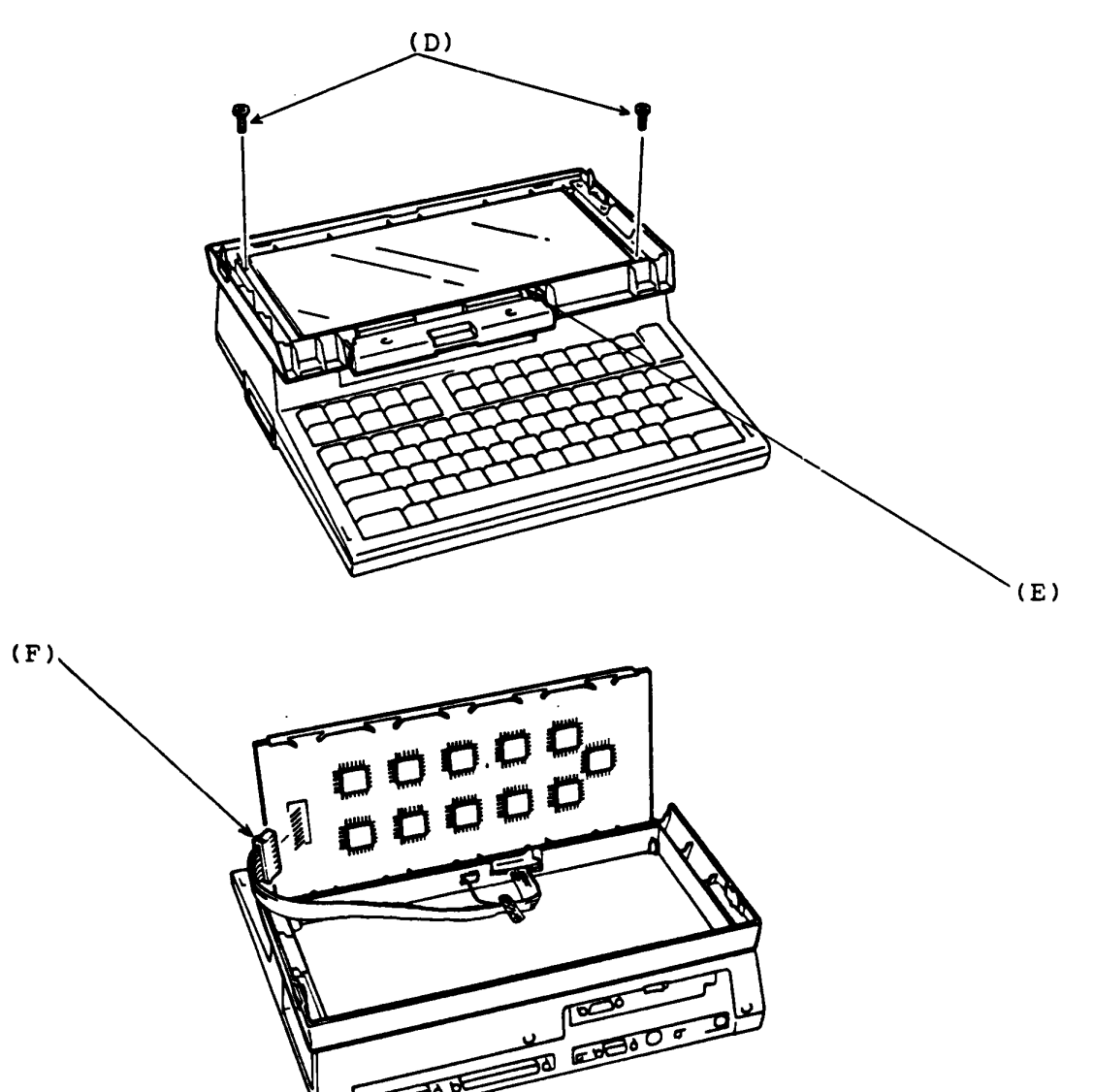

REPLACEMENT

- Open the Upper Cover of the T1100 System Unit according to the procedure of UPPER COVER REMOVAL/REPLACEMENT. (refer to page 3-2)
- 2. Turn the upper module of the Tl100 system Unit upside down.
- 3. The Keyboard Unit is mounted on the Upper Cover with two mounting screws (A). Remove the two mounting screws then pull the Keyboard (B) to the front side to remove.

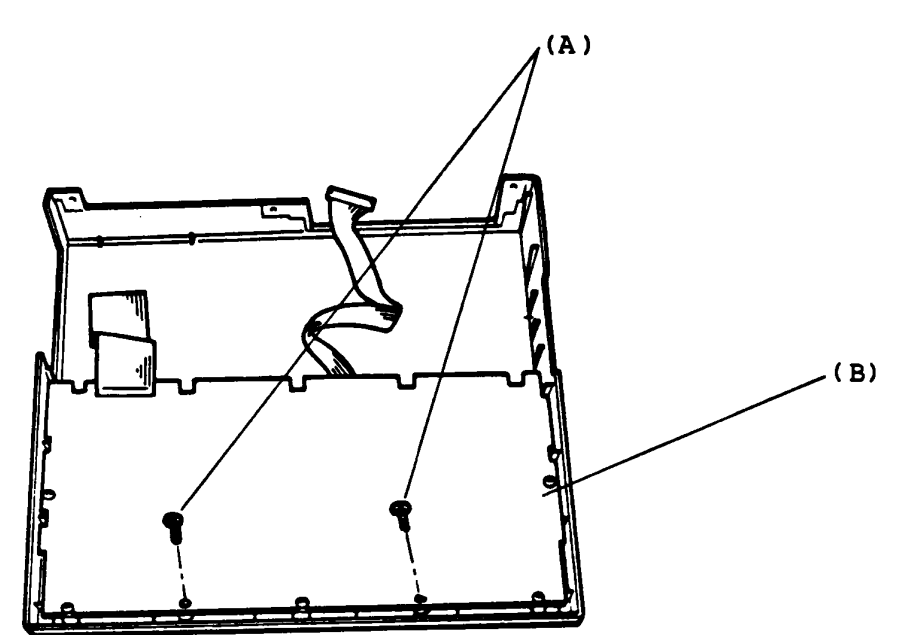

١

REPLACEMENT

- 1. Turn off the Power switch of the Ext. FDD (External FDD) and the System Unit then remove the Ext. FDD cable from the rear of the Ext. FDD Unit.
- 2. Remove four mounting screws (A) from the Ext. FDD.
- 3. Slide the upper cover (B) backward to remove.

(B)

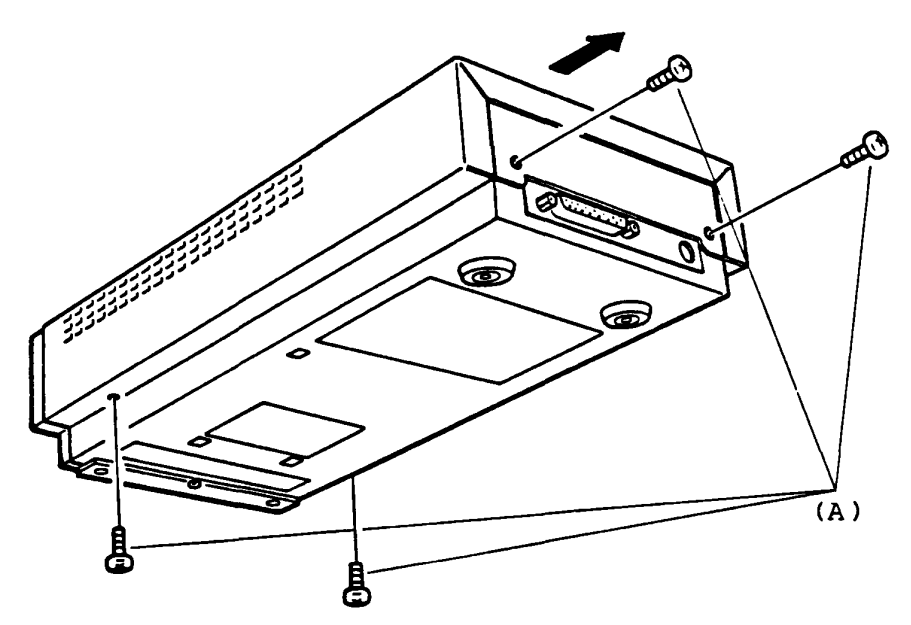

REPLACEMENT

- 1. Remove three mounting screws (A) of the FDD assembly.
- 2. Disconnect the signal cable connector J2 (B) and power cable connector J1 (C) on the FDD assembly.
- 3. Slide the FDD assembly forward to remove.
- 4. The FDD assembly has a front panel (D) which is mounted to the FDD assembly by two mounting screws (E). Remove the two mounting screws (E) to remove the front panel if need.

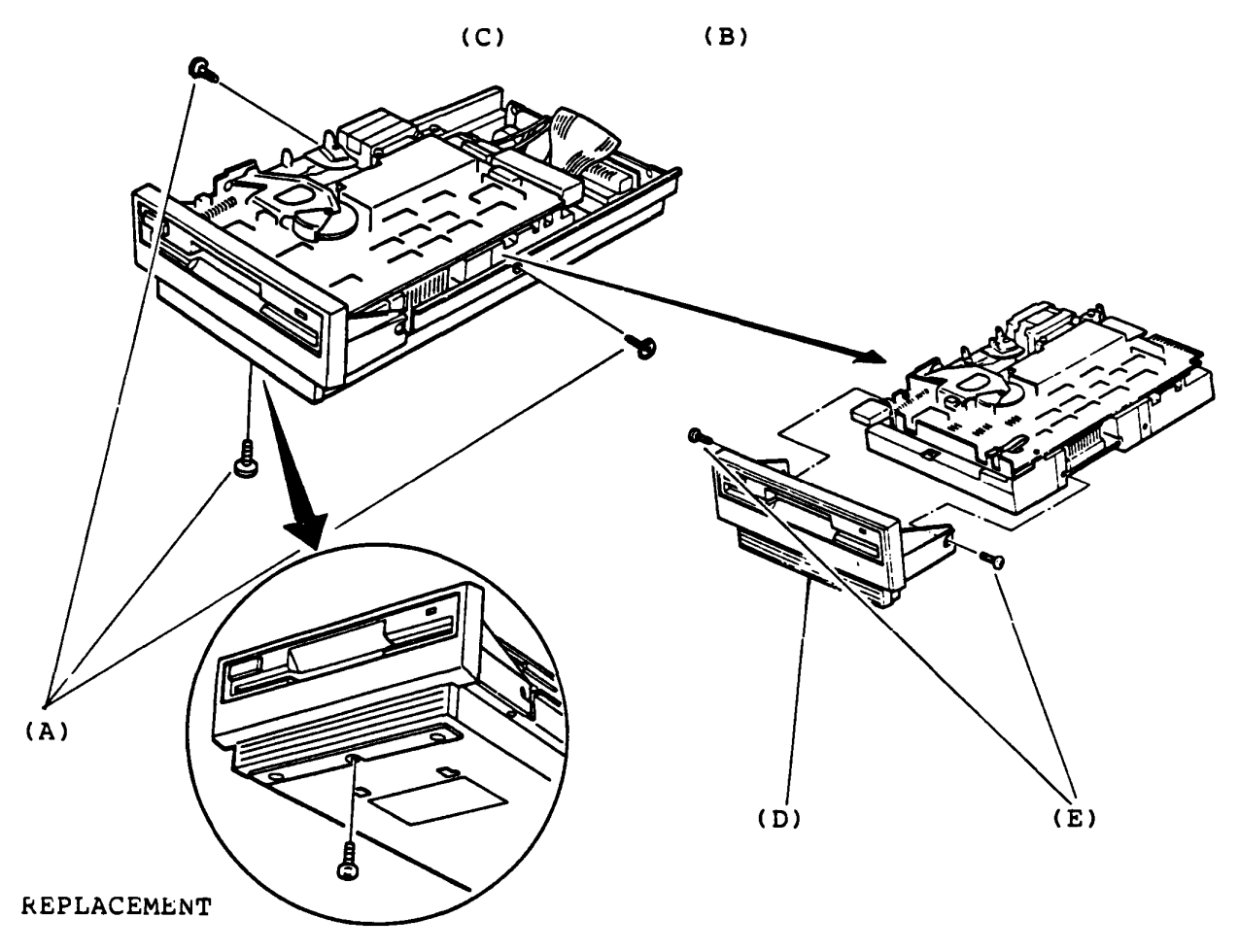

- 1. Disconnect the battery connector PJ4 (A) on the FDD PCB.
- 2. The FDD PCB (B) is mounted on the lower cover with a nylon latch (C) and a slot (D). Nip head of the nylon latch on the PCB by a longnose plier to be free then lift the PCB up by getting it out of the slit.

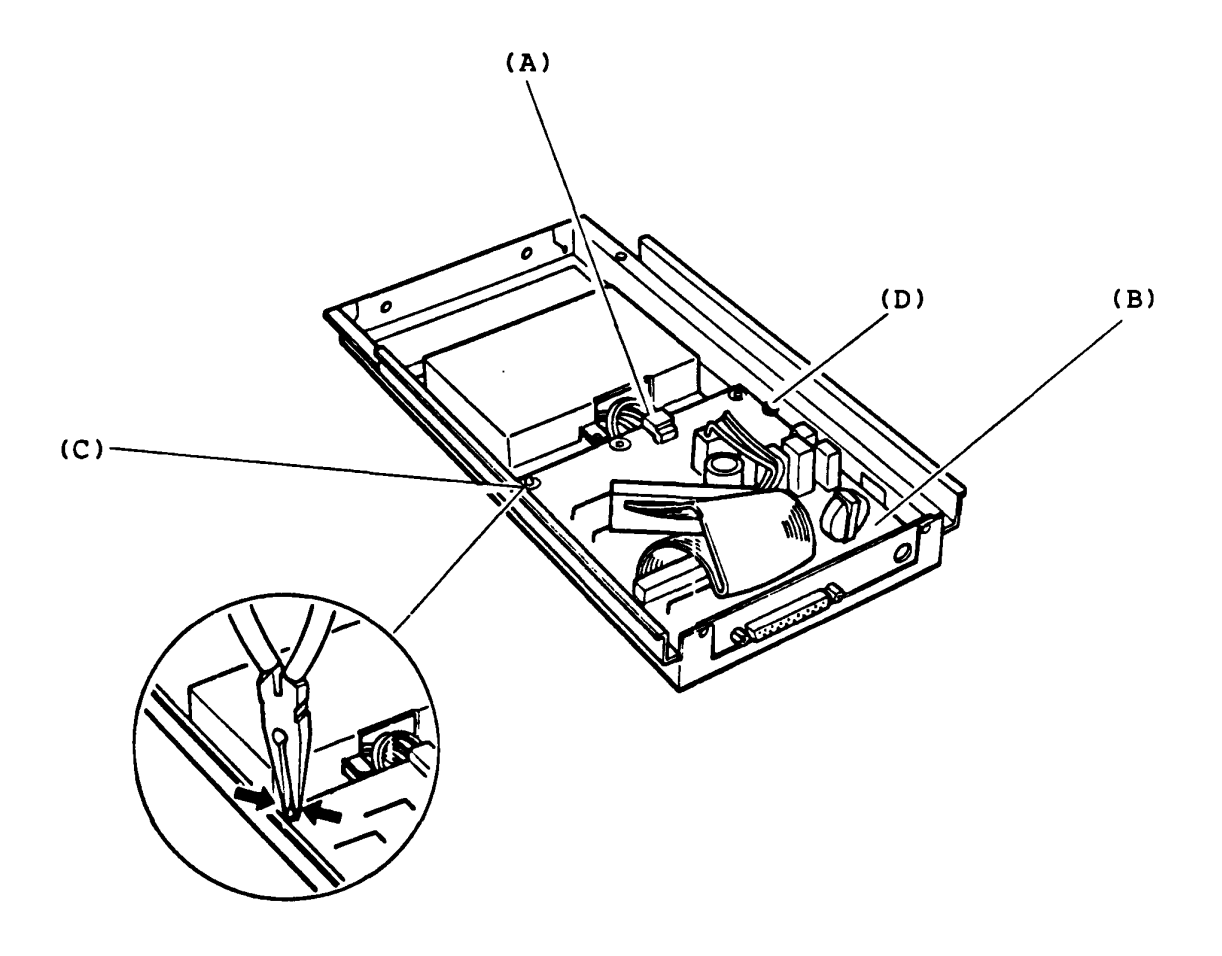

REPLACEMENT

The battery stock room is there under the FDD assembly.. Before removing the battery, you have to remove the FDD assembly and disconnect the battery connector PJ4 on the FDD PCB.

- 1. Remove the battery cover mounting screw (A).
- 2. Slide the battery cover (B) backward one inch to unhoock then lift up the battery cover. You can access the battery.

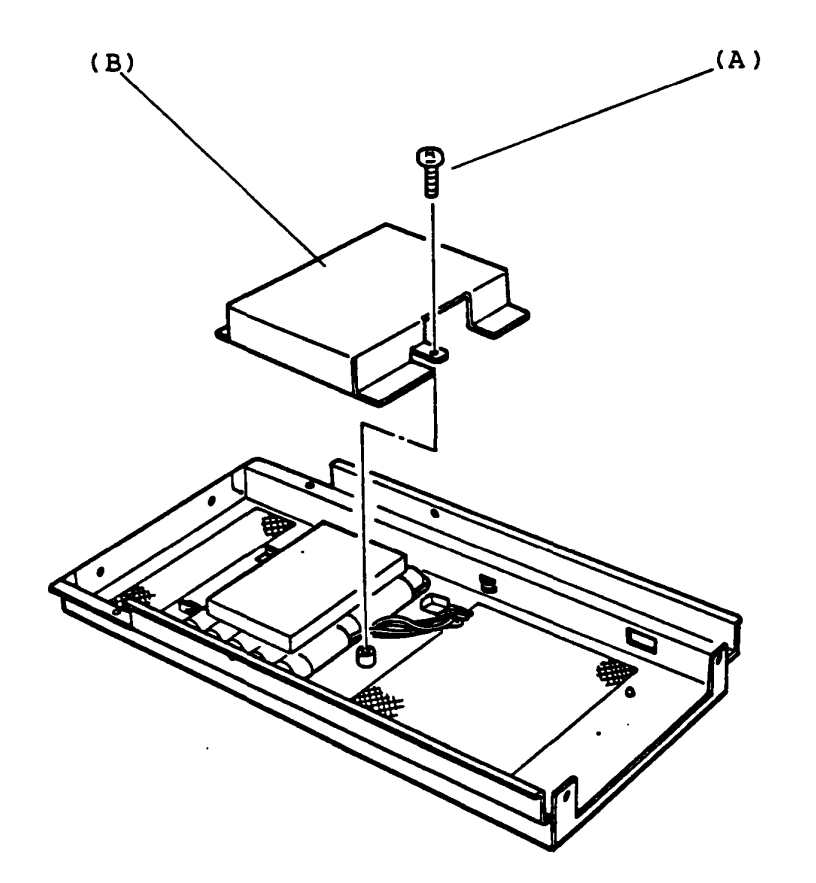

REPLACEMENT

- Turn off the Power switch of the EXT. FDD (External FDD) and the System Unit then remove Ext. FDD cable from the rear of the Ext. FDD Unit.
- 2. Remove four mounting screws (A) from the Ext. FDD.
- 3. Slide the upper cover (B) backward to remove.

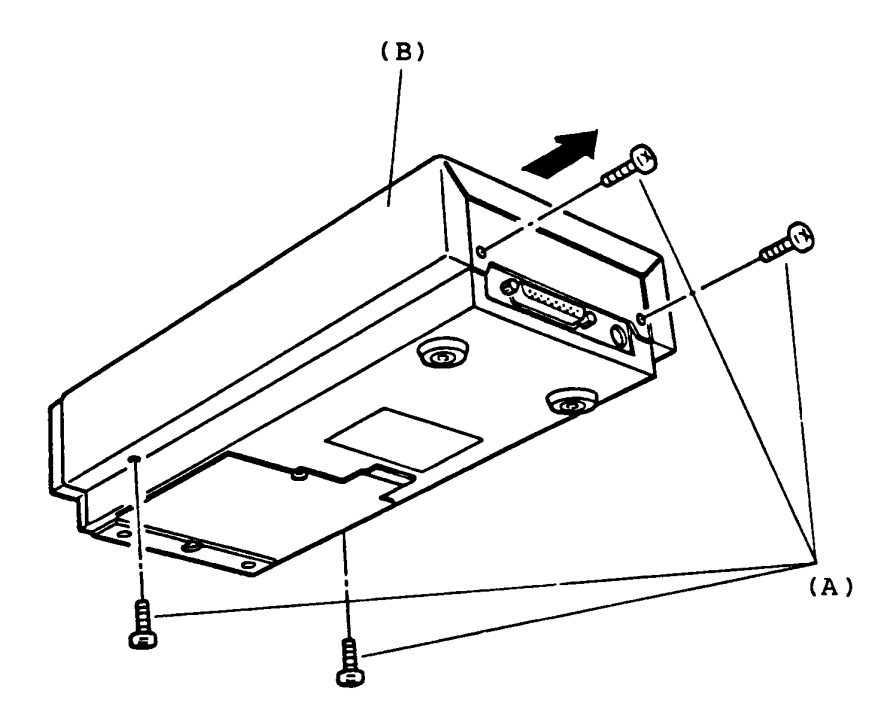

REPLACEMENT

- 1. Remove three mounting screws (A) of the FDD assembly.
- 2. Disconnect the signal cable connector PJ2 (B) and power cable connector PJ1 (C) on the FDD assembly.
- 3. Slide the FDD assembly forward to remove.
- 4. The FDD assembly has a front panel (D) which is mounted to the FDD assembly by two mounting screws (E). Remove the two mounting screws to remove the front panel if need.

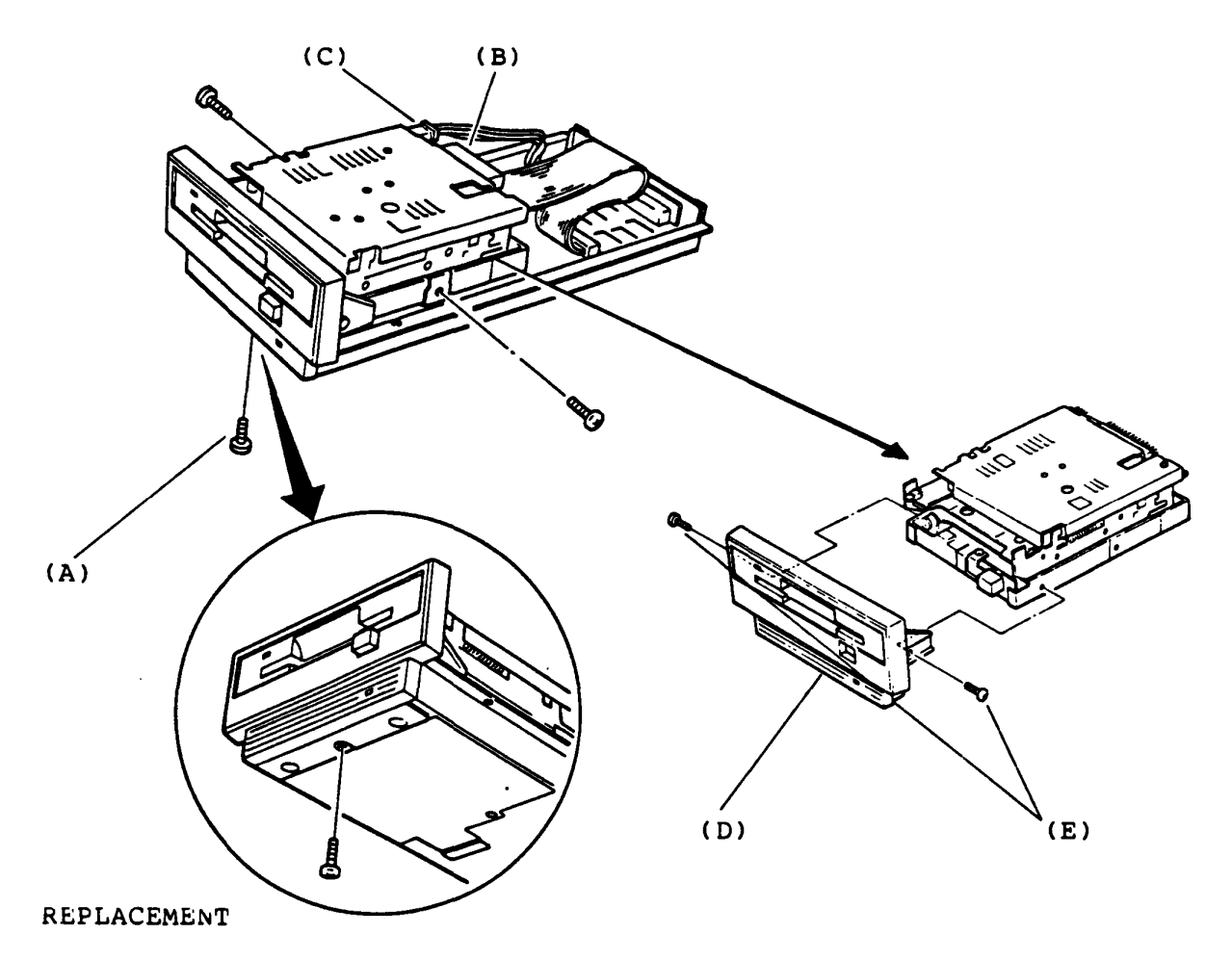

FDD PCB (FFD3C1) & LED assembly Removal/Replacement

REMOVAL

- 1. Disconnect the battery connector PJ5 (A) and Low Battery LED connector PJ4 (B) on the FDD PCB (C).
- 2. The FDD PCB is mounted on the lower cover with a nylon latch (D) and a slot (E). Nip head of the nylon latch on the PCB by a longnose plier to be free then lift the PCB up by getting it out of the slit.
- 3. If you need to remove the Low Battery LED assembly (F), pull out the LED collar (G) to dismount the LED from the lower cover.
- 4. Pick at pins of Low Battery LED connector (PJ4) by a picker then remove the LED cables from the connector so that you can pass the LED cables through the lower cover hole..

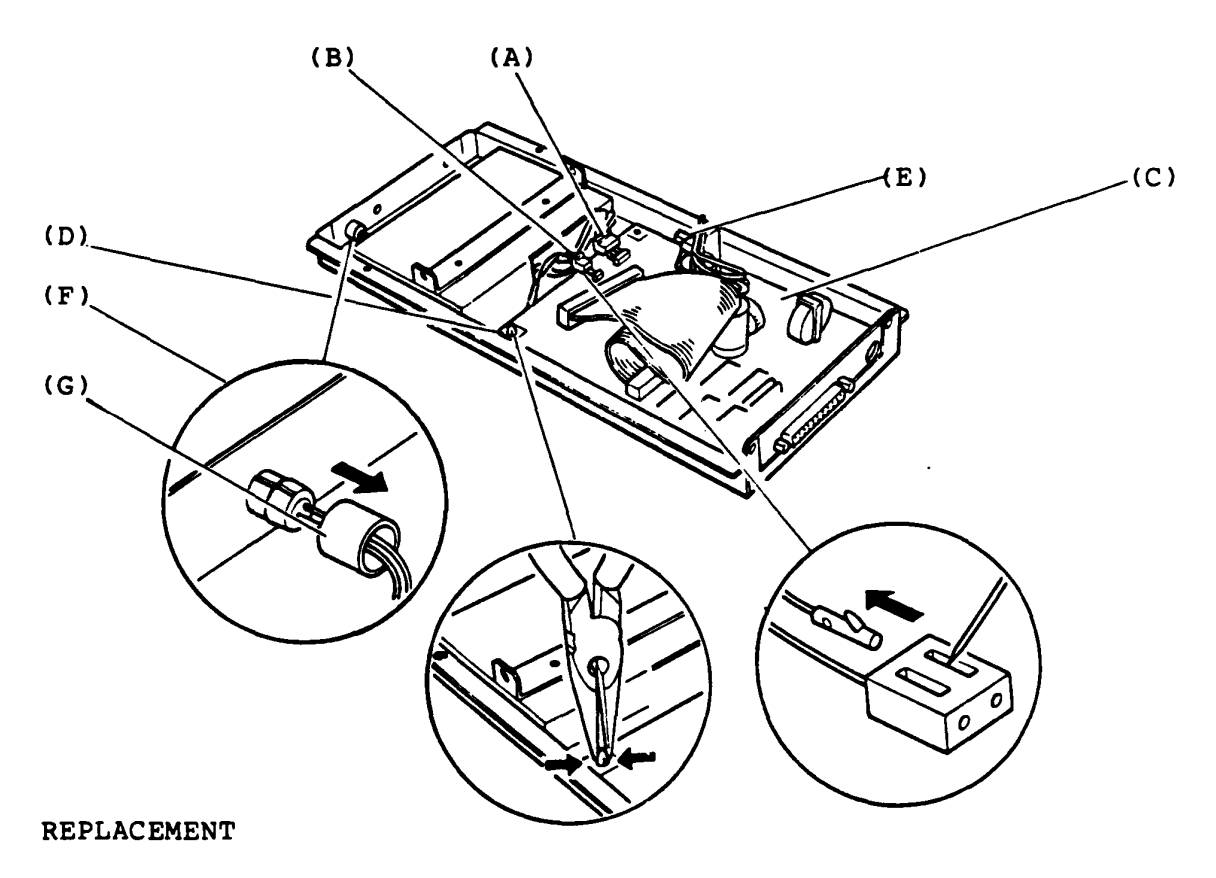

The openinig to the battery stock room is there outside of the lower cover. Before removing the battery, you have to disconnect the battery connector PJ5 on the FDD PCB.

- 1. Remove the battery cover mounting screw (A).
- 2. Slide the battery cover (B) backward a little then pull down the battery cover. You can access the battery.

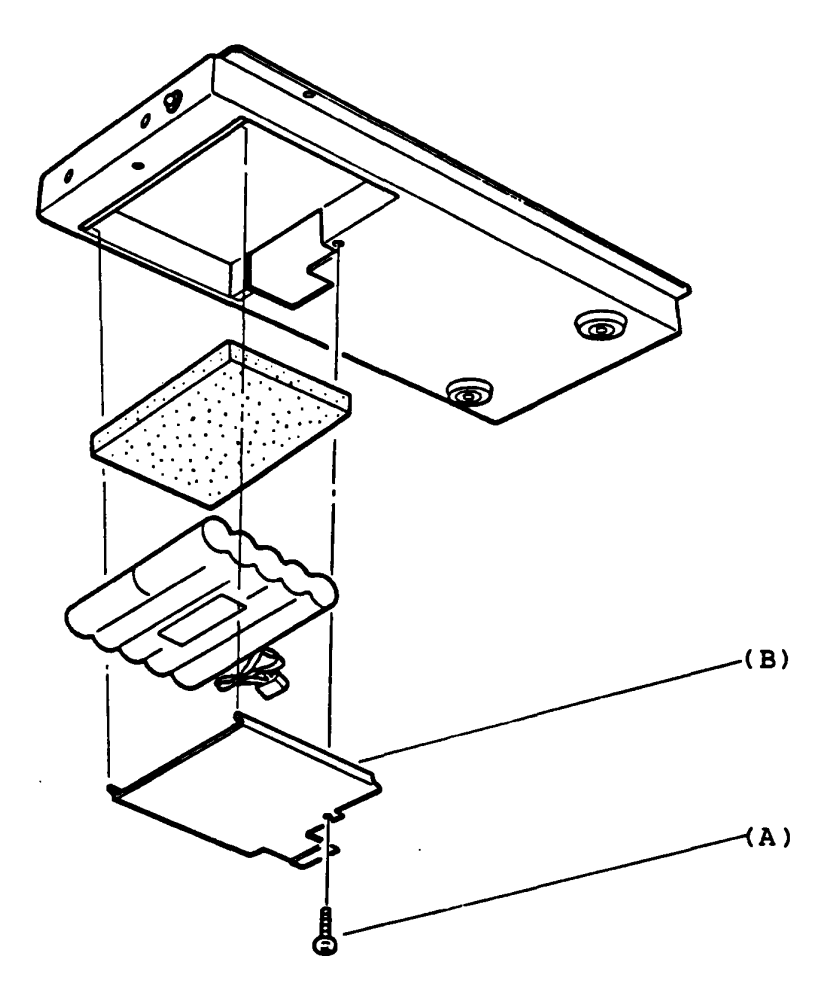

REPLACEMENT

# 4.1 System Unit

| INDEX<br>No. | PART NUMBER                  | DESCRIPTION                | NOTE   |
|--------------|------------------------------|----------------------------|--------|
| 1            | 47U100163P1                  | Upper Cover                |        |
| 2            | 47U100164P1                  | Lower Cover                |        |
| 3            | 34T778836G01                 | System PCB                 |        |
| 4            | 47T108086P1                  | LCD Front Cover            |        |
| 5            | 47M137714G1                  | LCD Rear Cover             |        |
| 6            | VF0014P01                    | LCD                        |        |
| 7            | VL0034P32                    | LCD Cable                  |        |
| 8            | UE0165P01                    | Keyboard                   |        |
| 9            | FDD4421A0J0                  | 3.5" Internal FDD          |        |
| 10           | 47T108085P1                  | FDD case                   |        |
| 11           | XZ0064P01                    | Battery                    |        |
| 12           | 47P127002P1                  | Battery Case               |        |
| 13           | 39K156042G1                  | Speaker                    |        |
| 14           | 34M741266G01                 | Expansion Memory (256KB)   | Option |
| 15           | 34M741256G01<br>34M741261G01 | RS-232C Communication Unit | Option |

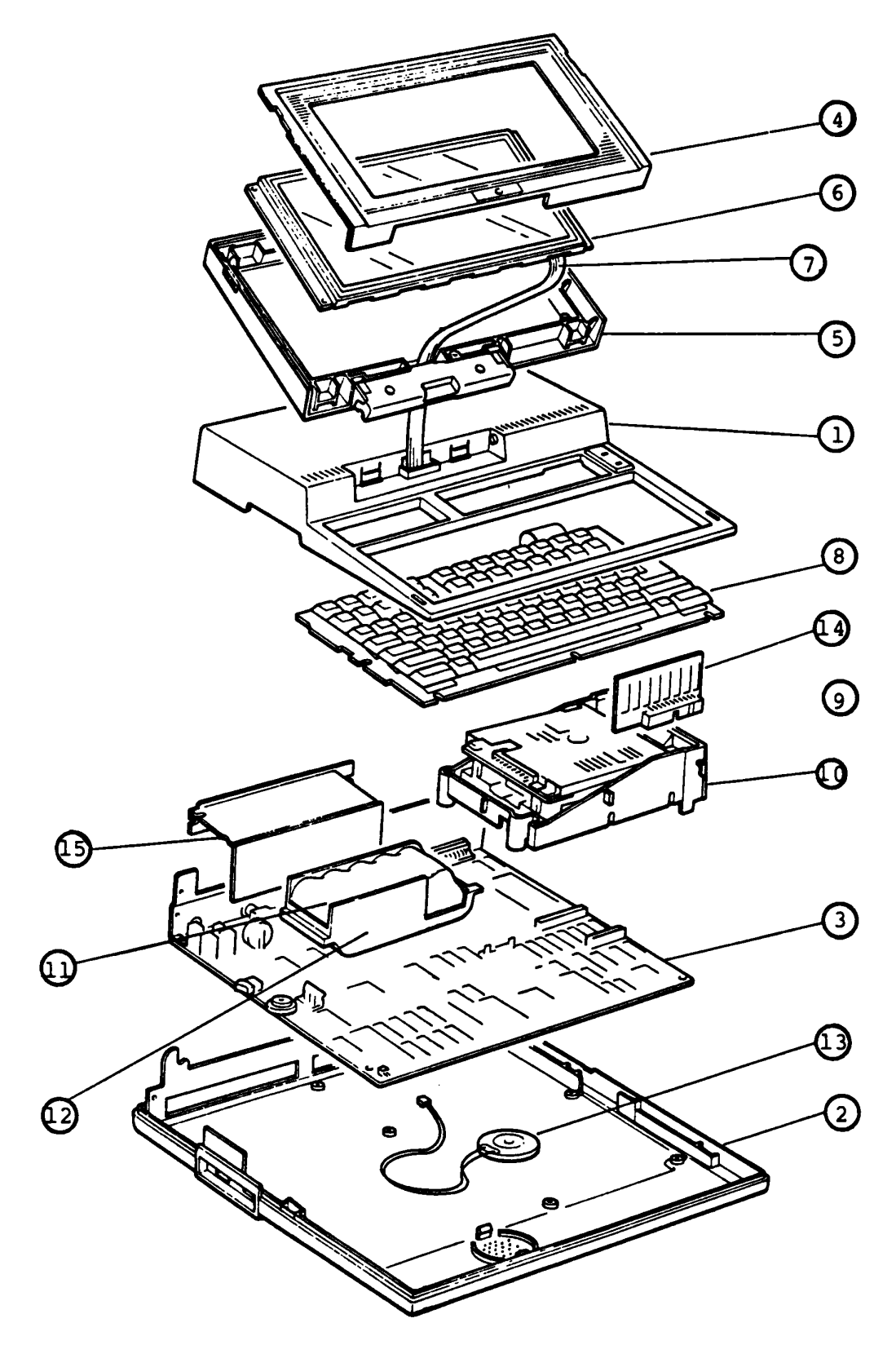

Tll00 System Unit

١

# 4.2 5.25" External FDD

| INDEX<br>No. | PART NUMBER    | DESCRIPTION   | NOTE |
|--------------|----------------|---------------|------|
| 1            | 47P127086P1    | Upper Cover   |      |
| 2            | 47P127085P1    | Lower Cover   |      |
| 3            | 34P710241G01   | РСВ           |      |
| 4            | 47M137924P1    | Battery Cover |      |
| 5            | X20067P01      | Battery       |      |
| 6            | 47P127089P1    | Front Panel   |      |
| 7            | ZA0162P01      | 5.25 inch FDD |      |
| 8            | UL0034P23      | FDD PS Cable  |      |
| 9            | UL0046P13DD004 | Cable         |      |
|              |                |               |      |

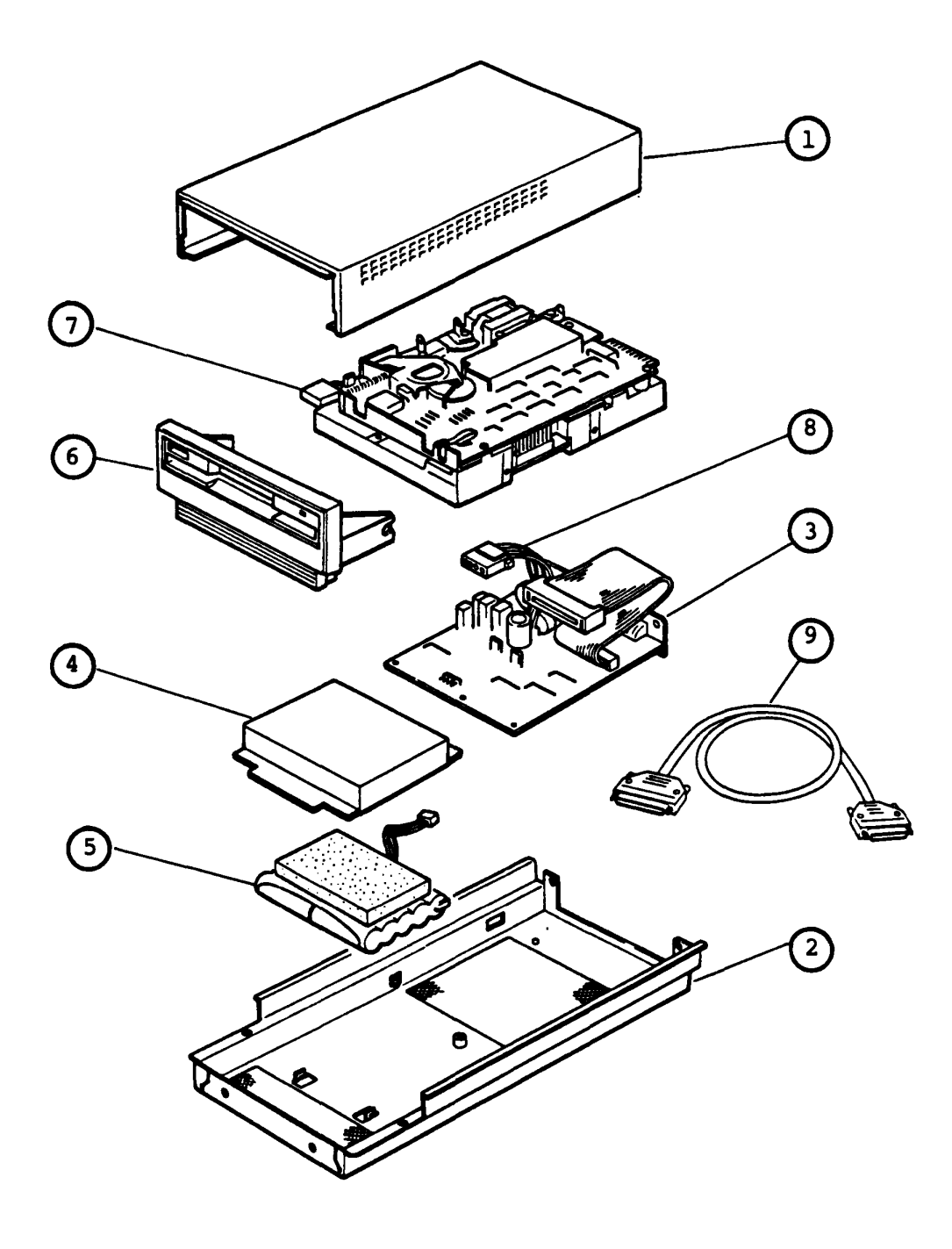

5.25" External FDD

# 4.3 3.5" External FDD

.

| INDEX<br>No. | PART NUMBER    | DESCRIPTION   | NOTE |
|--------------|----------------|---------------|------|
| 1            | 47P127088P1    | Upper Cover   |      |
| 2            | 47P127087P1    | Lower Cover   |      |
| 3            | 34P710266G01   | РСВ           |      |
| 4            | 47M137853P1    | Battery Cover |      |
| 5            | XZ0067P01      | Battery       |      |
| 6            | 47P127090P1    | Front Panel   |      |
| 7            | FDD4421J0Z1    | 3.5 inch FDD  |      |
| 8            | UL0034P24      | FDD PS Cable  |      |
| 9            | UL0034P22      | LED Cable     |      |
| 10           | UL0046P13DD004 | Cable         |      |

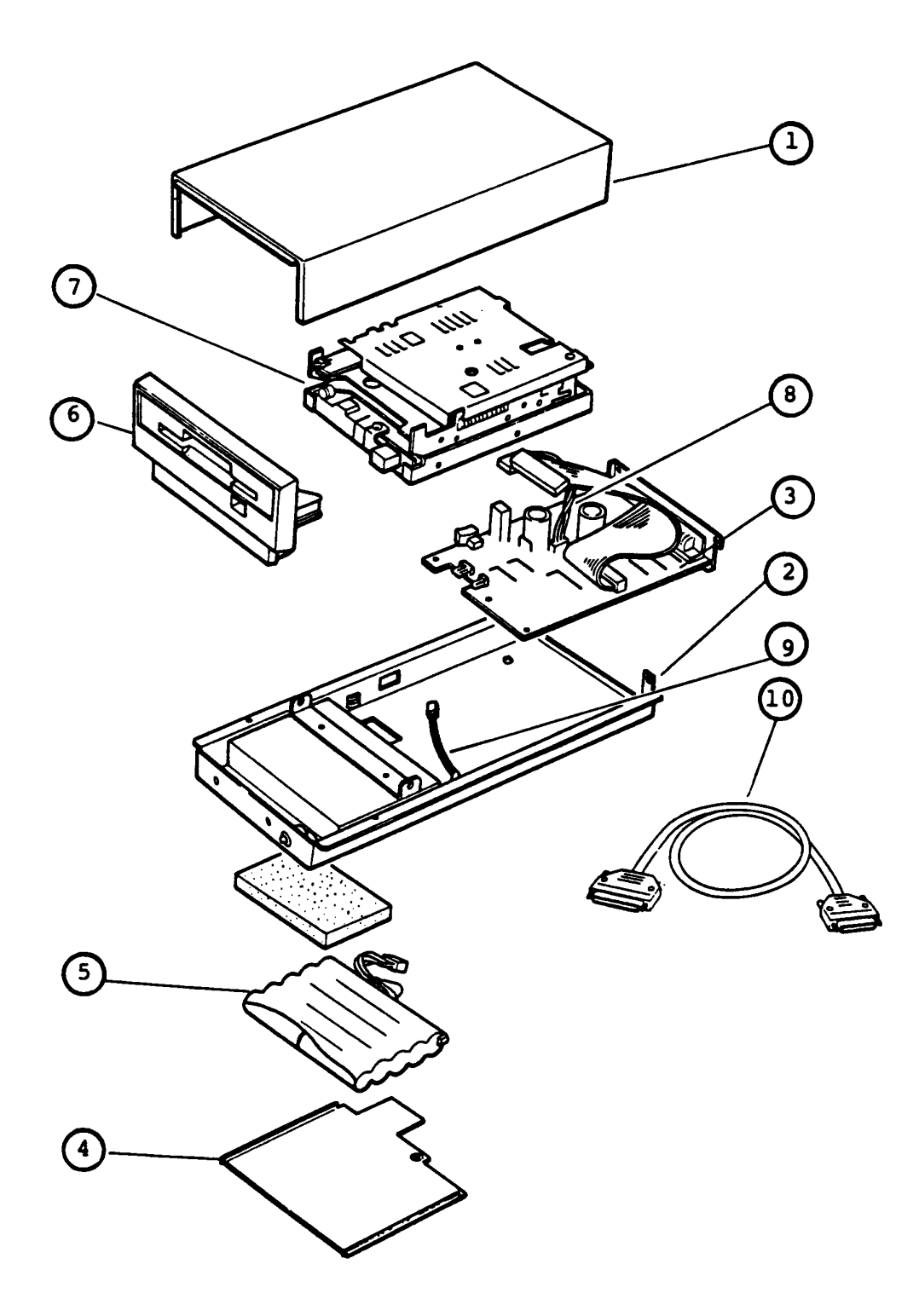

3.5" External FDD

# 4.4 AC Adaptor

| INDEX<br>No. | PART NUMBER | DESCRIPTION | NOTE |
|--------------|-------------|-------------|------|
| 1            |             | AC Adaptor  |      |

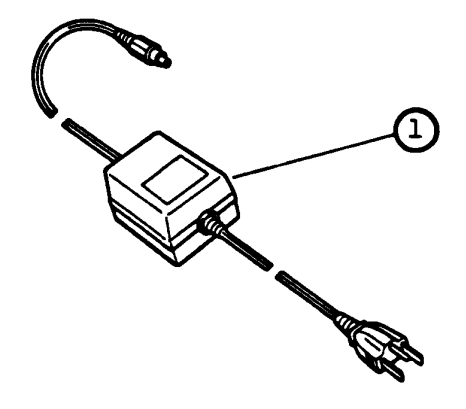

AC Adapor

# T1100 SPECIAL TOOL LIST

| INDEX<br>No. | PART NUMBER  | DESCRIPTION                     | NOTE                   |  |
|--------------|--------------|---------------------------------|------------------------|--|
|              | :            |                                 |                        |  |
| 1            | 39K154439G1  | Printer Wraparound Conn.        |                        |  |
| 2            |              | CCM Wraparound Conn.            |                        |  |
| 3            | 34M741071G01 | Printer Port LED                | FXBBMT                 |  |
| 4            | UE0047P603   | Keytop Puller                   |                        |  |
| 5            | XG0025P03    | Alignment Disk                  |                        |  |
| 6            | ATS0021A001  | FDD Exerciser                   | 220VAC                 |  |
| 7            | TSF456-2000  | Silicon Oil                     | TOSHIBA<br>SILICON CO. |  |
| 8            | XG0024P01    | Cleaning Disk Kit               |                        |  |
| 9            | 49K153033P1  | Cover Assy Positioning<br>Pins  |                        |  |
| 10           | 49K153034P01 | Opener Assy Positioning<br>Pins |                        |  |
| 11           | 49P126201G1  | Steel Belt Strecher             |                        |  |

# 5.1 INTRODUCTION

# 5.1.1 General

The purpose of this T1100 test program system is to check the functions of the hardware of all modules supported in the T1100 system.

This T1100 test program system is structured under the MS-DOS, and consists of 11 programs covering all of the hardware modules supported in T1100 Personal Computer system as described in STRUCTURE section.

The **CE Diagnostic Test Program** is provided as a file in the MS-DOS System Disk. You have to run the MS-DOS before you load the Diagnostic Test.

The service engineer utilize these programs to isolate the trouble selecting the appropriate program by the operation procedure described in OPERATION section.

In addition, the operation procedure of the **User Diagnostic Test Program** is also described in OPERATION section as a reference, because it is probable to deal with this diagnostic in your service activities.

This diagnostic is prepared to perform the quick function check in the field by the customer so that the procedure is rather simplified from the CE Diagnostic Disk.

# 5.1.2 Components Required

The following devices are required to execute the test program system.

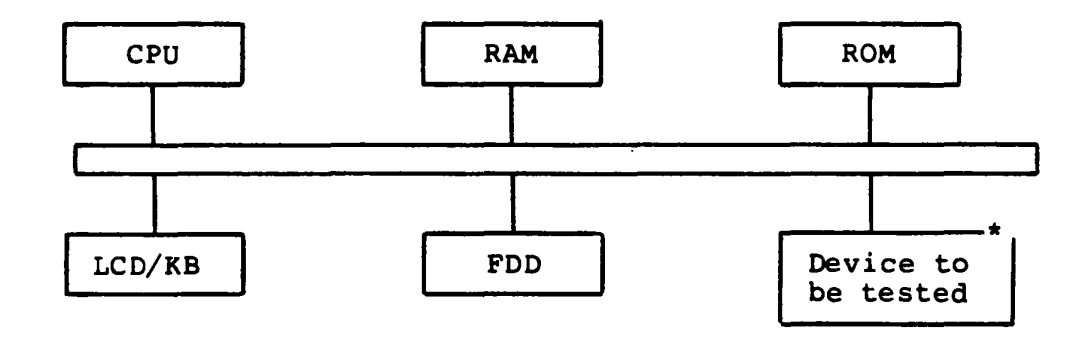

Where:

| CPU | : Central Processer Unit       |
|-----|--------------------------------|
| RAM | : Random Access Memory ; 128KB |
| ROM | : Read Only Memory; 8KB        |
| LCD | : Liquid Crystal Display       |
| KB  | : Keyboard                     |
| FDD | : Floppy Disk Device           |

\*

# Devices to be tested

| RAM | : | Random Access Memory   |
|-----|---|------------------------|
| ROM | : | Read Only Memory       |
| KB  | : | Keyboard               |
| CRT | : | Display Device         |
| LCD | : | Liquid Crystal Display |
| FDD | : | Floppy Disk Device     |

١.

- PRT : Printer or Printer Wraparound Connector(Part No.39K154439G1)
- RS232C : RS-232C Unit + CCM Wraparound Connector(Part No.39K154406G1)

# 5.1.3 Structure

The T1100 test program system is composed of 11 program modules executed under the Test Monitor.

The ll program modules can be devided to two groups, the Service Program modules (Head cleaning, Log utility, Running test, and System configuration) and the Test Program modules (all other modules). Those are shown in the figure on next page.

Each of the Test Program modules contains some number of subtest programs which are shown in the Appendix A: Test Program List.

## TEST PROGRAM STRUCTURE

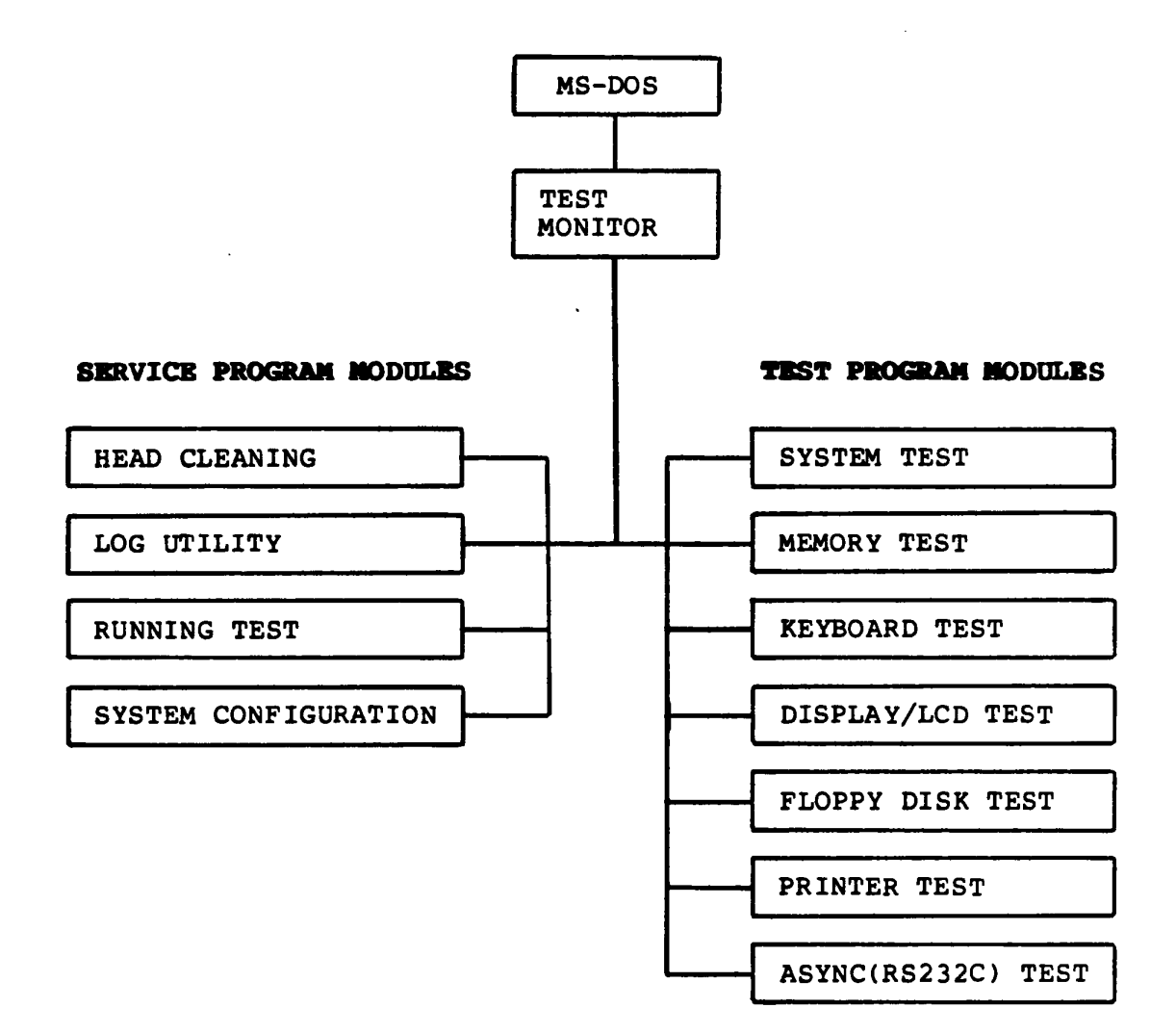

## 5.2 OPERATION

This section describes how to operate the Tll00 test program system such as **CE DIAGNOSTIC** and **USER DIAGNOSTIC**. These Diagnostic Test Program systems are provided as files in the MS-DOS System Disk. You have to run the MS-DOS befor you load the Diagnostic Test Program.

#### 5.2.1 CE DIAGNOSTIC

(1) Test program loading

Insert the MS-DOS disk to the internal disk drive, then turn on the power of the T1100 system. The MS-DOS will be loaded after **Power On Diagnostic** execution. The execution time of Power On Diagnostic depends on the size of memory of T1100 system (about 15 seconds for 256KB). During the MS-DOS loading, following messages will appear on the screen.

Toshiba Personal Computer (R1150EN) Copyright 1984,85 Toshiba Corporation MS-DOS Ver 2.11 Copyright 1983,84 Microsoft Corp. Command Ver 2.11 Current date is Tue 1-01-1980 Enter new date : <u>03-04-85</u> Current time is 0:00:27.02 Enter new time : <u>15:15</u> A)<u>testce</u>

Key-in current date and current time then file name of **CB Diagnostic** as **testce** to load the diagnostic program . The underlined portions on the above screen are for the input messages. After the above steps, the test program loading is complete.

## (2)Task selection

The following screen (Diagnostic Menu) will be displayed after the test program loading.

The TOSHIBA personal computer DIAGNOSTICS version 1.00 (c) copyright TOSHIBA Corp 1985

DIAGNOSTICS MENU :

1 - DIAGNOSTIC TEST 4 - HEAD CLEANING 5 - LOG UTILITIES 6 - RUNNING TEST 8 - SYSTEM CONFIGURATION 9 - EXIT TO MS-DOS

PRESS [1]-[9] KEY

Key-in the task number. (Input the task number, and then press the "ENTER" key without fail.)

- 1 : Go to step (4): Diagnostic Test Menu (includes pressing "ENTER" key only)
- 4 : Head cleaning of FDD
- 5 : Display of error logs
- 6 : Running test
- 8 : System configuration
- 9 : Returns to MS-DOS

(3) Display of system configuration

The following system configuration will be displayed on the CRT after pressing "8" and "ENTER" at task selection.

SYSTEM CONFIGURATION :

- \* 512KB MEMORY
- \* 1 FLOPPY DISK DRIVE(S)
- \* ASYNC ADAPTER

PRESS [ENTER] KEY

Memory size and number of disks are shown on the screen. Confirm your system configuration and press the "ENTER" key if it is "OK". If it is "NG", turn off the power, and then check the configuration switch (See next page). Repeat the operation from step (1) after correcting them.

# Configuration Table (SW-1)

| DIP SW |     |     |    | FUNCTION                                          | DESCRIPTION                          |
|--------|-----|-----|----|---------------------------------------------------|--------------------------------------|
| 1      | 2   | 3   | 4  | FORCITON                                          | DESCRIPTION                          |
| -      | -   | -   | ON | Display Mode at<br>power up<br>(must be on always | assigned 80 x 25<br>(B/W) only<br>s) |
| ON     | ON  | ON  | _  | Amount of memory                                  | 128KB                                |
| OFF    | ON  | ON  | -  | Size of System                                    | 256KB                                |
| ON     | OFF | ON  | -  |                                                   | 384KB                                |
| OFF    | OFF | ON  | -  |                                                   | 512KB                                |
| ON     | ON  | OFF | _  |                                                   | not used                             |
| OFF    | ON  | OFF | -  |                                                   | not used                             |
| ON     | OFF | OFF | -  |                                                   | not used                             |
| OFF    | OFF | OFF | -  |                                                   | not used                             |

(4) Test selection

The following screen appears after pressing "1" and "ENTER" at task selection.

The TOSHIBA personal computer DIAGNOSTICS version 1.00 (c) copyright TOSHIBA Corp 1985 DIAGNOSTIC TEST MENU : 1 - SYSTEM TEST 2 - MEMORY TEST 3 - KEYBOARD TEST 4 - DISPLAY TEST 5 - FLOPPY DISK TEST 6 - PRINTER TEST 7 - ASYNC TEST 99 - EXIT TO DIAGNOSTICS MENU PPESS [1]-[9] KEY

Key-in the test number. (Input the test number, and then press the "ENTER" key without fail.)

(NOTE)

- 1 : System test
- 2 : Memory test
  - 3 : Keyboard test
  - 4 : Display/LCD test
  - 5 : FDD test
  - 6 : Printer test
  - 7 : ASYNC/RS232C wraparound test
  - 99 : Returns to step (2); Diagnostic Menu for the task selection.

(5) Subtest and test mode selection

The subtest menu screen(The following sample is for FDD) will be displayed after selecting any test(1-7) at test selection, so input 2 digit subtest number. (Refer to Appendix A: Test Program List)

| SUB-TEST : XX<br>PASS COUNT: XX<br>WRITE DATA: XX<br>ADDRESS : XX                          | XXX ERROR COUNT: XXXX<br>K READ DATA : XX<br>XXXX STATUS : XXX                       |
|--------------------------------------------------------------------------------------------|--------------------------------------------------------------------------------------|
| SUB-TEST MENU :                                                                            | 1                                                                                    |
| *2 - Sequential<br>*3 - Random add<br>*4 - Write spec<br>*5 - Read speci<br>99 - Exit to D | l read/write<br>dress/data<br>cified address<br>ified address<br>IAGNDSTIC TEST MENU |
| *= 1:FDD1 2:FD                                                                             | D2 0:FDD1&2                                                                          |
|                                                                                            |                                                                                      |

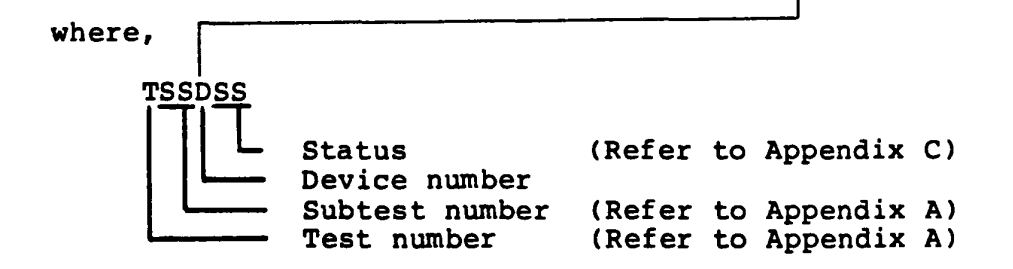

#### Note 1 : Subtest number

Select the number from the menu screen and make the input with 2 digits. The input number "99" will make the control return to step (4): Diagnostic Test Menu. Note 2 : Test mode selection

The test program execution mode can be specified as follows after the test ends or when an error occurs.

#### TEST LOOP (1:YES/2:NO) ?

- 1 : Each time the test cycle ends, it increments the pass counter by one and repeats the test cycle.
- 2 : At the end of test cycle, it terminates the test execution and exits to the subtest selection menu.

## ERROR STOP (1:YES/2:NO) ?

1: When an error occurs, it displays the error status at column 7(Refer to Appendix C) and stops the execution of test program temporarily. The operation guide displays on the right side of the screen as follows.

> ((HALT OPERATION)) 1 : Test End 2 : Continue 3 : Retry

> > step.

one and goes to the next test step.

- "1" key-in : It terminates the test program execution and exits to the subtest selection menu. "2" key-in : It goes to the next test step. "3" key-in : It retrys the error detected test
- 2: When an error occurs, it displays the error status, then it increments the error counter by
- Note: The Running test will neglect the "TEST LOOP (N)", and "ERROR STOP (Y)" and will not stop the test execution.

(6) Termination

When it is needed to terminate the test program execution, press the "CTRL" + "BREAK" keys. It makes a return to the step (2) for the task selection.

## 5.2.2 USER DIAGNOSTIC

(1) Test program loading

Insert the MS-DOS disk to the internal disk drive, then turn on the power of the T1100 system. The MS-DOS will be loaded after **Power On Diagnostic** execution. The execution time of Power On Diagnostic depends on the size of memory of T1100 system (about 15 seconds for 256KB). During the MS-DOS loading, following messages will appear on the screen.

Toshiba Personal Computer (R1150EN) Copyright 1984,85 Toshiba Corporation MS-DOS Ver 2.11 Copyright 1983.84 Microsoft Corp. Command Ver 2.11 Current date is Tue 1-01-1980 Enter new date : <u>03-04-85</u> Current time is <u>0:00:27.02</u> Enter new time : <u>15:15</u> A)<u>test</u>

Key-in current date and current time then file name of USER Diagnostic as test to load the diagnostic program . The underlined portions on the above screen are for the input messages. After the above steps, the test program loading is complete. (2)Task selection

The following screen (Diagnostic Menu) will be displayed after the test program loading.

The TOSHIBA personal computer DIAGNOSTICS version 1.00 (c) copyright TOSHIBA Corp 1985

DIAGNOSTICS MENU :

1 - DIAGNOSTIC TEST 8 - SYSTEM CONFIGURATION 9 - EXIT TO MS-DOS

PRESS [1]-[9] KEY 1

-

Key-in the task number. (Input the task number, and then press the "ENTER" key without fail.)

- 1 : User test (includes pressing "ENTER" key only)
- 8 : System configuration
- 9 : Returns to MS-DOS

(3) Display of system configuration

The following system configuration will be displayed on the CRT after pressing "8" and "ENTER" at task selection.

```
SYSTEM CONFIGURATION :

* - 512KB MEMORY

* - 1 FLOPPY DISK DRIVE(S)

* - ASYNC ADAPTER

PRESS [ENTER] KEY
```

Memory size and number of disks are shown on the screen. Confirm your system configuration and press the "ENTER" key if it is "OK". If it is "NG", turn off the power, and then check the configuration switch (See next page). Repeat the operation from step (1) after correcting them.

# Configuration Table (SW-1)

| DIP SW |     |     |    |                                                   |                                      |
|--------|-----|-----|----|---------------------------------------------------|--------------------------------------|
| 1      | 2   | 3   | 4  | FUNCTION                                          | DESCRIPTION                          |
| -      | -   | -   | ON | Display Mode at<br>power up<br>(must be on always | assigned 80 x 25<br>(B/W) only<br>s) |
| ON     | ON  | ON  | _  | Amount of memory                                  | 128КВ                                |
| OFF    | ON  | ON  | _  | Size of System                                    | 256KB                                |
| ON     | OFF | ON  | _  |                                                   | 384KB                                |
| OFF    | OFF | ON  | -  |                                                   | 512KB                                |
| ON     | ON  | OFF | -  |                                                   | not used                             |
| OFF    | ON  | OFF | _  |                                                   | not used                             |
| ON     | OFF | OFF | -  |                                                   | not used                             |
| OFF    | OFF | OFF | -  |                                                   | not used                             |

١

(4) Test program execution

The User Test executes the test program in the mode of "TEST LOOP = N" and "ERROR STOP = Y". If an error occurs during the test running, it will make an immediate stop of the execution. At this time, the "ENTER" key will make an exit to the task selection menu.

The test program starts with the following messages from the system.

Do you want to test printer (1:YES/2:NO) ?

- 1 : It executes the printer test.
- 2 : It does not.

# Select display type (1:LCD/2:COLOR CRT/3:MONO CRT) ?

- 1 : It selects LCD.
- 2 : It selects color CRT display.
- 3 : It select monochrome CRT display.

The User Test executes the following tests in sequence.

| <u>Test name</u> |   | Subtest number                                |
|------------------|---|-----------------------------------------------|
| System           | : | 01                                            |
| Memory           | : | 02                                            |
| Display          | : | 01 - 06                                       |
| FDD              | : | <pre>*3 (*:Automatically select 0 or 1)</pre> |
| Printer          | : | 02 (It will be done if specified)             |

Refer to Appendix A, Test Program List, for summary of the subtests or Subtest description in each program module for the details.

Output Message for floppy disk exchange

Before the FDD test execution, the following message will be displayed so insert the work floppy disk and then press "ENTER" key.

Mount work disk(s) on drive(s), then press (ENTER) key, Warning : the contents of disk(s) will be destroyed.
(5) Screen during the test running

| Test Name IN PROGRESS TSSDSS<br>J J Status<br>Drive number<br>Subtest number<br>Test number |
|---------------------------------------------------------------------------------------------|
|---------------------------------------------------------------------------------------------|

# (6) Test End

It returns to step (2): Diagnostic Menu for the task selection Menu after the test ends.

### 5.3 SYSTEM TEST

## Summary of the System Test

This program performs the checksum test of the ROM on the Systems PCB.

## Subtest and test mode selection

After pressing "1" and "ENTER" at test selection, the following screen appears for subtest and test mode selection.

| SYSTEM TEST                                           |                                  | XX                                   | XXXXX             |
|-------------------------------------------------------|----------------------------------|--------------------------------------|-------------------|
| SUB-TEST :<br>PASS COUNT:<br>WRITE DATA:<br>ADDRESS : | XX<br>XXXX EI<br>XX R<br>XXXXX S | RROR COUNT:<br>EAD DATA :<br>TATUS : | xxxx<br>xx<br>xxx |
| SUB-TEST MENI                                         | U :                              |                                      |                   |
| 01 - ROM chec<br>99 - Exit to                         | :ksum<br>DIAGNOSTIC              | TEST MENU                            |                   |
| SELECT SUB-T                                          | EST NUMBER                       | ?                                    |                   |

Select desired subtest by pressing 2 digit subtest number from SUBTEST MENU shown above and "ENTER". Then select the test mode by pressing "1:YES" or "2:NO" and "ENTER" for TEST LOOP and ERROR STOP question respectively.

The selected subtest starts and test information such as SUBTEST No., PASS COUNT, ERROR COUNT, WRITE DATA, READ DATA, ADDRESS, and STATUS are displayed and updated during execution as shown above.

#### 5.4 MENORY TEST

#### Summary of the Memory Test

This test performs the memory read/write test with constant data (Five patterns) and address pattern data and also memory refresh test for RAM.

### Subtest and test mode selection

After pressing "2" and "ENTER" at test selection, the following screen appears for subtest and test mode selection.

MEMORY TEST XX SUB-TEST : XX PASS COUNT: XXXX ERROR COUNT: XXXX WRITE DATA: XX READ DATA : XX ADDRESS : XXXXX STATUS : XXX SUB-TEST MENU : 01 - RAM constant data 02 - RAM address pattern data 03 - RAM refresh 99 - Exit to DIAGNOSTIC TEST MENU SELECT SUB-TEST NUMBER ?

Select desired subtest by pressing 2 digit subtest number from SUBTEST MENU shown above and "ENTER". Then select the test mode by pressing "1:YES" or "2:NO" and "ENTER" for TEST LOOP and ERROR STOP question respectively.

The selected subtest starts and test information such as SUBTEST NO., PASS COUNT, ERROR COUNT, WRITE DATA, READ DATA, ADDRESS, and STATUS are displayed and updated during execution as shown above.

Subtest 01 Constant data read/write test

It makes a read/write test to the Memory. It writes the constant data to the Memory, then reads and compares it with the original data. The constant data uses "FFH", "AAH", "55H", "01H" and "00H".

Subtest 02 Address pattern data read/write test

It writes the address pattern data which is generated by XORing upper byte of address field with lower byte of address field, then reads and compares them with the original data.

Subtest 03 Memory refresh test

It writes the constant data in 256 byte length to the Memory, then reads and compares it with the original data. The constant data uses "AAH" and "55H". A certain interval time will be forced between the write and the read operation.

#### 5.5 KEYBOARD TEST

### Summary of the Keyboard Test

This test performs the function test of keyboard by pressing all the keys according to the keyboard pattern on the screen.

### Subtest and test mode selection

After pressing "3" and "ENTER" at test selection, the following screen appears for subtest and test mode selection.

KEYBOARD TESTXXXXXSUB-TEST : XX<br/>PASS COUNT: XXXX<br/>MRITE DATA: XX<br/>ADDRESS : XXXXX<br/>STATUS : XXXSUB-TEST MENU :01 - Pressed key display<br/>9 - Exit to DIAGNOSTIC TEST MENUSELECT SUB-TEST NUMBER ?

Select desired subtest by pressing 2 digit subtest number from SUBTEST MENU shown above and "ENTER". Then select the test mode by pressing "1:YES" or "2:NO" and "ENTER" for TEST LOOP and ERROR STOP question respectively.

The selected subtest starts and test information such as SUBTEST NO., PASS COUNT, ERROR COUNT, WRITE DATA, READ DATA, ADDRESS, and STATUS are displayed and updated during execution as shown above.

١

.

Keyboard layout is drawn on the CRT, and when a certain key is pressed, the character "\*" will be displayed at the corresponding location of the CRT.

If the same key is pressed again, it becomes to be the oiginal state so that it is able to confirm the self-repeat function.

## 5.6 LCD/DISPLAY TEST

### Summary of the LCD/Display Test

This test performs the test of VIDEO RAM read/write, attribute character, character mode display, graphic mode display, and screen page for CRT display/LCD and its controller function.

## Subtest and test mode selection

After pressing "4" and "ENTER" at test selection, the system asks the display type being tested. The prompt message will appear on the same test menu screen.

The TOSHIBA personal computer DIAGNOSTICS version 1.00 (c) copyright TOSHIBA Corp 1985 DIAGNOSTIC TEST MENU : 1 - SYSTEM TEST 2 - MEMORY TEST 3 - KEYBOARD TEST 4 - DISPLAY TEST 5 - FLOPPY DISK TEST 6 - PRINTER TEST 7 - ASYNC TEST 99 - EXIT TO DIAGNOSTICS MENU Select display type (1:LCD/2:COLOR CRT/3:MONO CRT) ? PRESS [1]-[9] KEY 4

Key-in the number corresponding to the display type being tested.

After the display type selection, the following menu appears for subtest and test mode selection.

DISPLAY TEST XXXXXXX SUB-TEST : XX PASS COUNT: XXXX WRITE DATA: XX ADDRESS : XXXXX ERROR COUNT: XXXX READ DATA : XX STATUS : XXX SUB-TEST MENU : 01 - VRAM read/write 02 - Character attributes 03 - Character set 04 - 80 \* 25 Character display 05 - Graphics display (color set 0/1) or 320 \* 200 BW 06 - 640 \* 200 Graphics display 07 - Display page 08 - "H" Pattern display 99 - Exit to DIAGNOSTIC TEST MENU SELECT SUB-TEST NUMBER ?

Select desired subtest by pressing 2 digit subtest number from SUBTEST MENU shown above and "ENTER". Then select the test mode by pressing "l:YES" or "2:NO" and "ENTER" for TEST LOOP and ERROR STOP question respectively.

The selected subtest starts and test information such as SUBTEST NO., PASS COUNT, ERROR COUNT, WRITE DATA, READ DATA, ADDRESS, and STATUS are displayed and updated during execution as shown above.

Subtest 01 Read/write test of video RAM

In the display-off mode, it writes the constant data of "FFH", "AAH", "55H", "00H" to the video RAM, then it reads and compares them with the original data.

Subtest 02 Character attribute display test

Normal Display Intensitied Display Reverse Display Blinking Display

- \* Note : If it is color display unit, it checks back color, forward color, border color about each of seven colors of blue, green cyan, red magenta, yellow and white.
- Subtest 03 Display of character set
- Subtest 04 Display of 80 x 25 characters

Subtest 05 Display in 320 x 200 graphic mode (color set 0) Three colors of green, red, and yellow Display in 320 x 200 graphic mode (color set 1) Three colors of Cyan, magenta, and white

Subtest 06 Display in 640 x 200 graphic mode

Black & white

Subtest 07 Screen Page test

It displays the contents of VIDEO RAM to the CRT in 40 x 25 mode. VIDEO RAM contains a capacity of 8 screen pages and each screen page is displayed as all "0", all "1" .... and all "7" respectively.

١.

Subtest 08 "H" Pattern display test

# 5.7 FLOPPY DISK TEST

## Summary of the FLOPPY DISK Test

This test performs the read/write test with sequencial address, random address, and specified address for FDD and its controller functions.

## Subtest and test mode selection

After pressing "5" and "ENTER" at test selection, the following screen appears for subtest and test mode selection.

| SUB-TEST : X<br>PASS COUNT: X<br>WRITE DATA: X<br>ADDRESS : X                                            | XX<br>XXXX ERROR COUNT<br>XX READ DATA<br>XXXXX STATUS                                               | : XXXX<br>: XX<br>: XXX |
|----------------------------------------------------------------------------------------------------|----------------------------------------------------------------------------------------------------|-------------------------|
| SUB-TEST MENU                                                                                            | :                                                                                                    |                         |
| *1 - Sequentia<br>*2 - Sequentia<br>*3 - Random ac<br>*4 - Write spe<br>*5 - Read spec<br>99 - Exit to I | al read<br>al read/write<br>ddress/data<br>ecified address<br>cified address<br>DIAGNOSTIC TEST MENU |                         |
| *= 1:FDD1 2:FD                                                                                           | DD2 0:FDD1&2                                                                                         |                         |
| SELECT SUB-TES                                                                                           | ST NUMBER ?                                                                                          |                         |

Select desired subtest by pressing 2 digit subtest number from SUBTEST MENU shown above and "ENTER". Then select the test mode by pressing "1:YES" or "2:NO" and "ENTER" for TEST LOOP and ERROR STOP question respectively.

The selected subtest starts and test information such as SUBTEST NO., PASS COUNT, ERROR COUNT, WRITE DATA, READ DATA, ADDRESS, and STATUS are displayed and updated during execution as shown above. Refer the following subtest description. Refer to the APPENDIX C for error status code.

#### Subtest description

Subtest 01 Sequential read test

It performs the CRC check carrying out the sequential read operation to all the tracks 0 thru 39.

Subtest 02 Sequential read/write test

It performs the data comparison check carrying out the sequential read/write operation to the tracks 1 thru 39. (The data pattern, "B5ADAD", is repeated.)

Subtest 03 Random address/data read/write

It writes random data at random address to the tracks 1-39, then reads and compares them with the original data.

Subtest 04 Specified address write test

It writes the data specified to the address specified. The specification of data and address can be made by the input from the keyboard.

Subtest 05 Specified address read test

It reads the data from the address (track no. and head no.) specified by the keyboard.

### 5.8 PRINTER TEST

#### Summary of the Printer Test

This test performs the test of ripple pattern, functions(6 print modes), and wraparound for printer and its controller.

### Subtest and test mode selection

After pressing "6" and "ENTER" at test selection, the following screen appears for subtest and test mode selection.

| PRINTER TEST                                                    |                                    |                                    | xx | xxxxx             |
|-----------------------------------------------------------------|------------------------------------|------------------------------------|----|-------------------|
| SUB-TEST :<br>PASS COUNT:<br>WRITE DATA:<br>ADDRESS :           | XX<br>XXXX E<br>XX I<br>XXXXX S    | ERROR COUNT<br>READ DATA<br>STATUS | :: | xxxx<br>xx<br>xxx |
| SUB-TEST MENL                                                   | J :                                |                                    |    |                   |
| 01 - Ripple p<br>02 - Function<br>03 - Wrap arc<br>99 - Exit to | vattern<br>v<br>vund<br>DIAGNOSTI( | C TEST MENL                        | J  |                   |
| SELECT SUB-TE                                                   | ST NUMBER                          | ?                                  |    |                   |

Select desired subtest by pressing 2 digit subtest number from SUBTEST MENU shown above and "ENTER". Then select the test mode by pressing "l:YES" or "2:NO" and "ENTER" for TEST LOOP and ERROR STOP question respectively.

The selected subtest starts and test information such as SUBTEST No., PASS COUNT, ERROR COUNT, WRITE DATA, READ DATA, ADDRESS, and STATUS are displayed and updated during execution as shown above.

Subtest 01 Ripple pattern test

It prints characters of coded = "20H" - "7EH" on a line rotating the line pattern by one character to the down lines.

Subtest 02 Function test

Normal Print Double Width Print Compressed Print Emphasized Print Double Strike Print All Characters Print

Subtest 03 Wraparound test

It checks the data, control, and status lines with the Printer Wraparound Connector(Part No. ).

١

# 5.9 ASYNC(RS232C) TEST

### Summary of the ASYNC(RS232C) Test

This test performs the data transmission(Send/Receive) with the CCM Wraparound Connector(Part No.39K154406G1).

### Subtest and test mode selection

After pressing "7" and "ENTER" at test selection, the following screen appears for subtest and test mode selection.

| ASYNC TEST                                            |                           | 3                                  | ****                    |
|-------------------------------------------------------|---------------------------|------------------------------------|-------------------------|
| SUB-TEST :<br>PASS COUNT:<br>WRITE DATA:<br>ADDRESS : | XX<br>XXXX<br>XX<br>XXXXX | ERROR COUNT<br>READ DATA<br>STATUS | : XXXX<br>: XX<br>: XXX |
| SUB-TEST MEN                                          | : L                       |                                    |                         |
| 01 - Wrap ar<br>99 - Exit to                          | ound (char<br>DIAGNOSTI   | nel-1)<br>C TEST MENU              |                         |
|                                                       |                           |                                    |                         |
|                                                       |                           |                                    |                         |

Select desired subtest by pressing 2 digit subtest number from SUBTEST MENU shown above and "ENTER". Then select the test mode by pressing "l:YES" or "2:NO" and "ENTER" for TEST LOOP and ERROR STOP question respectively.

The selected subtest starts and test information such as SUBTEST No., PASS COUNT, ERKOR COUNT, WRITE DATA, READ DATA, ADDRESS, and STATUS are displayed and updated during execution as shown above.

The setting of communications mode is assumed as follows ;

Async, 9600 BPS, 8 data bits + parity (even), 1 stop bit, data = 20H - 7EH codes.

One communications channel is provided on the Asynchronous Communications Interface and another additional channel is available as an optional unit.

- Subtest 01 Performs above test for channel 1. The CCM Wraparound Connector should be attached on RS232C interface connector.
- Subtest 02 Performs above test for channel 2 if additional channel is installed. The CCM Wraparound Connector should be attached on RS232C interface connector.

۱.

# 5.10 HRAD CLEANING

### Summary of the program

It executes the head load, seek and read operation for the purpose of head cleaning.

The Cleaning Disk Kit(Part No. XG0024P01) is required to perform the cleaning properly.

# Program execution

After pressing "4" and "ENTER" at task selection, the following screen appears before test execution.

| HEAD CL             | EANING                        |                         |      |  |
|---------------------|-------------------------------|-------------------------|------|--|
| Mount c<br>Press ar | leaning disk<br>ny key when r | (s) on drive(<br>ready. | (5). |  |
|                     |                               |                         |      |  |
|                     |                               |                         |      |  |
|                     |                               |                         |      |  |
|                     |                               |                         |      |  |
|                     |                               |                         |      |  |
|                     |                               |                         |      |  |

Follow the above message for the preparation then press "ENTER".

## 5.11 LOG UTILITY

## Summary of the program

The error information which is detected while testing is logged in the memory or the test floppy disk. The logged error information is able to be displayed on the CRT or be printed out through the printer.

# Program execution

The error information logged in the Memory or the floppy disk is displayed as shown below by key-in "5" during the task selecting operation.

Error Display

|          |                         |                   | 003 E          | RRORS                |             |                  |         |                         |          |       |    |
|----------|-------------------------|-------------------|----------------|----------------------|-------------|------------------|---------|-------------------------|----------|-------|----|
| <u>(</u> | CNT 1                   | TEST              | N              | PASS                 | 5           | <u>sts</u>       |         | AD DR                   | <u>v</u> |       | D  |
|          | 001 1<br>002 1<br>003 1 | FDD<br>FDD<br>FDD | 11<br>11<br>13 | 0000<br>0001<br>0003 | 1<br>1<br>1 | .10<br>10<br>.10 |         | 24015<br>30108<br>23106 |          |       |    |
|          | Tes                     | t name            |                |                      | Erro        | r                | status  |                         | Write    | data  |    |
|          |                         | Subte             | st No.         |                      |             |                  | FDD add | lress                   | Rea      | id da | ta |
| Eri      | l<br>for co             | ount              | PA             | SS CO                | unt         |                  |         |                         |          |       |    |

Number of error log entrys

The following functional keys are available for the error display screen.

| "l" key | : One page is scrolled upwards.     |
|---------|-------------------------------------|
| "2" key | : One page is scrolled downwards.   |
| "3" key | : It returns to task selection.     |
| "4" key | : All error logs in RAM are erased. |

١

- "5" key : The error logs are printed out through the printer.
- "6" key : The error logs in floppy disk are displayed on the CRT.
- "7" key : The error logs in RAM are written to floppy disk.
- Note: When the error retrying was made successfully, the "R" character is added at the head of error status. In this case, the error count is not updated.

## 5.12 RUNNING TEST

### Summary of the program

The Running Test makes a sequential and continuous execution of the test programs specified by the test list of system parameter with taking no man's intervention. Under the execution of Running Test, it displays the test name and subtest number being currently executed.

### Program execution

Prior to the execution of Running test, the screen shows the following messages asking of execution or non-execution of printer and ASYNC wraparound test, and display selection .

- (1) Printer wraparound test (1:YES/2:NO)?
  - 1 : It executes the printer wraparound test.
  - 2 : It does not.
- (2) Async wraparound test (1:YES/2:NO)?
  - 1 : It executes the async wraparound test.
  - 2 : It does not.
- (3) Select display type (1:LCD/2:COLOR CRT/3:MONO CRT)?
  - 1 : It selects LCD.
  - 2 : It selects color CRT display.
  - 3 : It selects monochrome CRT display .

١

The Running Test executes the following test programs

| Te:<br>to | st name<br>be tested |   | Subtest number in sequential execution                                |
|-----------|----------------------|---|-----------------------------------------------------------------------|
| 1.        | System               | : | 01                                                                    |
| 2.        | Memory               | : | 01, 02, 03                                                            |
| 3.        | Display              | : | 01 - 07                                                               |
| 4.        | FDD                  | : | *2 (*:Automatically select 0 or 1)                                    |
| 5.        | Printer              | : | 03 (Printer Wraparound Connector<br>Part No.39K154439Gl is required.) |
| 6.        | RS232C               | : | 01 (CCM Wraparound Connector Part<br>No.39K154406G1 is required.)     |

Refer to Appendix A, Test Program List, for summary of the subtests or Subtest description in each program module for the details.

# 5.13 SYSTEM CONFIGURATION

# Summary of the program

It displays your system's configuration such as Memory size, Number of FDD(s), and Async.

١

# APPENDIX A : TEST PROGRAM LIST

| TEST<br>No. | TEST NAME          | SUBTEST<br>No.                         | TEST ITEM                                                                                                    |
|-------------|--------------------|----------------------------------------|----------------------------------------------------------------------------------------------------|
| 1           | SYSTEM             | 01                                     | ROM Checksum                                                                                                    |
| 2           | MEMORY             | 01<br>02<br>03                         | Constant Data R/W test<br>Address Pattern R/W test<br>Memory Refresh Test                                                                                                   |
| 3           | KE YBOARD          | 01                                     |                                                                                                    |
| 4           | DISPLAY/<br>LCD    | 01<br>02<br>03<br>04<br>05<br>06<br>07 | Video RAM R/W Test<br>Character Attribute display<br>Character Set display<br>80 x 25 display<br>320 x 200 Graphic display<br>640 x 200 Graphic display<br>Screen Page Test |
| 5           | FDD                | *1<br>*2<br>*3<br>*4<br>*5             | Sequential Read Test<br>Sequential R/W Test<br>Random Address/Data R/W Test<br>Specified Address Write Test<br>Specified Address Read Test                                  |
| 6           | PRINTER            | 01<br>02<br>03                         | Ripple Pattern Test<br>Function Test<br>Wraparound Test (It needs<br>wraparound connector.)                                                                                 |
| 7           | ASYNC/<br>(RS232C) | 01<br>02                               | Wraparound Test (It needs<br>wraparound connector.)                                                                                                    |

| TEST<br>NO. | TEST NAME          | SUBTEST<br>NO.                         | EXECUTION TIME                                                  |
|-------------|--------------------|----------------------------------------|-----------------------------------------------------------------|
| 1           | SYSTEM             | 01                                     | l Second                                                        |
| 2           | MEMORY<br>(256 KB) | 01<br>02<br>03                         | 70 Seconds<br>20 Seconds<br>40 Seconds                          |
| 3           | KEYBOARD           | 01                                     |                                                                 |
| 4           | LCD/<br>DISPLAY    | 01<br>02<br>03<br>04<br>05<br>06<br>07 | l Second                                                        |
| 5           | FDD                | 01<br>02<br>03<br>04<br>05             | 55 Seconds<br>195 Seconds<br>38 Seconds<br>1 Second<br>1 Second |
| 6           | PRINTER            | 01<br>02<br>03                         | 93 Seconds<br>8 Seconds<br>1 Second                             |
| 7           | ASYNC/<br>(RS232C) | 01<br>02                               | l Second<br>l Second                                            |

# APPENDIX B : AVERAGE EXECUTION TIME

1

Ì.

۱.

# APPENDIX C : ERROR STATUS CODE LIST

•

+

| DEVICE NAME        | ERROR<br>CODE                                                  | STATUS                                                                                                    |
|--------------------|----------------------------------------------------------------|----------------------------------------------------------------------------------------------------|
| SYSTEM             | 01                                                             | ROM Checksum Error                                                                                                    |
| MEMORY             | 01<br>FF                                                       | Parity Error<br>Compare Error                                                                                                    |
| FDD                | 01<br>02<br>03<br>04<br>08<br>09<br>10<br>20<br>40<br>80<br>FF | Bad Command<br>Address Mark Not Found<br>Write Protected<br>Record Not Found<br>DMA Overrun Error<br>DMA Boundary Error<br>CRC Error<br>FDC Error<br>Seek Error<br>Time Out Error<br>Compare Error |
| PRINTER            | 01<br>08<br>10<br>20<br>40<br>80<br>FF                         | Time Out<br>Fault<br>Select Line<br>Out of Paper<br>Acknowledge Line<br>Busy Line<br>Compare Error                                                                                                 |
| ASYNC/<br>(RS232C) | 01<br>02<br>04<br>08<br>10<br>20<br>40<br>80<br>88             | DSR Off Time Out<br>CTS Off Time Out<br>RX Empty Time Out<br>TX Buffer Full Time Out<br>Parity Error<br>Framing Error<br>Overrun Error<br>Line Status Error<br>Modem Status Error                  |

.

# APPENDIX D : WRAPAROUND CONNECTOR

1. Wraparound connector for printer

| (1)  | - STROBE             | -          | - ACKNOWLEDGE | (10) |
|------|----------------------|------------|---------------|------|
| (9)  | + DATA BIT 7         |            | + P. END      | (12) |
| (14) | - AUTO FEED          |            | - ERROR       | (15) |
| (16) | - INITIALIZE PRINTER | <b>२ →</b> | + SELECT      | (13) |
| (17) | - SELECT INPUT       | -          | + BUSY        | (11) |

# 2. Wraparound connector for RS232C

| ( | 3) | SERIAL OUTPUT          | SERIAL INPUT                    | (      | 2)       |
|---|----|------------------------|---------------------------------|--------|----------|
| ( | 7) | REQUEST TO SEND        | CLEAR TO SEND<br>SIGNAL DETECT  | (      | 8)<br>1) |
| ( | 4) | DATA TERMINAL<br>READY | DATA SET READY<br>RING INDICATE | (<br>( | 6)<br>9) |

١

-